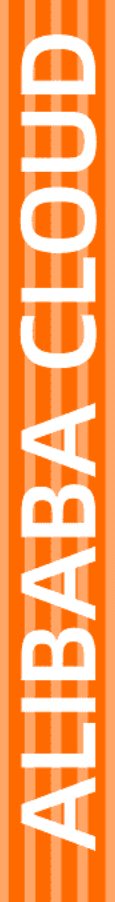

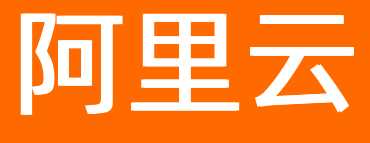

# 号码认证服务 开发指南

文档版本: 20220307

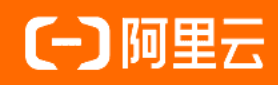

# 法律声明

阿里云提醒您在阅读或使用本文档之前仔细阅读、充分理解本法律声明各条款的内容。 如果您阅读或使用本文档,您的阅读或使用行为将被视为对本声明全部内容的认可。

- 您应当通过阿里云网站或阿里云提供的其他授权通道下载、获取本文档,且仅能用 于自身的合法合规的业务活动。本文档的内容视为阿里云的保密信息,您应当严格 遵守保密义务;未经阿里云事先书面同意,您不得向任何第三方披露本手册内容或 提供给任何第三方使用。
- 未经阿里云事先书面许可,任何单位、公司或个人不得擅自摘抄、翻译、复制本文 档内容的部分或全部,不得以任何方式或途径进行传播和宣传。
- 由于产品版本升级、调整或其他原因,本文档内容有可能变更。阿里云保留在没有 任何通知或者提示下对本文档的内容进行修改的权利,并在阿里云授权通道中不时 发布更新后的用户文档。您应当实时关注用户文档的版本变更并通过阿里云授权渠 道下载、获取最新版的用户文档。
- 4. 本文档仅作为用户使用阿里云产品及服务的参考性指引,阿里云以产品及服务的"现状"、"有缺陷"和"当前功能"的状态提供本文档。阿里云在现有技术的基础上尽最大努力提供相应的介绍及操作指引,但阿里云在此明确声明对本文档内容的准确性、完整性、适用性、可靠性等不作任何明示或暗示的保证。任何单位、公司或个人因为下载、使用或信赖本文档而发生任何差错或经济损失的,阿里云不承担任何法律责任。在任何情况下,阿里云均不对任何间接性、后果性、惩戒性、偶然性、特殊性或刑罚性的损害,包括用户使用或信赖本文档而遭受的利润损失,承担责任(即使阿里云已被告知该等损失的可能性)。
- 5. 阿里云网站上所有内容,包括但不限于著作、产品、图片、档案、资讯、资料、网站架构、网站画面的安排、网页设计,均由阿里云和/或其关联公司依法拥有其知识产权,包括但不限于商标权、专利权、著作权、商业秘密等。非经阿里云和/或其关联公司书面同意,任何人不得擅自使用、修改、复制、公开传播、改变、散布、发行或公开发表阿里云网站、产品程序或内容。此外,未经阿里云事先书面同意,任何人不得为了任何营销、广告、促销或其他目的使用、公布或复制阿里云的名称(包括但不限于单独为或以组合形式包含"阿里云"、"Aliyun"、"万网"等阿里云和/或其关联公司品牌,上述品牌的附属标志及图案或任何类似公司名称、商号、商标、产品或服务名称、域名、图案标示、标志、标识或通过特定描述使第三方能够识别阿里云和/或其关联公司)。
- 6. 如若发现本文档存在任何错误,请与阿里云取得直接联系。

# 通用约定

| 格式          | 说明                                     | 样例                                                  |
|-------------|----------------------------------------|-----------------------------------------------------|
| ⚠ 危险        | 该类警示信息将导致系统重大变更甚至故<br>障,或者导致人身伤害等结果。   | ⚠ 危险 重置操作将丢失用户配置数据。                                 |
| ⚠ 警告        | 该类警示信息可能会导致系统重大变更甚<br>至故障,或者导致人身伤害等结果。 | 警告<br>重启操作将导致业务中断,恢复业务<br>时间约十分钟。                   |
| 〔〕) 注意      | 用于警示信息、补充说明等,是用户必须<br>了解的内容。           | 大意<br>权重设置为0,该服务器不会再接受新<br>请求。                      |
| ? 说明        | 用于补充说明、最佳实践、窍门等,不是<br>用户必须了解的内容。       | <ul><li>⑦ 说明</li><li>您也可以通过按Ctrl+A选中全部文件。</li></ul> |
| >           | 多级菜单递进。                                | 单击设置> 网络> 设置网络类型。                                   |
| 粗体          | 表示按键、菜单、页面名称等UI元素。                     | 在 <b>结果确认</b> 页面,单击 <b>确定</b> 。                     |
| Courier字体   | 命令或代码。                                 | 执行    cd /d C:/window    命令,进入<br>Windows系统文件夹。     |
| 斜体          | 表示参数、变量。                               | bae log listinstanceid                              |
| [] 或者 [alb] | 表示可选项,至多选择一个。                          | ipconfig [-all -t]                                  |
| {} 或者 {a b} | 表示必选项,至多选择一个。                          | switch {act ive st and}                             |

# 目录

| 1. | 服务端API返回码             | 06  |
|----|-----------------------|-----|
| 2  | .SDK参考                | 09  |
|    | 2.1. SDK发布历史          | 09  |
|    | 2.2. SDK与密钥说明         | 17  |
|    | 2.3. 一键登录和本机号码校验      | 18  |
|    | 2.3.1. Demo体验和样例      | 18  |
|    | 2.3.2. 接入概述           | 19  |
|    | 2.3.3. 客户端接入          | 22  |
|    | 2.3.3.1. Android客户端接入 | 22  |
|    | 2.3.3.2. iOS客户端接入     | 39  |
|    | 2.3.3.3. UniApp客户端接入  | 54  |
|    | 2.3.4. 运营商SDK错误码      | 69  |
|    | 2.4. H5本机号码校验         | 73  |
|    | 2.4.1. Demo体验         | 73  |
|    | 2.4.2. 接入概述           | 74  |
|    | 2.4.3. H5端JSSDK集成     | 75  |
|    | 2.4.4. 运营商SDK错误码      | 78  |
|    | 2.5. 活体认证             | 81  |
|    | 2.5.1. 接入概述           | 81  |
|    | 2.5.2. 客户端接入          | 81  |
|    | 2.5.2.1. iOS客户端接入     | 81  |
|    | 2.5.2.2. Android客户端接入 | 85  |
|    | 2.6. 短信认证             | 103 |
|    | 2.6.1. 接入概述           | 103 |
|    | 2.6.2. Android客户端接入   | 105 |
|    | 2.6.3. iOS客户端接入       | 107 |

| 2.7. 通信授权服务         | 111 |
|---------------------|-----|
| 2.7.1. Android客户端接入 | 111 |
| 2.7.2. iOS客户端接入     | 117 |

# 1.服务端API返回码

本文为您介绍号码认证服务的服务端API返回码。

| 返回码                         | 说明                | 解决方案                                                    |
|-----------------------------|-------------------|---------------------------------------------------------|
| ОК                          | 请求成功              | 无。                                                      |
| isv.VERIFY_SCHEME_NOT_EXIST | 认证方案不存在           | 请确认是否已经在控制台创建方案,<br>并核对创建时的包名包签名或<br>BundleID与实际使用是否一致。 |
| isv.VERIFY_SCHEME_CONFLICT  | 认证方案冲突            | 请确认同账号下是否有相同包名包签<br>名或BundleID的方案。                      |
| isv.PACK_SIGN_CONFLICT      | 包签名冲突             | 已存在相同包名和签名的认证方案。                                        |
| isv.BUNDLE_ID_CONFLICT      | BundleID冲突        | 已存在相同BundleID的认证方案。                                     |
| isv.RAM_PERMISSION_DENY     | 没有访问权限            | 请确认阿里云RAM账号是否授权调用<br>号码认证服务。                            |
| isv.SCENE_QUERY_FAIL        | 场景查询失败            | 创建工单并提供详细的错误日志信<br>息。                                   |
| isv.TOKEN_INVALID           | 令牌无效              | AccessToken或AccessCode已过<br>期,请重新获取。                    |
| isv.TOKEN_UNAUTHORIZED_USED | 越权使用的Token        | 使用本机号码校验的Token去调用了<br>一键登录的接口。                          |
| isv.PRODUCT_UNSUBSCRIBE     | 产品未开通             | 请进入号码认证控制台开通服务。                                         |
| isv.PRODUCT_UN_SUBSCRIPT    | 未开通云通信产品的阿里云客户    | 请进入号码认证控制台开通服务。                                         |
| isv.PARAMETERS_MISMATCH     | 参数不匹配             | 请检查参数,输入手机号码和当前流<br>量卡运营商归属不一致。                         |
| isv.OUT_OF_SERVICE          | 业务停机              | 请检查阿里云账户余额。                                             |
| isv.MOBILE_NUMBER_ILLEGAL   | 号码格式非法            | 请检查号码格式。                                                |
| isv.INVALID_PARAMETERS      | 非法参数              | 请求参数不合法。                                                |
| isv.INVALID_PARAMETERS      | 请求的参数VendorKey不合法 | 传入的参数中的VendorKey有误,请<br>检查参数是否正确。                       |
| isv.INVALID_PARAMETERS      | 无法识别运营商           | 查询场景详情时传入的参数有误,请<br>检查Accesscode是否正确。                   |
| isv.INVALID_PARAMETERS      | Accesscode参数不能为空  | 传入的参数中的Accesscode为空或<br>错误,请检查Accesscode是否正<br>确。       |

| 返回码                                     | 说明                           | 解决方案                                             |
|-----------------------------------------|------------------------------|--------------------------------------------------|
| isv.INVALID_PARAMETERS                  | os_type can not be blank     | 传入的参数中的操作系统类型为空,<br>请检查os_type是否正确。              |
| isv.INVALID_PARAMETERS                  | os_type is illegal           | 传入的参数中的操作系统类型非法,<br>请检查os_type是否正确。              |
| isv.INVALID_PARAMETERS                  | AccessKey can not be blank   | 传入的参数中的AccessKey为空,请<br>检查AccessKey是否正确。         |
| isv.INVALID_PARAMETERS                  | AccessParam can not be blank | 传入的参数中的AccessParam为<br>空,请检查AccessParam是否正<br>确。 |
| isv.INVALID_APP                         | 此次App的请求非法                   | 请确认创建方案号的阿里云账号和服<br>务端调用的阿里云账号是否一致。              |
| isv.FORBIDDEN_ACTION                    | 无权操作                         | 创建工单。                                            |
| isv.CSRF_CHECK_FAILED                   | csrf Token 检查失败              | 失效的或者非法的Token参数。                                 |
| isv.ACCOUNT_NOT_EXIST S                 | 账户不存在                        | 请确认账号是否正确。                                       |
| isv.ACCOUNT_ABNORMAL                    | 账户异常                         | 请确认账号状态是否正常。                                     |
| isv.ACCESS_CODE_ILLEGAL                 | AccessCode参数非法               | 请确认Accesscode参数是否与客户<br>端返回的一致。                  |
| isp.UNKNOWN                             | 未知错误                         | 创建工单,提供阿里云返回的<br>RequestID。                      |
| isp.SYSTEM_ERROR                        | 系统错误                         | 创建工单,提供阿里云返回的<br>RequestID。                      |
| isp.RES_OWNER_ID_UNKNOWN                | 找不到资源归属的阿里云ID                | 请检查阿里云账号是否正确。                                    |
| isp.RAM_PERMISSION_DENY                 | RAM权限DENY                    | 请确认阿里云RAM账号是否已授权调<br>用号码认证服务。                    |
| isp.QPS_LIMIT                           | QPS受限                        | 调用该接口的请求过多。                                      |
| isp.OPERAT OR_LIMIT                     | 该SDK版本受运营商限制                 | 目前只支持电信移动和联通三大供应<br>商。                           |
| InvalidParameter.MissingCustome<br>rld  | 参数Customerld缺失               | 账号有误,请检查账号是否正确。                                  |
| InvalidParameter.MissingPackage<br>Name | 参数PackageName缺失              | 当os_type=Android时,包名不能<br>为空。                    |
| InvalidParameter.MissingSignNam<br>e    | 参数SignName缺失                 | 当os_type=Android时,签名不能<br>为空。                    |

### 号码认证服务

| 返回码                                        | 说明                   | 解决方案                                                      |
|--------------------------------------------|----------------------|-----------------------------------------------------------|
| InvalidParameter.MissingBundleId           | 参数BundleID缺失         | 当os_type=BundleID时,BundleID<br>不能为空。                      |
| InvalidParameter.SmsTemplateCo<br>de       | 参数SmsTemplateCode不合法 | 请确认同账号下,是否有对应的短信<br>模板Code。                               |
| InvalidParameter.OsType                    | 参数os_type不合法         | 请确认os_type是否为Android或<br>iOS。                             |
| InvalidParameter.MisMatchWithSc<br>eneCode | 参数SceneCode不匹配       | 请确认同账号下方案号对应的包名、<br>签名或者BundleID是否一致。                     |
| InvalidPhoneNumber.Check                   | 校验PhoneNumber错误      | 请检查手机号格式是否正确。                                             |
| InvalidBizT oken.Expired                   | BizToken过期           | 重新获取BizToken。                                             |
| LimitExceeded.SmsCode                      | SmsCode超出限制          | 同一个号码对同一个签名和模板生成<br>验证码超出限制,可在控制台 <b>通用</b><br>设置中进行多次修改。 |
| InvalidBizT oken.Check                     | 校验BizToken失败         | 请检查BizToken是否正确。                                          |
| EntityNotExist.SceneCode                   | 请检查同账号下是否存在方案号       | 请检查同账号下是否存在方案号。                                           |
| EntityNotExist.SmsTemplateCode             | 数据SmsTemplateCode不存在 | 请检查同账号下是否存在审核通过的<br>短信模板Code。                             |
| EntityNotExist.SmsSignName                 | 数据SmsSignName不存在     | 请检查同账号下是否存在审核通过的<br>短信签名,并且已绑定到此方案号<br>上。                 |
| EncryptError.BizToken                      | 加密BizToken错误         | 生成BizToken失败。                                             |
| QueryFail.SceneCode                        | 查询SceneCode失败        | 检查方案号是否正确。                                                |
| CreateFail.StsToken                        | 创建StsToken错误         | 创建临时StsToken失败。                                           |
| CreateFail.SmsCode                         | 创建SmsCode错误          | 生成短信验证码失败。                                                |
| CreateFail.VerifyKey                       | 创建VerifyKey错误        | 验证短信验证码失败。                                                |

# 2.SDK参考

# 2.1. SDK发布历史

本文为您介绍号码认证服务客户端SDK发布历史。 目前号码认证服务中各功能使用的SDK最新版本如下所示:

- 一键登录和本机号码校验:
  - Android: V2.12.3.4
  - iOS: V2.12.3.3
- 短信认证:

Android或iOS: V1.0.1

• H5本机号码校验: V1.1.2

# 一键登录和本机号码校验SDK发布历史

• Android:

| 版本号       | 发布时间       | 更新内容                                                                                                    |
|-----------|------------|----------------------------------------------------------------------------------------------------|
| V2.12.3.4 | 2021.11.16 | <ul><li> 升级中国电信SDK版本。</li><li> 优化NetworkCallback泄漏问题<br/>以及线程泄漏问题。</li></ul>                                                                                                    |
| V2.12.3   | 2021.09.06 | <ul> <li>修复没有设置authuiconfig导致的动画空指针。</li> <li>去掉对蜂窝网络开启的拦截判断。</li> <li>优化接口超时时间设置,提高取号成功率。</li> <li>运营商版本升级。</li> <li>优化网络问题的错误码返回。</li> <li>增加接口setHiddenLoading控制SDK自带的loading可以隐藏。</li> <li>增加<br/>setLoadingBackgroundPath和setLoading语景。</li> </ul> |
| V2.12.1.4 | 2021.08.07 | 优化IP信息采集频率。                                                                                                    |

| 版本号       | 发布时间       | 更新内容                                                                                                    |
|-----------|------------|----------------------------------------------------------------------------------------------------|
| V2.12.1.2 | 2021.06.07 | <ul> <li>优化checkEnvAvailable接口逻辑,降低误拦截,提高取号成功率。</li> <li>对于包名和签名部分逻辑进行加固,提高SDK安全性。</li> <li>优化超时和网络异常的错误码处理。</li> </ul>                                                                                                    |
| V2.12.1   | 2021.04.06 | <ul> <li>新增接口支持授权页底部各协议<br/>之间可以修改文案;使用<br/>setPrivacyOperatorIndex方法<br/>调整运营商协议和客户自定义协<br/>议之间的顺序,运营商协议指定<br/>显示顺序,默认值为0,在第1个<br/>协议位置显示,最大值为3,即<br/>在第4个协议的位置显示。</li> <li>新增接口支持设置字体大小单位<br/>为dp,解决改变系统字体导致授<br/>权页错乱问题。</li> <li>新增接口支持设置授权页相关页<br/>面图片drawable方式,从而支<br/>持背景图片的SDK更新。</li> <li>新增接口设置协议action,可以<br/>通过action跳转客户自定义协议<br/>展示页。</li> <li>修复底部导航栏沉浸式问题。</li> <li>修复东取networktype出现异常<br/>问题。</li> <li>修复Demo某些界面拉起登录页<br/>之后,切换系统字体、深色模式<br/>出现的页面重复问题。</li> <li>优化移动获取Token的逻辑,避<br/>免103505报错。</li> <li>修复<br/>setWebViewStatusBarColor设<br/>置协议页状态栏颜色方法无效问<br/>题。</li> <li>去除部分废弃接口,去除SDK内<br/>部的write_external_storage权<br/>限。</li> </ul> |

| 版本号       | 发布时间       | 更新内容                                                                                                    |
|-----------|------------|----------------------------------------------------------------------------------------------------|
| V2.12.0.1 | 2021.02.02 | <ul> <li>增加协议页面中JS支持开关,可选择关闭或开启。</li> <li>对线上crash增加保护功能。</li> <li>增加crash组件开关,修复crash组件版本冲突问题。</li> <li>修复appname获取失败时,出现解析密钥失败的问题。</li> </ul>                                                             |
| V2.12.0   | 2021.01.20 | <ul> <li>更新移动、电信、联通运营商的SDK。</li> <li>SDK组件化,包含4个aar组件库。</li> <li>解决域名中间人劫持安全漏洞。</li> <li>自定义协议H5页面禁用js,避免绕过file协议的同源检查导致敏感信息泄露的风险。</li> </ul>                                                               |
| V2.11.1.1 | 2020.11.06 | <ul> <li>◎ 密钥规则更新,建议升级<br/>Android SDK并使用最新密钥。</li> <li>◎ 少量bug修复。</li> </ul>                                                                                                    |
| V2.11.0   | 2020.10.22 | <ul> <li>新增活体认证功能。</li> <li>版本:</li> <li>增强版:包含活体认证和号码<br/>认证功能。</li> <li>标准版:仅包含号码认证功<br/>能。</li> <li>去掉对fastjson的依赖。</li> </ul>                                                                           |
| V2.10.1   | 2020.08.28 | <ul> <li>新增ActivityResultListener回<br/>调,将授权页onActivityResult<br/>的数据全部回抛给客户,支持第<br/>三方登录。</li> <li>客户不再需要配置SDK混淆也能<br/>够正常使用。</li> <li>对于神策、aspectjx等框架不再<br/>需要exclude。</li> <li>内部逻辑优化,提高稳定性。</li> </ul> |

| 版本号      | 发布时间       | 更新内容                                                                                                    |
|----------|------------|----------------------------------------------------------------------------------------------------|
| V2.10.0  | 2020.08.05 | <ul> <li>增加掩码和Token缓存优化逻辑。</li> <li>提高接口调用成功率和速度。新增认证加速功能。</li> <li>新增accelerateVerify加速认证接口。</li> <li>更新联通运营商SDK。</li> <li>修改接口回调都回调到主线程。</li> <li>调整资源混淆配置。</li> </ul> |
| V2.8.4.1 | 2020.07.07 | <ul><li>修复空指针异常问题。</li><li>修复setAuthSDKInfo不兼容老用<br/>户问题。</li></ul>                                                                                                    |
| V2.8.3   | 2020.06.08 | <ul> <li>升级移动SDK。</li> <li>增加一键登录按钮多次点击防护<br/>功能。</li> <li>增加设置底部导航栏颜色接口。</li> <li>兼容娜迦加固。</li> </ul>                                                                    |
| V2.8.0   | 2020.03.26 | <ul><li>○ 优化checkEnvAvailable接口。</li><li>○ 优化业务逻辑流程。</li></ul>                                                                                                    |
| V2.7.1   | 2019.12.20 | <ul> <li>增加弹层蒙层透明度设置接口<br/>setDialogAlpha。</li> <li>增加设置第三条隐私条款接口<br/>setAppPrivacyThree。</li> <li>修改设置颜色白色不生效的问题。</li> <li>增强SDK稳定性。</li> </ul>                         |
| V2.7.0.2 | 2019.12.05 | <ul> <li>适配AndroidX工具包。</li> <li>解决某些用户在mutidex配置开<br/>启时,唤起移动授权页会crash<br/>的问题。</li> </ul>                                                                              |
| V2.7.0.1 | 2019.11.26 | 修复协议链接重定向时会跳转到浏<br>览器的问题。                                                                                                    |

| 版本号    | 发布时间       | 更新内容                                                                                                    |
|--------|------------|----------------------------------------------------------------------------------------------------|
| V2.7.0 | 2019.11.19 | <ul> <li>授权页支持横屏模式。</li> <li>授权页支持横竖屏弹窗模式。</li> <li>适配Android Q。</li> <li>READ_PHONE_STATE改为可选权限,无需强制声明。</li> <li>更多UI特性支持。</li> <li>双卡切换、插拔卡、弱网等极限环境下的功能优化。</li> <li>错误码统一。</li> </ul> |

#### • iOS:

| 版本号       | 发布时间       | 更新内容                                                                                                    |
|-----------|------------|----------------------------------------------------------------------------------------------------|
| V2.12.3.3 | 2022.01.20 | 修复联通SDK多线程crash问题。                                                                                                    |
| V2.12.3   | 2021.09.06 | <ul> <li>适配iOS 15。</li> <li>运营商SDK版本升级。您可咨询<br/>号码认证服务的技术支持,只需<br/>提供您当前集成的一键登录和本<br/>机号码校验SDK的版本号,即可<br/>查询集成的运营商SDK版本。</li> <li>新增设置授权页背景色、背景图<br/>片、背景填充模式属性。</li> <li>修复CTTelephonyNetworkInfo<br/>初始化频繁造成偶发crash问<br/>题。</li> <li>优化接口超时设置。</li> </ul> |
| V2.12.1.3 | 2021.06.07 | <ul> <li>check接口内部环境检查优化,<br/>降低误拦截,提高取号成功率。</li> <li>功能接口内部的环境检查优化。</li> <li>替换SDK内部部分关键字,避免<br/>跟苹果私有API名字一样,导致审<br/>核被拒问题。</li> </ul>                                                                                                    |

| 版本号     | 发布时间       | 更新内容                                                                                                    |
|---------|------------|----------------------------------------------------------------------------------------------------|
| V2.12.1 | 2021.04.06 | <ul> <li>新增授权页push到其他页面后导航栏是否显示。</li> <li>新增运营商协议可指定显示顺序。</li> <li>新增协议之间字符可自定义。</li> <li>新增协议详情页展示容器自定义。</li> <li>新增协议详情页展示容器自定义。</li> <li>新增弹窗模式下支持全屏大小且全透明背景效果。</li> <li>去掉业务废弃接口。</li> <li>长复授权页自定义添加的CustomView不能正常释放问题。</li> <li>适配xcode 12打包。</li> </ul> |
| V2.12.0 | 2021.01.20 | <ul> <li>升级运营商SDK,修复联通5G下网络双开取号失败问题。</li> <li>动态库去除模拟器架构,解决集成时打包失败问题。</li> <li>关闭bitcode支持。</li> </ul>                                                                                                    |
| V2.11.2 | 2020.12.21 | <ul> <li>修复从V2.10.x版本升级到<br/>V2.11.x,会出现在iOS 10及以下<br/>系统的crash问题。</li> <li>最低支持系统,从iOS 8.0改为<br/>iOS 9.0。</li> </ul>                                                                                                    |
| V2.11.1 | 2020.11.06 | <ul> <li>新增的设置授权页展示和动画消<br/>失时间配置项。</li> <li>新增协议栏check box图片填充<br/>大小,扩展check box响应区<br/>域。</li> <li>更改登录按钮高度最小限制调整<br/>为20 pt。</li> </ul>                                                                                                    |
| V2.11.0 | 2020.10.22 | <ul> <li>新增活体认证功能。</li> <li>版本:</li> <li>增强版:包含活体认证和号码<br/>认证功能。</li> <li>标准版:仅包含号码认证功<br/>能。</li> <li>一键登录和本机号码校验缓存逻<br/>辑优化。</li> </ul>                                                                                                    |

| 版本号     | 发布时间       | 更新内容                                                                                                    |
|---------|------------|----------------------------------------------------------------------------------------------------|
| V2.10.1 | 2020.09.02 | <ul> <li>新增crash防护组件,提高SDK稳定性。</li> <li>修复iOS 13上状态栏颜色设置不生效问题。</li> <li>修复设置授权页动画方向不生效问题。</li> <li>适配iOS 14。</li> <li>更新移动运营商SDK,修复ca证书解析错误的问题。</li> <li>新加debugLoginUI接口,用于在模拟器或真机上拉起调试授权页,方便开发进行UI适配。</li> <li>修复点击授权页协议富文本时,回调结果里面协议对应key写错问题。</li> </ul> |
| V2.10.0 | 2020.08.05 | <ul> <li>更新联通SDK,接口调整优化。</li> <li>增加线程安全代码,优化接口耗时。</li> <li>优化取号、拉起授权页面、获取Token速度。</li> <li>新增accelerateVerifyWithTimeout接口,提高获取本机号码校验Token速度。</li> </ul>                                                                                                    |
| V2.8.4  | 2020.07.01 | <ul> <li>修复TXCustomModel内存泄漏<br/>问题。</li> <li>修复弹框消失时,有白条闪过问<br/>题。</li> </ul>                                                                                                    |
| V2.8.1  | 2020.04.16 | <ul> <li>更新移动SDK,修复keychain卡顿、越狱检测crash和IPv6网络解析问题。</li> <li>增加异步线程同步队列管理,规避移动SDK多线程调用crash问题。</li> <li>更新电信SDK,修复firebase库冲突问题。</li> <li>优化业务逻辑流程。</li> </ul>                                                                                               |
| V2.7.2  | 2020.03.04 | <ul> <li>修复移动授权页无生命周期和导航控制器问题。</li> <li>增加联通电信授权页生命周期和导航控制器。</li> </ul>                                                                                                    |

| 版本号    | 发布时间       | 更新内容                                                                                                    |
|--------|------------|----------------------------------------------------------------------------------------------------|
| V2.7.1 | 2019.12.20 | <ul> <li>修复因工程无<br/>ATAuthSDK.bundle造成初始化<br/>的闪退问题。</li> <li>修复移动授权页面点击checkbox<br/>或协议名称未返回一些字段信息<br/>问题。</li> <li>修复授权页未释放导致内存泄漏<br/>问题。</li> <li>修复受录按钮不可点击时背景会<br/>变色问题。</li> <li>修复回go图片被其他自定义控件<br/>可遮挡问题。</li> <li>授权页隐私兰支持三个自定义协<br/>议。</li> <li>授权页导航栏右侧返回及左侧更<br/>多按钮限制约束区域放大。</li> <li>获取登录Token之后统一清除掩<br/>码信息。</li> <li>全面对容易因异常数据造成闪退<br/>的代码进行防护优化,提升SDK<br/>健壮性及稳定性。</li> <li>check接口增加了App网络权限<br/>是否开通检测。</li> <li>修复偶现iOS 13.x beta系统上因<br/>找不到dataServiceIdentifier方<br/>法闪退问题。</li> </ul> |
| V2.7.0 | 2019.11.19 | <ul> <li>授权页竖屏全屏模式UI属性扩展,新增点击事件回抛。</li> <li>授权页支持横竖屏弹窗模式。</li> <li>授权页支持横屏全屏模式。</li> <li>支持横竖屏切换。</li> <li>支持跨运营商SIM卡切换检测。</li> <li>支持跨运营商SIM卡切换检测。</li> <li>联通SDK更新,修复RSA为空闪退、内存泄漏、socket关闭闪退容错、一定条件下必现超时等问题。</li> <li>双卡切换、插拔卡、弱网等极限环境下的功能优化。</li> <li>修复部分iOS 12.x.x系统上无SIM卡问题。</li> <li>修复电信卡偶现-10002异常。</li> <li>错误码统一。</li> </ul>                                                                                                    |

# 短信认证SDK发布历史

### Android SDK和iOS SDK发布历史均如下所示:

| 版本号    | 发布时间       | 更新内容                         |
|--------|------------|------------------------------|
| V1.0.1 | 2020.11.16 | 修复V1.0.0中一些日志错误的问题和<br>加密逻辑。 |
| V1.0.0 | 2021.09.16 | 发布短信验证码功能。                   |

# H5端JSSDK发布历史

| 版本号    | 发布时间       | 更新内容                                                                                                    |
|--------|------------|----------------------------------------------------------------------------------------------------|
| V1.1.2 | 2021.08.07 | 优化鉴权接口 <i>,</i> 手机号码参数修改为<br>非必选。                                                                         |
| V1.1.1 | 2021.06.07 | <ul> <li>运营商SDK改为本地发布,避免因为运营商在线修改代码导致影响客户业务。</li> <li>修复iOS系统抖音的兼容性bug(部分安卓5.1机型不支持抖音快手移动手机号)。</li> </ul> |
| V1.1.0 | 2021.04.19 | <ul> <li>移动SDK接入新版本(接口改为<br/>HTTPS接口)。</li> <li>鉴权接口错误码细化。</li> <li>代码规范及优化。</li> </ul>                   |
| V1.0.3 | 2021.02.07 | <ul><li>日志埋点完善。</li><li>増加超时接口。</li></ul>                                                                 |
| V1.0.2 | 2020.09.26 | <ul> <li>优化H5体验Demo。</li> <li>提高H5本机号码校验速度。</li> <li>更新联通JSSDK版本。</li> </ul>                              |
| V1.0.1 | 2020.08.01 | ● 优化H5本机号码流程。<br>● 增加H5体验Demo。                                                                            |
| V1.0.0 | 2020.05.01 | 全新发布H5本机号码校验功能。                                                                                           |

# 2.2. SDK与密钥说明

本文为您介绍了新旧密钥及版本的划分、密钥逻辑等信息。

# 新旧密钥及版本的划分

新旧密钥和新旧SDK版本的划分如下:

- 新密钥与旧密钥的划分:新密钥是指采用新结构的密钥,同理,旧密钥是指采用旧结构的密钥。新旧密钥 划分的时间界限为2020-10-20,在该时间点之前创建的方案号称为旧方案号,该时间点之后创建的方案 号称为新方案号。
- 新版SDK与旧版SDK的划分:只有Android端SDK区分新旧版本。一键登录和本机号码校验的新版SDK是指版本在v2.8.4和v9.4.0及以上的SDK,其余功能的SDK版本不涉及此问题。

#### 密钥逻辑

若您开启一个新功能,旧认证方案的密钥会自动更新一次,SDK也需要更换成最新的密钥,否则无法使用此功能。密钥的处理逻辑为:

- 对于旧方案号,旧方案的密钥信息没有携带认证相关的信息,例如您想使用活体认证功能,则需要更换为最新版本的SDK,并且要更换为最新的密钥。
- 对于新方案号,如果想用号码认证服务的功能,iOS可正常使用,Android SDK需要保证为新版本,否则会 报密钥解析错误600017。

○ 注意 由于低版本的Android SDK不兼容新方案号,若客户的方案号存在于服务端,需要由App主 动拉取,在服务端更新密钥时需要对App或者SDK版本号做判断区分。如果密钥信息是保存在App客户端,则无需考虑该问题。

# 密钥配对

| SDK             | 配对详情                                                         | 功能是否可正常使用 |
|-----------------|--------------------------------------------------------------|-----------|
|                 | 旧版SDK与旧密钥进行配对                                                | 可正觉体田     |
|                 | 新版SDK与新密钥进行配对                                                | 可工市区用。    |
| Android SDK     | 功能不可使用。需保证SDK版;<br>旧版SDK与新密钥进行配对<br>600017,建议升级到最新版本<br>SDK。 |           |
|                 | 新版SDK与旧密钥进行配对                                                | 不可使用。     |
| iOS SDK(不区分新旧版) | SDK与新密钥进行配对                                                  | 可正常使用。    |
|                 | SDK与旧密钥进行配对                                                  | 不可使用。     |

# 2.3. 一键登录和本机号码校验

# 2.3.1. Demo体验和样例

本文提供号码认证服务(标准版)的Demo体验和一键登录授权页样例。

### 号码认证(标准版)Demo体验

请扫描下方二维码,下载标准版号码认证Demo压缩包(V1.0.0),体验一键登录/注册和本机号码校验功 能。

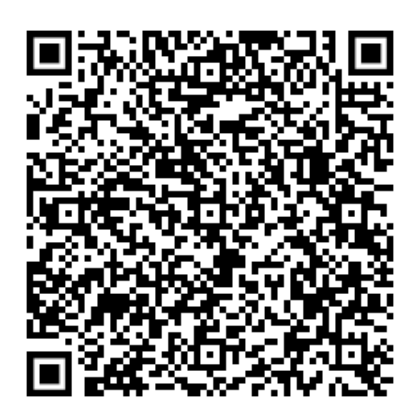

最新版Demo压缩包请登录号码认证服务控制台下载。

### 一键登录授权页样例

一键登录授权页面支持竖屏全屏、竖屏弹窗、横屏全屏、横屏弹窗。样例仅供示意,您可以根据自己的需求 进行UI设计。授权页设计和配置详情,请根据您的客户端参见Android客户端接入、iOS客户端接入或UniApp客户 端接入。

| 竖屏模式                                               | 竖屏弹框模式                                               |        | 横屏模式                                                            |                                                                                                    |          |
|----------------------------------------------------|------------------------------------------------------|--------|-----------------------------------------------------------------|----------------------------------------------------------------------------------------------------|----------|
| 9:41 <b>l ゔ ➡</b><br>く 竖屏全屏模式                      | 9:41 •<br>く 竖屏弹框模式                                   | ul 🗢 🔳 | <sup>9:41</sup><br>く 横屏全屏模式                                     |                                                                                                    | .ıı  ♥ ■ |
| C-D阿里云<br>188****88888<br>中国际动馆供以正理场               | <b>[-] 阿里云</b><br>188****8888<br>中语時却提供以這 <b>國</b> 务 | ×      |                                                                 | C-つ阿里云     1888***88888     中国移动境代记服务     中国移动境代记服务     - 個益奈     回 (中国移动代理服务条款) 并投权同意法号码认证体验获取未机号码 |          |
|                                                    | 一键登录<br>同意《中国移动认证服务条款》并授权问题云<br>认证件验获取本机号码           | 云号初    | <ul> <li>続房弾框模式     </li> <li>9:41</li> <li>く 横屛弾框模式</li> </ul> |                                                                                                    | al † 🖬   |
| 健登录<br>健登录<br>日意《中国路梁化道服务集初》并授权问里五号码以证件验<br>页面本信号码 |                                                      | ĺ      |                                                                 |                                                                                                    |          |

# 2.3.2. 接入概述

本文为您介绍了一键登录和本机号码校验功能的交互流程。开发者需要在App中集成号码认证服务客户端 SDK,并在服务端完成API对接。

### 使用场景

号码认证服务包含一键登录和本机号码校验两个不同的功能,使用场景不一样,无需一起使用。

- 本机号码校验使用场景:请您输入手机号码,通过SDK获取Token,服务端携带输入的手机号码和Token 到运营商网关进行校验,返回的结果显示您当前上网使用的号码与校验的号码是否一致。
- 一键登录使用场景:您无需输入手机号码,SDK会弹出授权页,确认授权后,SDK获取Token,服务端携带Token到运营商网关获取您当前上网使用的号码,并返回给App服务端。

## 一键登录的交互流程

一键登录的系统交互流程主要分为四个步骤:初始化、唤起授权页面、同意授权并登录、服务端取号。

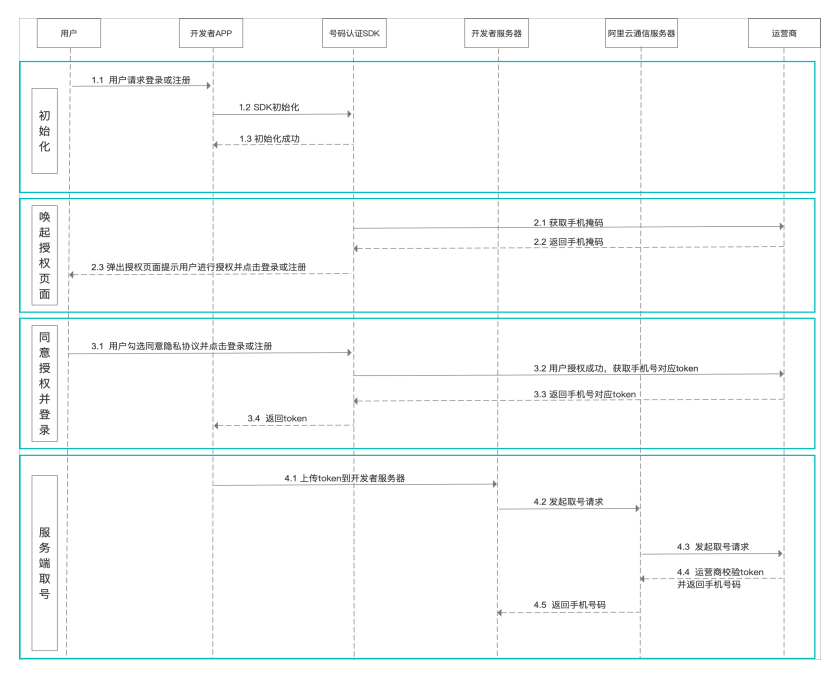

- 1. 初始化
  - i. 访问App页面。
  - ii. 调用getVersion接口获取SDK版本号,并进行终端网络环境判断。SDK详情请参见: Android客户端接入或iOS客户端接入。
- 2. 唤起授权页面
  - i. 初始化成功后,调用getLoginToken接口唤起授权页面。
  - ii. SDK会先请求脱敏号码。
  - iii. 请求成功后会在授权页面展示脱敏号码及运营商协议供终端用户确认。
  - ↓ 注意
    - 一键登录或注册需用户确认授权方可使用,且登录按钮文字描述必须包含"登录"、注册按 钮文字描述必须包含"注册"等文字,不得诱导用户授权,开发者不得通过任何技术手段跳 过或模拟此步骤,否则我方有权停止服务并追究相关法律责任。
    - 对于接入移动认证SDK并上线的应用, 阿里云对上线的应用授权页面做审查, 若出现未按要 求弹出或设计授权页面的, 将停止应用的一键登录或注册服务。
    - > 为减少授权页唤起的等待时间,可预先判断用户是否需要进行登录或注册,如果需要可调用 预取号接口,调用后会在终端侧缓存预取号信息,供后续流程使用。
    - 请注意预取号(不收费)的频率,阿里云会在预取号与实际取号的比例异常时,停止提供相应的服务。

#### 3. 同意授权并登录

- i. 确认授权页面的内容,并同意相关协议。
- ii. 单击授权页面的登录或注册按钮, SDK会发起本次取号的Token获取。
- iii. 获取成功后将Token返回给开发者App。

4. 服务端取号

- i. 开发者App将获得的取号Token传递至开发者服务器端。
- ii. 开发者服务端携带Token调用号码认证服务端GetMobile接口。
- iii. 号码认证服务端取得号码后将号码返回给开发者服务端。

↓ 注意 由于运营商限制,客户端无法获取到手机号、手机掩码。

### 本机号码校验

号码认证的系统交互流程主要分为三个步骤:初始化、获取认证参数、发起认证。

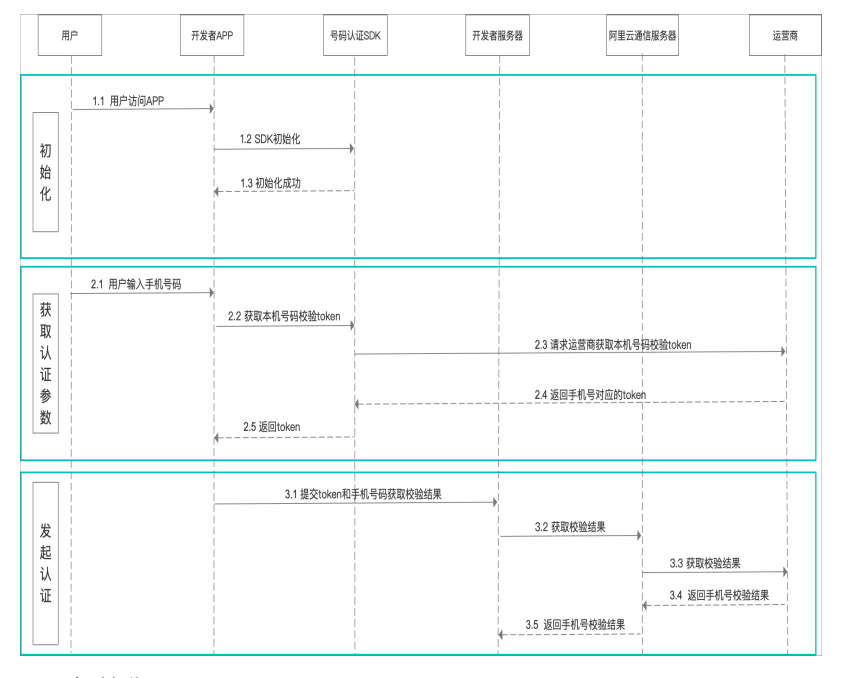

1. 初始化

- i. 用户访问App页面。
- ii. 调用getVersion接口获取SDK版本号、初始化。SDK详情请参见: Android客户端接入或iOS客户端接入。

○ 注意 对于Android系统,当用户授权允许读取SIM卡数据时, public InitResult init() 方法会同时返回从SIM卡读取到的手机号码,帮助用户提前填写手机号码。如果用户未授权 或其它原因,则该函数仅返回是否支持号码认证。iOS系统不支持从SIM卡读取手机号码进行助填。

- 2. 获取认证参数
  - i. 用户输入认证手机号码。
  - ii. 调用getInstance接口获取认证相关参数。
  - iii. 返回认证参数。
- 3. 发起认证
  - i. 开发者App向其服务端发起认证请求。
  - ii. 调用认证接口。开发者服务端调用本机号码校验认证VerifyMobile接口获取认证结果,判断用户输入的手机号码与用户终端当前访问网络的手机号码是否一致。

# 2.3.3. 客户端接入

# 2.3.3.1. Android客户端接入

本文为您介绍了Android客户端如何接入一键登录和本机号码校验功能。

## 前提条件

- 确保您已开通了号码认证服务,并成功创建了对应的认证方案。详情请参见一键登录和本机号码校验使用 流程。
- 确保您的终端设备已开启SIM卡的移动数据(支持中国联通、中国移动的3G网络,但接口耗时会增加)。
- 支持版本: Android 9.0版本以上支持HTTP配置、com.android.support:support-v4版本高于25.4.0或者 vcom.android.support:appcompat-v7版本高于25.4.0。

### 步骤一:搭建开发环境

- 1. 下载并解压Android SDK。登录号码认证产品控制台,在标准版选项卡,下载并解压Android SDK。
- 2. 将已解压的SDK包中后缀为aar的文件复制至工程的libs目录下。
- 3. 在App工程src包中main AndroidManifest.xml增加Activity声明。

```
<!--联通电信授权页-->
<!--如果不需要使用窗口模式,不要使用authsdk activity dialog主题,会出现异常动画-->
<!--如果需要使用authsdk activity dialog主题,则screenOrientation一定不能指定明确的方向,
       比如portrait、sensorPortrait,在8.0的系统上不允许窗口模式指定orientation,会发生crash
,需要指定为behind,
       然后在授权页的前一个页面指定具体的orientation-->
<activity
   android:name="com.mobile.auth.gatewayauth.LoginAuthActivity"
   android:configChanges="orientation|keyboardHidden|screenSize"
   android:exported="false"
   android:theme="@style/authsdk activity dialog"
                                                      使用弹窗模式必须添加!!!
   android:launchMode="singleTop" />
<!--协议页面webview-->
<activity
   android:name="com.mobile.auth.gatewayauth.activity.AuthWebVeiwActivity"
   android:configChanges="orientation|keyboardHidden|screenSize"
   android:exported="false"
   android:launchMode="singleTop"
   android:screenOrientation="behind" />
 <!--移动授权页-->
 <activity
   android:name="com.cmic.sso.sdk.activity.LoginAuthActivity"
   android:configChanges="orientation|keyboardHidden|screenSize"
   android:exported="false"
   android:launchMode="singleTop" />
```

#### 4. 集成组件。

crashshiled-xx-release.aar: SDK内部的crash防护和收集库,可以减少SDK的崩溃率,在SDK发生问题时不会影响接入者的App。

○ 注意 由于uc的crash收集原理与市面常见crash收集库的原理类似,如果App自身原本就有 crash收集能力,建议将自身的crash库放在前面加载,uc的crash不会替换原有的crash收集能 力,而是会形成链式传递,且只会收集跟号码认证SDK相关的crash,其他的crash信息不会收 集。

○ logger-xx-release.aar: SDK内部用于收集日志信息和监控告警的。

○ main-xx-release.aar: SDK内部的一些核心工具类,比如线程池、json解析等。

以上三个组件都需要集成,具体的集成方法是:将3个arr包放在App工程下的libs目录下,在 bulid.gradle中写入以下代码。

```
implementation(name:'auth_number_product-2.12.3-log-online-standard-release', ext:'aar')
implementation(name:'crashshield-release', ext:'aar')
implementation(name:'main-release', ext:'aar')
implementation(name:'logger-release', ext:'aar')
```

5. (可选)若您需要开启资源混淆,则需要在相应工程的proguard-rules.pro文件中写入以下代码。

```
"R.drawable.authsdk*",
"R.layout.authsdk*",
"R.anim.authsdk*",
"R.id.authsdk*",
"R.string.authsdk*",
"R.style.authsdk*",
```

6. (可选)域名配置。

若您的终端设备使用的是中国联通SIM卡的5G移动数据,可能会导致使用一键登录功能获取本机号码失败。您可在networkSecurityConfig清单文件中配置联通域名 enrichgw.10010.com 解决此问题。

## 步骤二:运行Demo

登录号码认证产品控制台,在概览页面下载开发者接入Demo,再打开开发工具直接运行Demo工程。

## 步骤三:完成AndroidManifest.xml设置

在App AndroidManifest.xml文件中添加必要的权限支持:

```
    <uses-permission android:name="android.permission.INTERNET" /> <!-- 网络访问 -->
    <uses-permission android:name="android.permission.ACCESS_WIFI_STATE" /> <!-- 检查wifi网络状态</li>
    <uses-permission android:name="android.permission.ACCESS_NETWORK_STATE" /> <!-- 检查网络状态</li>
    <uses-permission android:name="android.permission.CHANGE_NETWORK_STATE" /> <!-- 切换网络通道</li>
    <uses-permission android:name="android.permission.WRITE_EXTERNAL_STORAGE"/> <!-- 本地信息缓存</li>
    <uses-permission android:name="android.permission.CHANGE_WIFI_STATE" /> <!-- 本地信息缓存</li>
    <uses-permission android:name="android.permission.CHANGE_WIFI_STATE" /> <!-- 开关Wi-Fi状态,</li>
```

HTTP配置。在App AndroidManifest.xml里,给Application节点增加usesCleartextTraffic配置。

#### <application

```
android:name=".DemoApplication"
android:icon="@drawable/ic_launcher"
android:label="@string/app_name"
android:supportsRtl="true"
android:theme="@style/AppTheme"
android:usesCleartextTraffic="true">
```

目前中国移动提供的个别接口为HTTP请求,对于全局禁用HTTP的项目,需要设置HTTP白名单。以下为运营商HTTP接口域名: onekey.cmpassport.com , enrichgw.10010.com 。详情可参见Demo代码。

# 功能示例

获取认证实例(getInstance)

#### /\*\*

```
* 获取号码认证服务示例,此实例为单例,获取多次为同一对象
```

- \* @param context Android上下文
- \* @param tokenListener需要实现的获取Token回调
- \* @return PhoneNumberAuthHelper
- \*/

public static PhoneNumberAuthHelper getInstance(Context context, TokenResultListener toke
nListener)

• 检查认证环境(checkAuthEnvEnable)

```
/**
 * SDK环境检查函数,检查终端是否支持号码认证,通过TokenResultListener返回code
 * type 1: 本机号码校验 2: 一键登录
 * 600024 终端支持认证
 * 600013 系统维护,功能不可用
 */
public void checkEnvAvailable(@IntRange(from = 1, to = 2) int type)
```

• 加速本机号码校验(accelerateVerify)

#### /\*\*

public void accelerateVerify(int overdueTime, final PreLoginResultListener listener);

本机号码校验Token (getVerifyToken)

```
/**

* 获取认证Token

*

* @param totalTimeout超时时间(单位: ms)

*/

public void getVerifyToken(final int totalTimeout)
```

● 加速授权页弹出(accelerateLoginPage)

```
/**
* 加速授权页唤起
*
```

```
* @param overdueTime预取号有效期
```

```
* @param listener预取号回调
```

```
*/
```

public void accelerateLoginPage(final int overdueTime, final PreLoginResultListener liste
ner)

● 一键登录唤起授权页 (getLoginToken)

```
/**

* 获取登录Token调起一键登录授权页面,在用户授权后获取一键登录的Token

*

* @param totalTimeout超时时间(单位: ms)

*/
public void getLoginToken(final Context context, final int totalTimeout)
```

● 退出授权页 (quitLoginPage)

/\*\*
\* 退出授权认证页
\* SDK完成回调之后不会关闭授权页,需要开发者主动调用quitLoginPage退出授权页
\*/
public void quitLoginPage()

● 关闭授权页loading (hideLoginLoading)

```
/**
* 关闭授权页loading
* SDK完成回调之后不会关闭loading,需要开发者主动调用hideLoginLoading关闭loading
*/
public void hideLoginLoading()
```

# 其他功能示例

• 返回默认上网卡运营商 (getCurrentCarrierName)

```
/**
* 返回默认上网卡运营商
*
* @return CMCC、CUCC、CTCC
*/
public String getCurrentCarrierName()
```

• 使用XML添加自定义控件至一键登录授权页(addAuthRegisterXmlConfig())

调用一次addAuthRegisterXmlConfig()方法,XML内绘制的自定义控件全部添加完成。

```
/**

* 添加自定义View

*

* @param xmlConfig

*/

public void addAuthRegisterXmlConfig(AuthRegisterXmlConfig xmlConfig)
```

初始化addAuthRegisterXmlConfig类时需要先调静态内部类Builder()里面的2个方法。

- setLayout():开发者传入自定义的控件的XML资源ID。
- AbstractPnsViewDelegate():授权页使用XML添加自定义布局时,可以配合该Delegate类实现XML中相关View的操作,比如事件监听以及动态UI改动等等,当XML对应的View加载后SDK将调用onViewCreated(View)方法通知View已经创建OK,此时可以获取XML中的View并进行相关事件绑定等操作。

↓ 注意 onViewCreated(View) 中返回的View不要用强引用,或者用完要及时释放,否则容易 造成内存泄漏。

#### 调用示例:

```
mAlicomAuthHelper.addAuthRegisterXmlConfig(new AuthRegisterXmlConfig.Builder()
.setLayout(R.layout.xxxxx, new AbstractPnsViewDelegate() {
    @Override public void onViewCreated(View view) {
        //这里返回的View,不建议用强引用,如果要用,请及时释放,否则容易造成内存泄漏
        findViewById(R.id.xxxx).setOnClickListener(new View.OnClickListener() {
        @Override public void onClick(View v) {
            //do something
        }
    });
    });
    build());
```

● 添加代码编写的自定义控件至登录授权页(addAuthRegistViewConfig)

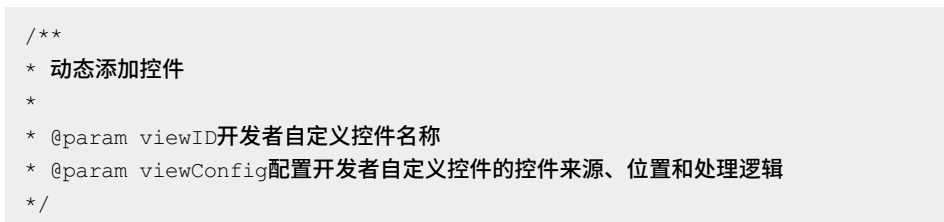

public void addAuthRegistViewConfig(String viewID, AuthRegisterViewConfig viewConfig)

↓ 注意 每次调用get VerifyToken授权请求之前,都需初始化一次AuthRegisterViewConfig,因为 在授权页关闭时都会清空注入进去的AuthRegisterViewConfig,具体实现请见Demo工程。

初始化AuthRegisterViewConfig类时需要先调静态内部类Builder()里面的3个方法。

- set View():开发者传入自定义的控件,开发者需要提前设置好控件的布局属性,SDK只支持 RelativeLayout布局。
- setRootViewld():设置控件的位置,目前SDK授权页允许在标题栏
   RootViewld.ROOT\_VIEW\_ID\_TITLE\_BAR、授权页空白处RootViewld.ROOT\_VIEW\_ID\_BODY、授权页号
   码掩码区域RootViewld.ROOT\_VIEW\_ID\_NUMBER 3个位置插入开发者控件。

#### ○ setCustomInterface():设置控件事件。

public Builder setCustomInterface(CustomInterface customInterface)

#### 调用示例:

```
mAlicomAuthHelper.addAuthRegistViewConfig("switch_acc_tv", new AuthRegisterViewConfig.B
uilder()
.setView(mRL)
.setRootViewId(AuthRegisterViewConfig.RootViewId.ROOT_VIEW_ID_BODY)
.setCustomInterface(new CustomInterface() {
    @Override
    public void onClick(Context context) {
      startActivityForResult(new Intent(context, SecondActivity.class), 1234);
    }
}).build());
```

↓ 注意 成功获取Token后,需把通过setView()方法注入进去的View设置为null。

#### ● 一键登录修改授权页主题(setAuthUlConfig)

```
/**
* 修改授权页面主题,开发者可以通过此方法修改授权页面主题,需在getLoginToken接口之前调用
*
* @param authUIConfig登录授权页UI自定义配配置
*/
public void setAuthUIConfig(AuthUIConfig authUIConfig)

调用示例:
setAuthUIConfig(new AuthUIConfig.Builder()
```

```
.setLogBtnText("一键登录")
```

```
.setLogBtnClickableColor(Color.BLACK)
```

- .setLogBtnUnClickableColor(Color.BLUE)
- .setLogBtnTextColor(Color.WHITE).setLogoHidden(false)
- .setNavColor(0xff026ED2)
- .setNavText("免密登录")
- .setNavTextColor(Color.WHITE)
- .setNumberColor(Color.WHITE)

```
.setNumberSize(28)
```

```
.setNumberColor(0xff000000).create());
```

# 内存泄露说明

当您使用自定义控件后,存在内存泄露的风险。您可在获取Token和关闭授权页之前,调用以下代码即可解决。详情可参见Demo工程。

```
mAuthHelper.removeAuthRegisterXmlConfig();
mAuthHelper.removeAuthRegisterViewConfig();
```

# SDK回调说明

• 获取Token回调

○ 回调返回的ret都通过TokenRet tokenRet = JSON.parseObject(ret, TokenRet.class)解析。

- 授权页唤起成功、获取Token成功都会回调onTokenSuccess方法(可以通过返回码来区分)。
- 获取Token失败会回调onTokenFailed。

#### 获取Token回调示例代码:

```
mTokenListener = new TokenResultListener() {
@Override
public void onTokenSuccess(final String ret) {
MainActivity.this.runOnUiThread(new Runnable() {
               00verride
               public void run() {
                    /*
                     * setText just show the result for get token
                    * use ret to verify number
                    */
                   //ResultCode#CODE START AUTHPAGE SUCCESS是授权页唤起成功码,若不需要处理
,则过滤
                    if (ResultCode.CODE START AUTHPAGE SUCCESS.equals(tokenRet.getCode()
)) {
                          return;
                   }
                   TokenRet tokenRet = JSON.parseObject(ret, TokenRet.class);
                   if (tokenRet != null) {
                       token = tokenRet.getToken();
                   }
                   mAlicomAuthHelper.quitLoginPage();
                }
           });
        }
       @Override
       public void onTokenFailed(final String ret) {
           MainActivity.this.runOnUiThread(new Runnable() {
               @Override
               public void run() {
                   /*
                     * setText just show the result for get token
                       do something when getToken failed, such as use sms verify code.
                    */
                   TokenRet tokenRet = JSON.parseObject(ret, TokenRet.class);
                   mAlicomAuthHelper.quitLoginPage();
                }
           });
       }
    };
```

• 加速唤起授权页或加速本机号码校验回调

```
public interface PreLoginResultListener {
    /**
 * @param vendor返回预取成功运营商
 */
void onTokenSuccess(String vendor);
    /**
 * @param vendor返回预取失败运营商
 * @param ret返回失败原因
 */
void onTokenFailed(String vendor, String ret);
}
```

#### 预取号回调示例代码:

```
mPreLoginResultListener = new PreLoginResultListener() {
          @Override
          public void onTokenSuccess(final String s) {
             MainActivity.this.runOnUiThread(new Runnable() {
                @Override
                public void run() {
                   /*
                    * 推荐在登录页初始化的时候调用
                    * 如果没有合适的调用时机
                    * 不调用此接口也没关系
                    * 千万不要App冷启动初始化就调用
                    * 不要调用完预取号后马上调用getLoginToken
                    * 最好判断用户是否登录,若已登录不要使用此接口
                    */
                    mRetTV.setText("预取号成功:" + s);
                }
             });
          }
          @Override
          public void onTokenFailed(final String s, final String s1) {
             /*
              * 预取号调用失败
              * 不用太关注,还是可以直接在用户点击"登录"时,调用getLoginToken
              */
             mRetTV.setText("预取号失败:" + s + s1);
          }
      });
    }
}
```

● 控件点击事件回调

授权页控件点击事件通过此回调返回

```
public interface AuthUIControlClickListener{
    /**
    *
    @param code控件点击事件code
    @param context Android上下文
    @param jsonObj点击事件返回的具体内容,不同控件返回的事件内容有所不同
    */
    void onClick(String code, Context context, JSONObject jsonObj);
}
```

#### 回调示例代码

```
mAlicomAuthHelper.setUIClickListener(new AuthUIControlClickListener() {
    @Override
    public void onClick(String code, Context context, JSONObject jsonObj) {
        Log.e("xxxxxx", "OnUIControlClick:code=" + code + ", jsonObj=" + (jsonObj
== null ? "" : jsonObj.toJSONString()));
}
});
```

# 代码调用顺序

```
/*
* 1.初始化获取Token实例
*/
mTokenListener = new TokenResultListener() {}
/*
* 2.初始化SDK实例
*/
mAlicomAuthHelper = PhoneNumberAuthHelper.getInstance(context, mTokenListener);
/*
* 3.设置SDK密钥
*/
mAlicomAuthHelper.setAuthSDKInfo();
/*
* 4.检测终端网络环境是否支持一键登录或者号码认证,根据回调结果确定是否可以使用一键登录功能
*/
mAlicomAuthHelper.checkEnvAvailable(PhoneNumberAuthHelper#SERVICE TYPE LOGIN);
/*
* 5.若步骤4返回true,则根据业务情况,调用预取号或者一键登录接口
  详见Demo接入工程
*/
mAlicomAuthHelper.getLoginToken(context, 5000);
```

# 进行取号

- 一键登录获取手机号:当您成功获取到getLoginToken成功获取Token后,将Token传递至您的服务端, 服务端携带Token调用阿里云的GetMobile接口,即可进行最终的取号操作。
- 本机号码校验结果:当您成功获取到GetVerifyToken成功获取Token后,将Token传递至您的服务端,服务端携带Token调用阿里云的VerifyMobile接口,即可进行最终的取号操作。

# SDK返回码

| 返回码    | 返回码描述                     | 解决方案                                                              |
|--------|---------------------------|-------------------------------------------------------------------|
| 600000 | 获取Token成功。                | 无。                                                                |
| 600001 | 唤起授权页成功。                  | 无。                                                                |
| 600002 | 唤起授权页失败。                  | 建议切换到其他登录方式。                                                      |
| 600004 | 获取运营商配置信息失败。              | 升级SDK版本。您可前往 <mark>号码认证服</mark><br><mark>务控制台</mark> 下载最新版SDK。    |
| 600005 | 手机终端不安全。                  | 切换到其他登录方式。                                                        |
| 600007 | 未检测到SIM卡。                 | 提示用户检查SIM卡后重试。                                                    |
| 600008 | 移动数据网络未开启。                | 提示用户开启移动数据网络后重试。                                                  |
| 600009 | 无法判断运营商。                  | 创建工单联系工程师。                                                        |
| 600010 | 未知异常。                     | 创建工单联系工程师。                                                        |
| 600011 | 获取Token失败。                | 切换到其他登录方式。                                                        |
| 600012 | 预取号失败。                    | 检查数据网络环境后重试,若还未解<br>决问题,您可通过切换飞行模式、重<br>启手机或切换到其他登录方式的操作<br>解决问题。 |
| 600013 | 运营商维护升级,该功能不可用。           | 创建工单联系工程师。                                                        |
| 600014 | 运营商维护升级,该功能调用次数已<br>达上限。  | 创建工单联系工程师。                                                        |
| 600015 | 接口超时。                     | 切换到其他登录方式。                                                        |
| 600017 | ApplD、AppKey解析失败。         | 密钥未设置或者设置错误,请先检查<br>密钥信息,如密钥无问题创建工单联<br>系工程师。                     |
| 600021 | 点击登录时检测到运营商已切换。           | 切换到其他登录方式。                                                        |
| 600023 | 加载自定义控件异常。                | 检查自定义控件添加是否正确。                                                    |
| 600024 | 终端环境检查支持认证。               | 无。                                                                |
| 600025 | 终端检测参数错误。                 | 检查传入参数类型与范围是否正确。                                                  |
| 600026 | 授权页已加载时不允许调用加速或预<br>取号接口。 | 检查是否有授权页拉起后,调用<br>preLogin或者accelerateAuthPage<br>接口的行为不被允许。      |

除阿里云SDK返回码外,运营商错误码详情请参见运营商SDK错误码。

# 授权页点击事件响应码

| 响应码    | 响应码描述                     |
|--------|---------------------------|
| 700000 | 点击返回 <i>,</i> 用户取消免密登录。   |
| 700001 | 点击切换按钮 <i>,</i> 用户取消免密登录。 |
| 700002 | 点击登录按钮事件。                 |
| 700003 | 点击check box事件。            |
| 700004 | 点击协议富文本文字事件。              |

# 授权页面设计规范与配置说明

一键登录的授权页面:

○ 注意 涉及图片路径的参数,仅仅为图片名称(不带路径或后缀名),并且图片需要放置在 drawable、drawable-xxhdpi等目录下。

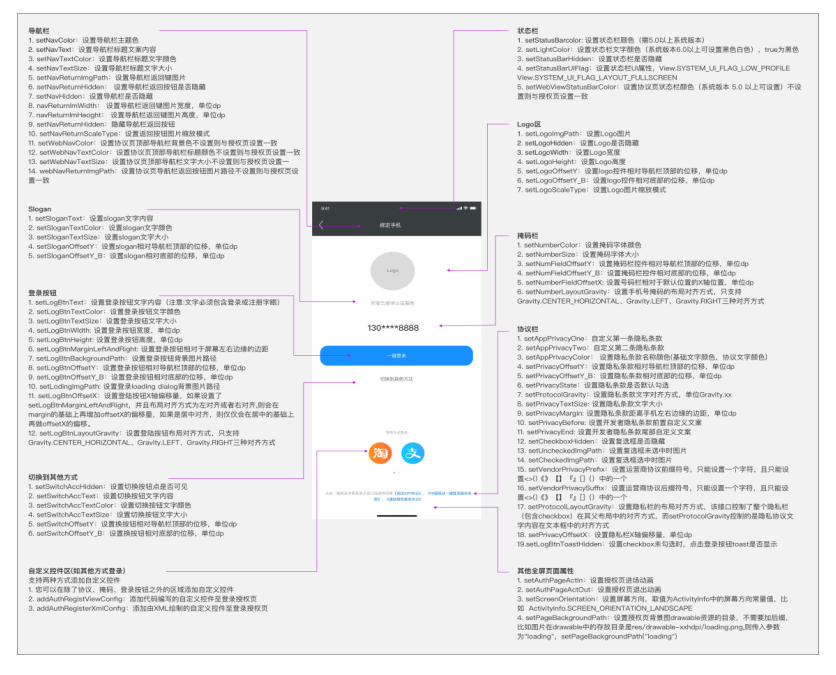

弹窗授权页面设计规范:支持横屏,不支持横竖屏切换,以竖屏举例。

#### 开发指南·SDK参考

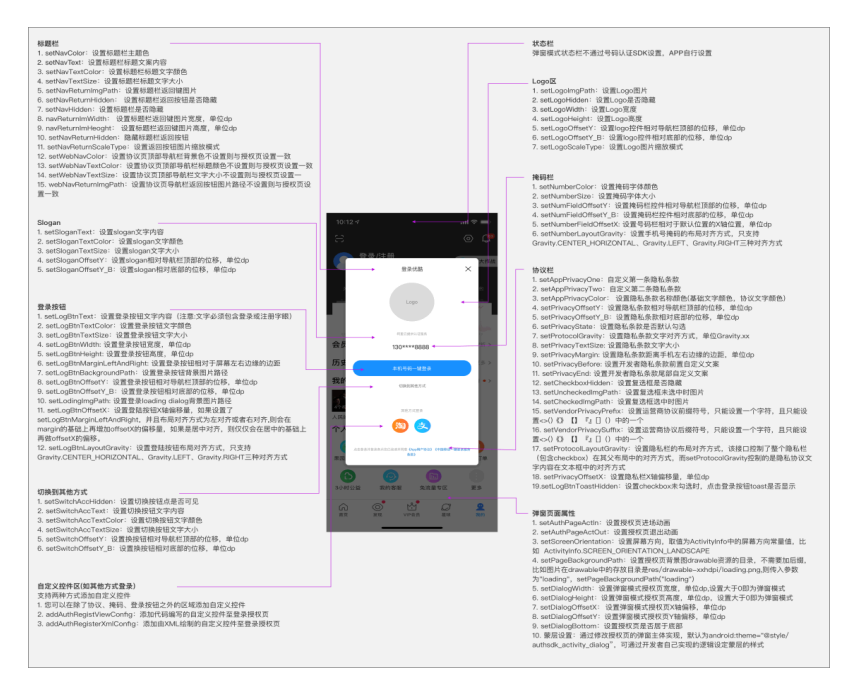

#### 授权页配置说明如下所示:

#### • 授权页导航栏

| 方法                  | 方法类型    | 说明                                                                                               |
|---------------------|---------|--------------------------------------------------------------------------------------------------|
| setStatusBarColor   | int     | 设置状态栏颜色(系统版本5.0以上<br>可设置)。                                                                       |
| setLightColor       | int     | 设置状态栏字体颜色(系统版本6.0<br>以上可设置黑色、白色 <i>,</i> 默认为黑<br>色)。                                             |
| setNavColor         | int     | 设置导航栏颜色。                                                                                         |
| setNavText          | String  | 设置导航栏标题文字。                                                                                       |
| setNavTextColor     | int     | 设置导航栏标题文字颜色。                                                                                     |
| setNavTextSize      | int     | 设置导航栏标题文字大小。                                                                                     |
| setNavReturnImgPath | String  | 设置导航栏返回键图片。                                                                                      |
| setNavReturnHidden  | boolean | 设置导航栏返回按钮隐藏。                                                                                     |
| setNavHidden        | boolean | 设置默认导航栏是否隐藏。                                                                                     |
| setStatusBarHidden  | boolean | 设置状态栏是否隐藏。                                                                                       |
| setStatusBarUIFlag  | int     | 设置状态栏UI属<br>性,View.SYSTEM_UI_FLAG_LOW_<br>PROFILE、<br>View.SYSTEM_UI_FLAG_LAYOUT_<br>FULLSCREEN。 |

| 方法                       | 方法类型     | 说明                                             |
|--------------------------|----------|------------------------------------------------|
| setWebViewStatusBarColor | int      | 设置协议页状态栏颜色(系统版本<br>5.0以上可设置),不设置则与授权<br>页设置一致。 |
| setWebNavColor           | int      | 设置协议页顶部导航栏背景色,不<br>设置则与授权页设置一致。                |
| setWebNavTextColor       | int      | 设置协议页顶部导航栏标题颜色,<br>不设置则与授权页设置一致。               |
| setWebNavTextSize        | int      | 设置协议页顶部导航栏文字大小,<br>不设置则与授权页设置一致。               |
| webNavReturnImgPath      | String   | 设置协议页导航栏返回按钮图片路<br>径,不设置则与授权页设置一致。             |
| setBottomNavColor        | int      | 设置底部虚拟按键背景色(系统版<br>本5.0以上可设置)。                 |
| setNavTextSizeDp         | int      | 设置导航栏标题文字大小(单位:<br>db,字体大小不随系统变化)。             |
| setNavReturnImgDrawable  | Drawable | 设置导航栏返回键图片。                                    |

### ● 授权页Logo

| 方法               | 方法类型                | 说明                             |
|------------------|---------------------|--------------------------------|
| setLogoHidden    | boolean             | 隐藏logo。                        |
| setLogoImgPath   | String              | 设置logo图片。                      |
| setLogoWidth     | int                 | 设置logo控件宽度。                    |
| setLogoHeight    | int                 | 设置logo控件高度。                    |
| setLogoOffsetY   | int                 | 设置logo控件相对导航栏顶部的位<br>移(单位:dp)。 |
| setLogoOffsetY_B | int                 | 设置logo控件相对底部的位移(单<br>位:dp)。    |
| setLogoScaleType | ImageView.ScaleType | 设置logo图片缩放模式。                  |

### ● 授权页Slogan

| 方法                 | 方法类型   | 说明            |
|--------------------|--------|---------------|
| setSloganText      | String | 设置Slogan文字内容。 |
| setSloganTextColor | int    | 设置Slogan文字颜色。 |

| 方法                  | 方法类型 | 说明                                  |
|---------------------|------|-------------------------------------|
| setSloganTextSize   | int  | 设置Slogan文字大小。                       |
| setSloganOffsetY    | int  | 设置Slogan相对导航栏顶部的位移<br>(单位:dp)。      |
| setSloganOffsetY_B  | int  | 设置Slogan相对底部的位移(单<br>位:dp)。         |
| setSloganTextSizeDp | int  | 设置Slogan文字大小(单位:db,<br>字体大小不随系统变化)。 |

#### ● 授权页号码栏

| 方法                     | 参数类型 | 说明                                                                                            |
|------------------------|------|-----------------------------------------------------------------------------------------------|
| setNumberColor         | int  | 设置手机号码字体颜色。                                                                                   |
| setNumberSize          | int  | 设置手机号码字体大小。                                                                                   |
| setNumFieldOffsetY     | int  | 设置号码栏控件相对导航栏顶部的<br>位移(单位:dp)。                                                                 |
| setNumFieldOffsetY_B   | int  | 设置号码栏控件相对底部的位移<br>(单位:dp)。                                                                    |
| setNumberFieldOffsetX  | int  | 设置号码栏相对于默认位置的X 轴<br>偏移量(单位:dp)。                                                               |
| setNumberLayoutGravity | int  | 设置手机号掩码的布局对齐方式,<br>只支持<br>Gravity.CENTER_HORIZONTAL、<br>Gravity.LEFT、Gravity.RlGHT三种<br>对齐方式。 |
| setNumberSizeDp        | int  | 设置手机号码字体大小(单位:<br>db,字体大小不随系统变化)。                                                             |

### ● 授权页登录按钮

| 方法                 | 参数类型   | 说明               |
|--------------------|--------|------------------|
| setLogBtnText      | String | 设置登录按钮文字。        |
| setLogBtnTextColor | int    | 设置登录按钮文字颜色。      |
| setLogBtnTextSize  | int    | 设置登录按钮文字大小。      |
| setLogBtnWidth     | int    | 设置登录按钮宽度(单位:dp)。 |
| setLogBtnHeight    | int    | 设置登录按钮高度(单位:dp)。 |

| 方法                          | 参数类型     | 说明                                                                                                    |
|-----------------------------|----------|----------------------------------------------------------------------------------------------------|
| setLogBtnMarginLeftAndRight | int      | 设置登录按钮相对于屏幕左右边缘<br>边距。                                                                                                    |
| setLogBtnBackgroundPath     | String   | 设置登录按钮背景图片路径。                                                                                                    |
| setLogBtnOffsetY            | int      | 设置登录按钮相对导航栏顶部的位<br>移(单位:dp)。                                                                                                    |
| setLogBtnOffsetY_B          | int      | 设置登录按钮相对底部的位移(单<br>位:dp)。                                                                                                    |
| setLoadingImgPath           | String   | 设置登录loading dialog背景图片<br>路径。                                                                                                    |
| setLogBtnOffsetX            | int      | 设置登录按钮X轴偏移量,如果设置<br>了<br>setLogBtnMarginLeftAndRight,<br>并且布局对齐方式为左对齐或者右<br>对齐,则会在margin的基础上再增加<br>offsetX的偏移量,如果是居中对<br>齐,则仅仅会在居中的基础上再做<br>offsetX的偏移。 |
| setLogBtnLayoutGravity      | int      | 设置登录按钮布局对齐方式,只支<br>持Gravity.CENTER_HORIZONTAL、<br>Gravity.LEFT、Gravity.RlGHT三种<br>对齐方式。                                                                 |
| setLogBtnTextSizeDp         | int      | 设置登录按钮文字大小(单位:<br>db,字体大小不随系统变化)。                                                                                                    |
| setLogBtnBackgroundDrawable | Drawable | 设置登录按钮背景图片路径。                                                                                                    |
| setLoadingImgDrawable       | Drawable | 设置登录loading dialog背景图片<br>路径。                                                                                                    |

### ● 授权页隐私栏

| 方法                 | 参数类型           | 说明                             |
|--------------------|----------------|--------------------------------|
| setAppPrivacyOne   | String, String | 设置开发者隐私条款1名称和<br>URL(名称,URL)。  |
| setAppPrivacyTwo   | String, String | 设置开发者隐私条款2名称和<br>URL(名称,URL)。  |
| setAppPrivacyColor | int, int       | 设置隐私条款名称颜色(基础文字<br>颜色,协议文字颜色)。 |
| setPrivacyOffsetY  | int            | 设置隐私条款相对导航栏顶部的位<br>移(单位:dp)。   |
| 方法                        | 参数类型     | 说明                                                                                                    |
|---------------------------|----------|----------------------------------------------------------------------------------------------------|
| setPrivacyOffsetY_B       | int      | 设置隐私条款相对底部的位移(单<br>位:dp)。                                                                                      |
| setPrivacyState           | boolean  | 设置隐私条款是否默认勾选。                                                                                                  |
| setProtocolGravity        | int      | 设置隐私条款文字对齐方式(单<br>位:Gravity.xxx)。                                                                              |
| setPrivacyTextSize        | int      | 设置隐私条款文字大小(单位:<br>sp)。                                                                                         |
| setPrivacyMargin          | int      | 设置隐私条款距离手机左右边缘的<br>边距(单位:dp)。                                                                                  |
| setPrivacyBefore          | String   | 设置开发者隐私条款前置自定义文<br>案。                                                                                          |
| setPrivacyEnd             | String   | 设置开发者隐私条款尾部自定义文<br>案。                                                                                          |
| setCheckboxHidden         | boolean  | 设置复选框是否隐藏。                                                                                                    |
| set Unchecked ImgPat h    | String   | 设置复选框未选中时图片。                                                                                                   |
| setCheckedImgPath         | String   | 设置复选框选中时图片。                                                                                                    |
| setVendorPrivacyPrefix    | String   | 设置运营商协议前缀符号,只能设<br>置一个字符,且只能设置<>、()、<br>《》、【】、『』、[]、()中的一<br>个。                                                |
| setVendorPrivacySuffix    | String   | 设置运营商协议后缀符号,只能设<br>置一个字符,且只能设置<>、()、<br>《》、【】、『』、[]、()中的一<br>个。                                                |
| setProtocolLayout Gravity | int      | 设置隐私栏的布局对齐方式,该接<br>口控制了整个隐私栏(包含check<br>box)在其父布局中的对齐方式,<br>而setProtocolGravity控制的是隐<br>私协议文字内容在文本框中的对齐<br>方式。 |
| setPrivacyOffsetX         | int      | 设置隐私栏X轴偏移量(单位:<br>dp)。                                                                                         |
| setLogBtnT oast Hidden    | boolean  | 设置check box未勾选时,点击登<br>录按钮toast是否显示。                                                                           |
| setPrivacyTextSizeDp      | int      | 设置隐私条款文字大小(单位:<br>dp,字体大小不随系统变化)。                                                                              |
| setUncheckedImgDrawable   | Drawable | 设置复选框未选中时图片。                                                                                                   |

#### 号码认证服务

#### 开发指南·SDK参考

| 方法 | 参数类型 | 说明 |
|----|------|----|

| set Checked Img Drawable | Drawable | 设置复选框选中时图片。 |
|--------------------------|----------|-------------|
|--------------------------|----------|-------------|

# ● 切换控件方式

| 方法                     | 参数类型    | 说明                                |
|------------------------|---------|-----------------------------------|
| setSwitchAccHidden     | boolean | 设置切换按钮点是否可见。                      |
| setSwitchAccText       | String  | 设置切换按钮文字内容。                       |
| setSwitchAccTextColor  | int     | 设置切换按钮文字颜。                        |
| setSwitchAccTextSize   | int     | 设置切换按钮文字大小。                       |
| setSwitchOffsetY       | int     | 设置换按钮相对导航栏顶部的位移<br>(单位:dp)。       |
| setSwitchOffsetY_B     | int     | 设置换按钮相对底部的位移(单<br>位:dp)。          |
| setSwitchAccTextSizeDp | int     | 设置切换按钮文字大小(单位:<br>dp,字体大小不随系统变化)。 |

#### ● 页面相关函数

| 方法                    | 参数类型   | 说明                                                                                                    |
|-----------------------|--------|----------------------------------------------------------------------------------------------------|
| setAuthPageActIn      | String | 设置授权页进场动画。                                                                                                    |
| setAuthPageActOut     | String | 设置授权页退出动画。                                                                                                    |
| setScreenOrientation  | int    | 设置屏幕方向,取值为ActivityInfo<br>中的屏幕方向常量值,比如:<br>ActivityInfo.SCREEN_ORIENTATIO<br>N_LANDSCAPE。                                                                   |
| setPageBackgroundPath | String | 设置授权页背景图,drawable资源<br>的目录,不需要加后缀,比如图片<br>在drawable中的存放目录是<br>res/drawable-<br>xxhdpi/loading.png,则传入参数<br>为"loading",setPageBackgroun<br>dPath("loading")。 |
| setDialogWidth        | int    | 设置弹窗模式授权页宽度(单位:<br>dp),设置大于0,即为弹窗模式。                                                                                                    |
| setDialogHeight       | int    | 设置弹窗模式授权页高度(单位:<br>dp),设置大于0,即为弹窗模<br>式。                                                                                                    |

| 方法                        | 参数类型     | 说明                                     |
|---------------------------|----------|----------------------------------------|
| setDialogOffsetX          | int      | 设置弹窗模式授权页X轴偏移(单<br>位:dp)。              |
| setDialogOffsetY          | int      | 设置弹窗模式授权页Y轴偏移(单<br>位:dp)。              |
| setDialogBottom           | boolean  | 设置授权页是否居于底部。                           |
| setPageBackgroundDrawable | Drawable | 设置授权页背景图。                              |
| setProtocolAction         | String   | 自定义协议页跳转Action。                        |
| setPackageName            | String   | 配置自定义协议页跳转Action必须<br>配置这个属性,值为App的包名。 |

# 2.3.3.2. iOS客户端接入

本文为您介绍了iOS客户端如何接入一键登录和本机号码校验功能。

# 前提条件

- 确保您已开通了号码认证服务,并成功创建了对应的认证方案。详情请参见一键登录和本机号码校验使用 流程。
- 确保您的终端设备已开启SIM卡的移动数据(支持中国联通、中国移动的3G网络,但接口耗时会增加)。
- 开发工具建议使用Xcode 11及以上。
- 支持iOS 10及以上系统。

# 步骤一:搭建开发环境

- 1. 登录号码认证服务控制台,在标准版选项卡,下载并解压iOS SDK。
- 2. 下载并安装Xcode 11。
- 3. 添加主库。

在菜单栏选择TARGETS > General > Frameworks, Libraries, and Embedded Content,添加主 库ATAuthSDK.framework。

| ▼ Frameworks, Libraries, and Embedded Content |                           |                |
|-----------------------------------------------|---------------------------|----------------|
|                                               | Name                      | Embed          |
|                                               | ATAuthSDK.framework       | Do Not Embed 🗘 |
|                                               | libc++.tbd                |                |
|                                               | 📒 libPods-AliComSDKDemo.a |                |
|                                               | + -                       |                |

4. BuildSettings设置。

在菜单栏选择TARGETS > BuildSettings > Other Linker Flags, Other Linker Flags增加-ObjC。

| Link With Standard Libraries | Yes C                                                                |
|------------------------------|----------------------------------------------------------------------|
| ▼ Other Linker Flags         | <multiple values=""></multiple>                                      |
| Debug                        | -ObjC-I"WeChatSDK" -I"c++" -I"crypto" -I"icucore" -I"resolv" -I"sql  |
| Release                      | -ObjC -I"WeChatSDK" -I"c++" -I"crypto" -I"icucore" -I"resolv" -I"sql |
| ▼ Path to Link Map File      | <multiple values=""></multiple>                                      |
| Debug                        | build/mytel.build/Debug-iphoneos/mytel.build/mytel-LinkMaptxt        |

5. 添加ATAuthSDK.bundle资源文件。

打开*PhoneNumberAuthSDK*文件,添加ATAuthSDK.framework > ATAuthSDK.bundle资源文件, 否则一键登录授权页面默认的图片或icon不可显示。

- 6. Crash收集。
  - 。 Crash组件库只收集号码认证SDK的Crash,不收集工程里其他Crash。
  - ATAuthSDK\_D.framework和ATAuthSDK.framework不能同时集成到工程里,两者是同一个SDK,前 者是动态库,后者是静态库。
  - 集成号码认证Crash收集能力,工程中必须使用ATAuthSDK\_D目录中ATAuthSDK\_D.framework(动态库),静态库则不去收集,且同时要在工程中加入AliComCrash目录中的 AliComCrash.framework(Crash收集组件库)。

⑦ 说明 从v2.10.1版本之后,号码认证SDK支持收集SDK内部的Crash问题,方便线上问题排查。
 您可以选择是否需要SDK支持该功能,如需支持,请接入SDK包中提供的
 ATAuthSDK\_D.framework(号码认证动态库)和AliComCrash.framework(Crash收集组件库)。

7. (可选)域名配置。

若您的终端设备使用的是中国联通SIM卡的5G移动数据,可能会导致使用一键登录功能获取本机号码失败。您可在菜单栏选择TARGETS > Info > Custom iOS Target Properties > App Transport Security Settings > Allow Arbitrary Loads,并将其值设置为YES可解决此问题。

| ustoin io. | 3 Talget Properties  |                       |     |    |         |                |           |
|------------|----------------------|-----------------------|-----|----|---------|----------------|-----------|
|            | Key                  |                       |     |    | Туре    | Value          |           |
|            | > Required device of | apabilities           |     | ٥  | Array   | (1 item)       |           |
|            | Bundle identifier    |                       |     | 0  | String  | \$(PRODUCT_BUI | NDLE_IDEN |
|            | InfoDictionary ver   | sion                  |     | 0  | String  | 6.0            |           |
|            | Main storyboard f    | ile base name         |     | ٥  | String  | Main           |           |
|            | Bundle version       |                       |     | 0  | String  | 1              |           |
|            | Launch screen int    | terface file base nam | 10  | 0  | String  | LaunchScreen   |           |
|            | Executable file      |                       |     | ٥  | String  | \$(EXECUTABLE_ | NAME)     |
|            | Application requir   | es iPhone environme   | ent | 0  | Boolean | YES            | 0         |
|            | Bundle version str   | ring (short)          |     | 0  | String  | \$(MARKETING_V | ERSION)   |
|            | > Supported interfa  | ce orientations       |     | ٥  | Array   | (3 items)      |           |
|            | v App Transport Se   | curity Settings       |     | 0  |         | (1 item)       |           |
|            | Allow Arbitrary      | Loads                 |     | ٥  | Boolean | YES            | 0         |
|            | > Localizations      |                       |     | \$ | Array   | (9 items)      |           |
|            | Bundle OS Type o     | ode:                  |     | ٥  | String  | \$(PRODUCT_BUI | NDLE_PAC  |
|            | Localization nativ   | e development regio   | n   | ٥  | String  | \$(DEVELOPMEN) | r_LA ≎    |
|            | > Supported interfa  | ce orientations (iPac | i)  | ٥  | Array   | (4 items)      |           |
|            | Bundle name          |                       |     | 0  | String  | \$(PRODUCT_NAM | ME)       |

# 步骤二:运行Demo工程

登录号码认证产品控制台,在概览页面下载开发者接入Demo,再打开开发工具直接运行Demo工程。

# 功能示例

获取认证实例(sharedInstance)

```
/**
*函数名: sharedInstance
*@param: 无
*返回: 获取单例实例对象
*/
+(instancetype _Nonnull )sharedInstance;
```

● 获取SDK版本号 (get Version)

/\*\*

```
* 函数名: getVersion
```

\* @param: 无

```
* 返回: 字符串, SDK版本号
```

```
*/
```

```
- (NSString * Nonnull)getVersion;
```

● 设置SDK密钥(setAuthSDKInfo)

#### /\*\*

- \* 函数名: setAuthSDKInfo
- \* @brief初始化SDK调用参数,App生命周期内调用一次
- \* @param方案对应的密钥,请登录阿里云控制台,进入认证方案管理,点击复制密钥,建议维护在业务服务端
- \* @param complete结果同步回调,成功时resultDic=@{resuFltCode:600000, msg:...},其他情况时"res

```
ultCode"值请参考PNSReturnCode
```

\*/

```
- (void) setAuthSDKInfo:(NSString * _Nonnull) info complete:(void(^_Nullable)(NSDictionary
```

- \* Nonnull resultDic))complete;
- 检查认证环境(checkEnvAvailableWithComplete)

#### /\*\*

\* 函数名: checkEnvAvailableWithComplete

```
* @brief:检查及准备调用环境,resultDic返回PNSCodeSuccess才能调用下面的功能接口,在初次或切换移动
数据网络之后需要重新调用,一般在一次登录认证流程开始前调一次即可
```

```
*@param complete: 异步结果回调,成功时resultDic=@{resultCode:600000, msg:...},其他情况时"res
ultCode"值请参考PNSReturnCode,只有成功回调才能保障后续接口调用
```

\*/

```
- (void)checkEnvAvailableWithComplete:(void (^_Nullable)(NSDictionary * Nullable resultDi
c))complete;
```

一键登录预取号(accelerateLoginPageWithTimeout)

```
/**
```

```
* 函数名: accelerateLoginPageWithTimeout
```

\* @brief: 加速一键登录授权页弹起,防止调用getLoginTokenWithTimeout:controller:model:complete: 等待弹起授权页时间过长

\* @param timeout: 接口超时时间(单位: s),默认3.0s,值为0.0时采用默认超时时间

\* @param complete: 结果异步回调,成功时resultDic=@{resultCode:600000,msg:...},其他情况时"res ultCode"值请参考PNSReturnCode

```
*/
```

```
- (void)accelerateLoginPageWithTimeout:(NSTimeInterval)timeout complete:(void (^_Nullable
)(NSDictionary * Nonnull resultDic))complete;
```

● 一键登录获取Token (getLoginTokenWithTimeout)

/\*\*

```
* 函数名: getLoginNumberWithTimeout
* @brief: 获取一键登录Token,调用该接口首先会弹起授权页,点击授权页的登录按钮获取Token
* @warning: 注意的是,如果前面没有调用accelerateLoginPageWithTimeout:complete接口,成功后弹起授
权页
* @param timeout: 接口超时时间(单位: s),默认3.0s,值为0.0时采用默认超时时间
* @param controller: 唤起自定义授权页的容器,内部会对其进行验证,检查是否符合条件
* @param model: 自定义授权页面选项,可为nil,采用默认的授权页面,具体请参考TXCustomModel.h文件
* @param complete: 结果异步回调,"resultDic"里面的"resultCode"值请参考PNSReturnCode,如下:
   授权页控件点击事件: 700000 (点击授权页返回按钮)、700001 (点击切换其他登录方式)、
   700002(点击登录按钮事件,根据返回字典里面的"isChecked"字段来区分check box是否被选中,只有被选
中的时候内部才会去获取Token)、700003(点击check box事件)、700004(点击协议富文本文字)
   接口回调其他事件: 600001 (授权页唤起成功)、600002 (授权页唤起失败)、600000 (成功获取Token)
、 600011 (获取Token失败)、 600015 (获取Token超时)、 600013 (运营商维护升级,该功能不可用)、 6000
14 (运营商维护升级,该功能已达最大调用次数) .....
*/
- (void)getLoginTokenWithTimeout:(NSTimeInterval)timeout controller:(UIViewController * N
onnull)controller model:(TXCustomModel * Nullable)model complete:(void (^ Nullable)(NSDic
tionary * Nonnull resultDic))complete;
```

#### 隐藏授权时关闭loading(hideLoginLoading)

#### /\*\*

```
* 函数名: hideLoginLoading
```

```
* @brief: 手动隐藏一键登录获取登录Token之后的等待动画,默认为自动隐藏,当设置TXCustomModel实例auto
HideLoginLoading = NO时,可调用该方法手动隐藏
```

\*/

```
- (void) hideLoginLoading;
```

● 一键登录注销登录页面(cancelLoginVCAnimated)

#### /\*\*

- \* 函数名: cancelLoginVCAnimated
- \* @param flag: 是否添加动画
- \* @param complete: 成功返回
- \*/

- (void) cancelLoginVCAnimated: (BOOL) flag complete: (void (^\_Nullable) (void)) complete;

#### ● 获取日志埋点相关控制对象 (get Reporter)

```
/**
* 函数名: getReporter
* @brief: 获取日志埋点相关控制对象
*/
- (PNSReporter * Nonnull)getReporter;
```

• 加速获取本机号码校验Token (accelerateVerifyWithTimeout)

```
/**
 * 函数名: accelerateVerifyWithTimeout
 * @param timeout: 接口超时时间(单位: s),默认3.0s,值为0.0时采用默认超时时间
 * @param complete: 结果异步回调到主线程,成功时resultDic=@{resultCode:600000,token:..., msg:.
    ..},其他情况时"resultCode"值请参考PNSReturnCode
 */
 - (void)accelerateVerifyWithTimeout:(NSTimeInterval)timeout complete:(void(^_Nullable)(N
SDictionary
 * _Nonnull resultDic))complete;
    本机号码校验获取Token(getVerifyTokenWithTimeout)
```

```
/**
* 函数名: getVerifyTokenWithTimeout
* @param timeout: 接口超时时间(单位: s),默认3.0s,值为0.0时采用默认超时时间
* @param complete: 结果异步回调到主线程,成功时resultDic=@{resultCode:600000,token:...,msg:..
.},其他
情时"resultCode"值请参考PNSReturnCode
*/
- (void)getVerifyTokenWithTimeout:(NSTimeInterval)timeout complete:(void (^Nullable)(NSD
ictionary *
_Nonnull resultDic))complete;
```

# 其他功能示例

• 设置控制台日志输出开关(set Console Print Logger Enable)

```
/**
```

- \* 函数名: setConsolePrintLoggerEnable
- \* @brief: 控制台日志输出开关,若开启会以PNS\_LOGGER为开始标记对日志进行输出
- \* @param enable: 开关参数,默认为NO

```
*/
```

- (void) setConsolePrintLoggerEnable: (BOOL) enable;
- 设置日志及埋点上传开关(set Upload Enable)

/\*\*

- \* 函数名: setUploadEnable
- \* @brief设置日志及埋点上传开关,但不会对通过setupUploader: 接口实现的自定义上传方法起作用
- \* @param enable开关设置BOOL值,默认为YES

\*/

- (void)setUploadEnable:(BOOL)enable;

• 判断设备移动数据网络是否开启(checkDeviceCellularDataEnable)

```
/**
* 函数名: checkDeviceCellularDataEnable
*/
+ (BOOL)checkDeviceCellularDataEnable;
```

• 判断当前上网卡是否为中国联通(isChinaUnicom)

```
/**
* 函数名: isChinaUnicom
*/
+ (BOOL)isChinaUnicom;
```

• 判断当前上网卡是否为中国移动(isChinaMobile)

```
/**
* 函数名: isChinaMobile
*/
+ (BOOL)isChinaMobile;
```

• 判断当前上网卡是否为中国电信 (isChinaTelecom)

```
/**
* 函数名: isChinaTelecom
*/
```

```
+ (BOOL) is China Telecom;
```

• 获取当前上网卡网络名称 (get Current MobileNet workName)

```
/**
```

```
* 函数名: getCurrentMobileNetworkName
```

\* @return ChinaMobile,ChinaUnicom,ChinaTelecom,OtherChinaMobileNetwork,NoChinaMobileNetwork

```
*/
```

- + (NSString \*)getCurrentMobileNetworkNam
- 获取当前上网卡运营商名称 (get Current CarrierName)

```
/**
* 函数名: getCurrentCarrierName
* @return: 中国移动,中国联通,中国电信等
*/
+ (NSString *)getCurrentCarrierName;
```

● 获取当前上网网络类型 (getNetworktype)

```
/**
* 函数名: getNetworktype
* @return: Wi-Fi, 4G, 3G, 2G, NoInternet等
*/
+ (NSString *)getNetworktype;
```

● 判断设备是否有SIM卡 (simSupportedIsOK)

```
/**
* 函数名: simSupportedIsOK
* @return:
*/
```

- + (BOOL)simSupportedIsOK;
- 判断WWAN是否开启(isWWANOpen)

```
/**
* 函数名: isWWANOpen
* @breif: 判断WWAN是否开启(通过p0网卡判断,无Wi-Fi或有Wi-Fi情况下都能检测到)
*/
```

```
+ (BOOL)isWWANOpen;
```

• 判断无Wi-Fi下WWAN是否开启(reachableViaWWAN)

```
/**
* 函数名: reachableViaWWAN
* @return:
*/
```

+ (BOOL)reachableViaWWAN;

• 获取设备当前网络私网IP地址(get MobilePrivateIPAddress)

```
/**
```

```
* 函数名: getMobilePrivateIPAddress
```

```
* @return:
```

```
*/
```

+ (NSString \*)getMobilePrivateIPAddress;

# SDK返回码

| 返回码    | 返回码描述           | 解决方案                                                              |
|--------|-----------------|-------------------------------------------------------------------|
| 600000 | 获取Token成功。      | 无。                                                                |
| 600001 | 唤起授权页成功。        | 无。                                                                |
| 600002 | 唤起授权页失败。        | 建议切换到其他登录方式。                                                      |
| 600004 | 获取运营商配置信息失败。    | 升级SDK版本。您可前往 <mark>号码认证服</mark><br><mark>务控制台</mark> 下载最新版SDK。    |
| 600005 | 手机终端不安全。        | 切换到其他登录方式。                                                        |
| 600007 | 未检测到SIM卡。       | 提示用户检查SIM卡后重试。                                                    |
| 600008 | 移动数据网络未开启。      | 提示用户开启移动数据网络后重试。                                                  |
| 600009 | 无法判断运营商。        | 创建工单联系工程师。                                                        |
| 600010 | 未知异常。           | 创建工单联系工程师。                                                        |
| 600011 | 获取Token失败。      | 切换到其他登录方式。                                                        |
| 600012 | 预取号失败。          | 检查数据网络环境后重试,若还未解<br>决问题,您可通过切换飞行模式、重<br>启手机或切换到其他登录方式的操作<br>解决问题。 |
| 600013 | 运营商维护升级,该功能不可用。 | 创建工单联系工程师。                                                        |

| 返回码    | 返回码描述                             | 解决方案                                                         |
|--------|-----------------------------------|--------------------------------------------------------------|
| 600014 | 运营商维护升级 <i>,</i> 该功能调用次数已<br>达上限。 | 创建工单联系工程师。                                                   |
| 600015 | 接口超时。                             | 切换到其他登录方式。                                                   |
| 600017 | AppID、AppKey解析失败。                 | 密钥未设置或者设置错误,请先检查<br>密钥信息,如密钥无问题创建工单联<br>系工程师。                |
| 600021 | 点击登录时检测到运营商已切换。                   | 切换到其他登录方式。                                                   |
| 600023 | 加载自定义控件异常。                        | 检查自定义控件添加是否正确。                                               |
| 600024 | 终端环境检查支持认证。                       | 无。                                                           |
| 600025 | 终端检测参数错误。                         | 检查传入参数类型与范围是否正确。                                             |
| 600026 | 授权页已加载时不允许调用加速或预<br>取号接口。         | 检查是否有授权页拉起后,调用<br>preLogin或者accelerateAuthPage<br>接口的行为不被允许。 |

除阿里云SDK返回码外,运营商错误码详情请参见运营商SDK错误码。

# 授权页点击事件响应码

| 响应码    | 响应码描述            |
|--------|------------------|
| 700000 | 点击返回,用户取消免密登录。   |
| 700001 | 点击切换按钮,用户取消免密登录。 |
| 700002 | 点击登录按钮事件。        |
| 700003 | 点击check box事件。   |
| 700004 | 点击协议富文本文字事件。     |

# 一键登录唤起授权页

```
//1.设置SDK参数, App生命周期内调用一次即可
NSString * info = @"客户的密钥串";
__weak typeof(self) weakSelf = self;
//设置SDK参数, App生命周期内调用一次即可
[[TXCommonHandler sharedInstance] setAuthSDKInfo:info complete:^(NSDictionary * _Nonnull r
esultDic) {
    [weakSelf showResult:resultDic];
}];
//2.检测当前环境是否支持一键登录
__block BOOL support = YES;
[[TXCommonHandler sharedInstance] checkEnvAvailableWithAuthType:PNSAuthTypeLoginToken comp
lete:^(NSDictionary * _Nullable resultDic) {
    support = [PNSCodeSuccess isEqualToString:[resultDic objectForKe v:@"resultCode"]]; }]
```

```
//3.开始一键登录流程
   //3.1调用加速授权页弹起接口,提前获取必要参数,为后面弹起授权页加速
 [[TXCommonHandler sharedInstance] accelerateLoginPageWithTimeout:timeout complete:^(NSDict
ionary * Nonnull resultDic) {
   if ([PNSCodeSuccess isEqualToString:[resultDic objectForKey:@"resultCode"]] == NO)
{
       [ProgressHUD showError:@"取号,加速授权页弹起失败"];
       [weakSelf showResult:resultDic];
       return ;
   }
   //3.2调用获取登录Token接口,可以立刻弹起授权页,model的创建需要放在主线程
    [ProgressHUD dismiss];
   [[TXCommonHandler sharedInstance] getLoginTokenWithTimeout:timeout controller:weakSelf
model:model complete:^(NSDictionary * Nonnul l resultDic)
                                                          {
       NSString *code = [resultDic objectForKey:@"resultCode"];
       if ([PNSCodeLoginControllerPresentSuccess isEqualToString:co de]) {
           [ProgressHUD showSuccess:@"弹起授权页成功"];
       } else if ([PNSCodeLoginControllerClickCancel isEqualToStrin g:code]) {
           [ProgressHUD showSuccess:@"点击了授权页的返回"];
       } else if ([PNSCodeLoginControllerClickChangeBtn isEqualToSt ring:code]) {
           [ProgressHUD showSuccess:@"点击切换其他登录方式按钮"];
       } else if ([PNSCodeLoginControllerClickLoginBtn isEqualToStr ing:code]) {
           if ([[resultDic objectForKey:@"isChecked"] boolValue] == YES) {
               [ProgressHUD showSuccess:@"点击了登录按钮, check box选中, SDK内部接着会去获取登
录Token"];
           } else {
               [ProgressHUD showSuccess:@"点击了登录按钮, check box选中, SDK内部不会去获取登录T
oken"];
           }
       } else if ([PNSCodeLoginControllerClickCheckBoxBtn isEqualTo String:code]) {
           [ProgressHUD showSuccess:@"点击check box"];
       } else if ([PNSCodeLoginControllerClickProtocol isEqualToStr ing:code]) {
           [ProgressHUD showSuccess:@"点击了协议富文本"];
       } else if ([PNSCodeSuccess isEqualToString:code]) {
           //点击登录按钮获取登录Token成功回调
           NSString *token = [resultDic objectForKey:@"token"];
           //用Token去服务器换手机号,以下操作仅做参考
           [PNSVerifyTopRequest requestLoginWithToken:token complet e:^ (BOOL isSuccess, NS
String * Nonnull msg, NSDictionary * Nonnull data) {
               NSString *popCode = [data objectForKey:@"code"];
               NSDictionary *module = [data objectForKey:@"module"] ;
               NSString *mobile = module[@"mobile"];
               if ([popCode isEqualToString:@"OK"] && mobile.length > 0) {
                   [ProgressHUD showSuccess:@"一键登录成功"];
               } else {
                  [ProgressHUD showSuccess:@"一键登录失败"];
               }
              dispatch async(dispatch get main queue(), ^{
                  [[TXCommonHandler sharedInstance] cancelLoginVCA nimated:YES complete:n
ill;
               });
               [weakSelf showResult:data];
           }1;
```

```
} else {
    [ProgressHUD showError:@"获取登录Token失败"];
    }
    [weakSelf showResult:resultDic];
    }];
}];
```

# 授权页全屏模式

```
TXCustomModel *model = [[TXCustomModel alloc] init];
   model.navColor = UIColor.orangeColor;
    model.navTitle = [[NSAttributedString alloc] initWithString:@"一键登录(全屏) "attributes
:@{NSForegroundColorAttributeName : UIColor.whiteColor,NSFontAttributeName : [UIFont system
FontOfSize:20.0]}];
    //model.navIsHidden = NO;
    model.navBackImage = [UIImage imageNamed:@"icon nav back light"];
    //model.hideNavBackItem = NO;
   UIButton *rightBtn = [UIButton buttonWithType:UIButtonTypeSystem];
    [rightBtn setTitle:@"更多" forState:UIControlStateNormal];
   model.navMoreView = rightBtn;
   model.privacyNavColor = UIColor.orangeColor;
   model.privacyNavBackImage = [UIImage imageNamed:@"icon nav back light"];
   model.privacyNavTitleFont = [UIFont systemFontOfSize:20.0];
   model.privacyNavTitleColor = UIColor.whiteColor;
   model.logoImage = [UIImage imageNamed:@"taobao"];
   //model.logoIsHidden = NO;
    //model.sloganIsHidden = NO;
    model.sloganText = [[NSAttributedString alloc] initWithString:@"一键登录slogan文案"attrib
utes:@{NSForegroundColorAttributeName : UIColor.orangeColor,NSFontAttributeName : [UIFont s
ystemFontOfSize:16.0]}];
   model.numberColor = UIColor.orangeColor;
    model.numberFont = [UIFont systemFontOfSize:30.0];
   model.loginBtnText = [[NSAttributedString alloc] initWithString:@"一键登录"attributes:@{
NSForegroundColorAttributeName : UIColor.whiteColor,NSFontAttributeName : [UIFont systemFon
tOfSize:20.0]}];
    //model.autoHideLoginLoading = NO;
    //model.privacyOne = @[@"《隐私1》",@"https://www.taobao.com/"];
    //model.privacyTwo = @[@"《隐私2》",@"https://www.taobao.com/"];
   model.privacyColors = @[UIColor.lightGrayColor,UIColor.orangeColor];
   model.privacyAlignment = NSTextAlignmentCenter;
   model.privacyFont = [UIFont fontWithName:@"PingFangSC-Regular" size:13.0];
   model.privacyOperatorPreText = @" (";
   model.privacyOperatorSufText = @"》";
    //model.checkBoxIsHidden = NO;
   model.checkBoxWH = 17.0;
   model.changeBtnTitle = [[NSAttributedString alloc] initWithString:@"切换到其他方式"attrib
utes:@{NSForegroundColorAttributeName : UIColor.orangeColor,NSFontAttributeName : [UIFont s
ystemFontOfSize:18.0]}];
    //model.changeBtnIsHidden = NO;
    //model.prefersStatusBarHidden = NO;
   model.preferredStatusBarStyle = UIStatusBarStyleLightContent;
    //model.presentDirection = PNSPresentationDirectionBottom;
    //授权页默认控件布局调整
```

```
//model.navBackButtonFrameBlock =
    //model.navTitleFrameBlock =
   model.navMoreViewFrameBlock = ^CGRect(CGSize screenSize,CGSize superViewSize,CGRect fra
me) {
       CGFloat width = superViewSize.height;
       CGFloat height = width;
       return CGRectMake(superViewSize.width - 15 - width, 0, width, height);
   };
   model.loginBtnFrameBlock = ^CGRect(CGSize screenSize,CGSize superViewSize,CGRect frame)
{
       if ([self isHorizontal:screenSize]) {
           frame.origin.y = 20;
           return frame;
        }
       return frame;
   };
   model.sloganFrameBlock = ^CGRect(CGSize screenSize,CGSize superViewSize,CGRect frame) {
       if ([self isHorizontal:screenSize]) {
           return CGRectZero; //横屏时模拟隐藏该控件
       } else {
           return CGRectMake(0,140,superViewSize.width,frame.size.height);
        }
    };
   model.numberFrameBlock = ^CGRect(CGSize screenSize,CGSize superViewSize,CGRect frame) {
       if ([self isHorizontal:screenSize]) {
           frame.origin.y = 140;
       }
       return frame;
    };
   model.loginBtnFrameBlock = ^CGRect(CGSize screenSize,CGSize superViewSize,CGRect frame)
{
       if ([self isHorizontal:screenSize]) {
           frame.origin.y = 185;
        }
       return frame;
   };
   model.changeBtnFrameBlock = ^CGRect(CGSize screenSize,CGSize superViewSize,CGRect frame
) {
       if ([self isHorizontal:screenSize]) {
           return CGRectZero; //横屏时模拟隐藏该控件
        } else {
           return CGRectMake(10, frame.origin.y, superViewSize.width - 20, 30);
        }
    };
    //model.privacyFrameBlock =
    //添加自定义控件并对自定义控件进行布局
    block UIButton *customBtn = [UIButton buttonWithType:UIButtonTypeCustom];
    [customBtn setTitle:@"这是一个自定义控件" forState:UIControlStateNormal];
    [customBtn setBackgroundColor:UIColor.redColor];
    customBtn.frame = CGRectMake(0, 0, 230, 40);
   model.customViewBlock = ^(UIView * _Nonnull superCustomView) {
        [superCustomView addSubview:customBtn];
   };
   model.customViewLayoutBlock = ^(CGSize screenSize,CGRect contentViewFrame,CGRect navFra
ma CCDaat titlaDavEvama CCDaat lagaEvama CCDaat alagarEvama CCDaat numbevEvama CCDaat la
```

```
ime, CGRect titleBarFrame, CGRect TogoFrame, CGRect StoganFrame, CGRect numberFrame, CGRect io
ginFrame, CGRect changeBtnFrame, CGRect privacyFrame) {
    CGRect frame = customBtn.frame;
    frame.origin.x = (contentViewFrame.size.width - frame.size.width) * 0.5;
    frame.origin.y = CGRectGetMinY(privacyFrame) - frame.size.height - 20;
    frame.size.width = contentViewFrame.size.width - frame.origin.x * 2;
    customBtn.frame = frame;
    };
    // 横竖屏切换
    model.supportedInterfaceOrientations = UIInterfaceOrientationMaskAllButUpsideDown;
    // Q支持竖屏
    model.supportedInterfaceOrientations = UIInterfaceOrientationMaskPortrait;
    // Q支持橫屏
    model.supportedInterfaceOrientations = UIInterfaceOrientationMaskLandscape;
```

# 授权页弹窗模式

```
TXCustomModel *model = [[TXCustomModel alloc] init];
    model.alertCornerRadiusArray = @[@10,@10,@10,@10];
    //model.alertCloseItemIsHidden = YES;
    model.alertTitleBarColor = UIColor.orangeColor;
    model.alertTitle = [[NSAttributedString alloc] initWithString:@"一键登录(弹窗) "attribut
es:@{NSForegroundColorAttributeName : UIColor.whiteColor, NSFontAttributeName : [UIFont sys
temFontOfSize:20.0]}];
    model.alertCloseImage = [UIImage imageNamed:@"icon_close_light"];
    model.privacyNavColor = UIColor.orangeColor;
    model.privacyNavBackImage = [UIImage imageNamed:@"icon_nav_back_light"];
    model.privacyNavTitleFont = [UIFont systemFontOfSize:20.0];
    model.privacyNavTitleColor = UIColor.whiteColor;
    model.logoImage = [UIImage imageNamed:@"taobao"];
    //model.logoIsHidden = NO;
    //model.sloganIsHidden = NO;
    model.sloganText = [[NSAttributedString alloc] initWithString:@"一键登录slogan文案"attrib
utes:@{NSForegroundColorAttributeName : UIColor.orangeColor,NSFontAttributeName : [UIFont s
ystemFontOfSize:16.0]}];
    model.numberColor = UIColor.orangeColor;
    model.numberFont = [UIFont systemFontOfSize:30.0];
    model.loginBtnText = [[NSAttributedString alloc] initWithString:@"一键登录"attributes:@{
NSForegroundColorAttributeName : UIColor.whiteColor, NSFontAttributeName : [UIFont systemFo
ntOfSize:20.0]}];
    //model.autoHideLoginLoading = NO;
    //model.privacyOne = @[@"《隐私1》",@"https://www.taobao.com/"];
    //model.privacyTwo = @[@"《隐私2》",@"https://www.taobao.com/"];
    model.privacyColors = @[UIColor.lightGrayColor, UIColor.orangeColor];
    model.privacyAlignment = NSTextAlignmentCenter;
    model.privacyFont = [UIFont fontWithName:@"PingFangSC-Regular"size:13.0];
    model.privacyOperatorPreText = @" (";
    model.privacyOperatorSufText = @"》";
    //model.checkBoxIsHidden = NO;
    model.checkBoxWH = 17.0;
    model.changeBtnTitle = [[NSAttributedString alloc] initWithString:@"切换到其他方式"attrib
utes:@{NSForegroundColorAttributeName : UIColor.orangeColor,NSFontAttributeName : [UIFont s
ystemFontOfSize:18.0]}];
```

```
//model.changeBtnIsHidden = NO;
    //model.prefersStatusBarHidden = NO;
   //model.preferredStatusBarStyle = UIStatusBarStyleDefault;
   //model.presentDirection = PNSPresentationDirectionBottom;
   CGFloat ratio = MAX(TX SCREEN WIDTH, TX SCREEN HEIGHT) / 667.0;
   //实现该block,并且返回的frame的x或y大于0,则认为是弹窗谈起授权页
   model.contentViewFrameBlock = ^CGRect(CGSize screenSize,CGSize contentSize,CGRect frame
) {
       CGFloat alertX = 0;
       CGFloat alertY = 0;
       CGFloat alertWidth = 0;
       CGFloat alertHeight = 0;
       if ([self isHorizontal:screenSize]) {
           alertX = ratio * TX_Alert_Horizontal_Default_Left_Padding;
           alertWidth = screenSize.width - alertX * 2;
           alertY = (screenSize.height - alertWidth * 0.5) * 0.5;
           alertHeight = screenSize.height - 2 * alertY;
        } else {
           alertX = TX Alert Default Left Padding * ratio;
           alertWidth = screenSize.width - alertX * 2;
           alertY = TX Alert Default Top Padding * ratio;
           alertHeight = screenSize.height - alertY * 2;
        }
       return CGRectMake(alertX, alertY, alertWidth, alertHeight);
    };
    //授权页默认控件布局调整
    //model.alertTitleBarFrameBlock =
    //model.alertTitleFrameBlock =
   //model.alertCloseItemFrameBlock =
   model.logoFrameBlock = ^CGRect(CGSize screenSize,CGSize superViewSize,CGRect frame) {
       if ([self isHorizontal:screenSize]) {
           return CGRectZero; //横屏时模拟隐藏该控件
       } else {
           frame.origin.y = 10;
           return frame;
       }
   };
   model.sloganFrameBlock = ^CGRect(CGSize screenSize, CGSize superViewSize, CGRect frame)
{
       if ([self isHorizontal:screenSize]) {
           return CGRectZero; //横屏时模拟隐藏该控件
       } else {
           frame.origin.y = 110;
           return frame;
        }
   };
   model.numberFrameBlock = ^CGRect(CGSize screenSize,CGSize superViewSize,CGRect frame) {
       if ([self isHorizontal:screenSize]) {
           frame.origin.y = 20;
           frame.origin.x = (superViewSize.width * 0.5 - frame.size.width) * 0.5 + 18.0;
        } else {
           frame.origin.y = 140;
        }
       return frame;
```

```
};
   model.loginBtnFrameBlock = ^CGRect(CGSize screenSize,CGSize superViewSize,CGRect frame)
{
       if ([self isHorizontal:screenSize]) {
           frame.origin.y = 60;
           frame.size.width = superViewSize.width * 0.5; //登录按钮最小宽度是其父视图的一半,再
小就不生效了
        } else {
           frame.origin.y = 180;
        }
       return frame;
    };
   model.changeBtnFrameBlock = ^CGRect(CGSize screenSize, CGSize superViewSize, CGRect fra
me) {
       if ([self isHorizontal:screenSize]) {
           return CGRectZero; //横屏时模拟隐藏该控件
        } else {
           return CGRectMake(10, 240, superViewSize.width - 20, 30);
    };
    //model.privacyFrameBlock =
    //添加自定义控件并对自定义控件进行布局
    block UIButton *customBtn = [UIButton buttonWithType:UIButtonTypeCustom];
    [customBtn setTitle:@"这是一个自定义控件" forState:UIControlStateNormal];
    [customBtn setBackgroundColor:UIColor.redColor];
   model.customViewBlock = ^(UIView * Nonnull superCustomView) {
        [superCustomView addSubview:customBtn];
    };
   model.customViewLayoutBlock = ^(CGSize screenSize, CGRect contentViewFrame, CGRect navF
rame, CGRect titleBarFrame, CGRect logoFrame, CGRect sloganFrame, CGRect numberFrame, CGRec
t loginFrame, CGRect changeBtnFrame, CGRect privacyFrame) {
       CGFloat padding = 15;
       CGFloat x = 0;
       CGFloat y = 0;
       CGFloat width = 0;
       CGFloat height = 0;
       if ([self isHorizontal:screenSize]) {
           x = CGRectGetMaxX(loginFrame) + padding;
           y = padding;
           width = contentViewFrame.size.width - x - padding;
           height = CGRectGetMinY(privacyFrame) - y - padding;
        } else {
           x = padding;
           y = MAX(CGRectGetMaxY(changeBtnFrame), CGRectGetMaxY(loginFrame)) + padding;
           width = contentViewFrame.size.width - 2 * x;
           height = CGRectGetMinY(privacyFrame) - y - padding;
        }
       customBtn.frame = CGRectMake(x, y, width, height);
    };
// 横竖屏切换
model.supportedInterfaceOrientations = UIInterfaceOrientationMaskAllButUpsideDown;
// 仅支持竖屏
model.supportedInterfaceOrientations = UIInterfaceOrientationMaskPortrait;
// 仅支持横屏
```

model.supportedInterfaceOrientations = UIInterfaceOrientationMaskLandscape;

# 本机号码校验用例

```
//1.设置SDK参数, App生命周期内调用一次即可
NSString *info = @"客户的密钥串";
 weak typeof(self) weakSelf = self;
//设置SDK参数,App生命周期内调用一次即可
[[TXCommonHandler sharedInstance] setAuthSDKInfo:info complete:^(NSDictionary * Nonnull re
sultDic) {
[weakSelf showResult:resultDic];
}1;
//2.检测当前环境是否支持本机号码校验
  block BOOL support = YES;
 [[TXCommonHandler sharedInstance] checkEnvAvailableWithAuthType:PNSAuthTypeVerifyToken com
plete:^(NSDictionary * Nullable resultDic) {
    support = [PNSCodeSuccess isEqualToString:[resultDic objectForKe y:@"resultCode"]]; }];
 if (self.tf phoneNumber.text.length == 0) {
   [ProgressHUD showError:@"请先输入手机号码"];
   return;
 }
 float timeout = self.tf timeout.text.floatValue;
 [ProgressHUD show:@"请稍等...." Interaction:YES];
 weak typeof(self) weakSelf = self;
 //3.获取VerifyToken
 [[TXCommonHandler sharedInstance] getVerifyTokenWithTimeout:timeout complete: (NSDictionar
y * Nonnull resultDic) {
    if ([PNSCodeSuccess isEqualToString:[resultDic objectForKey:@"re sultCode"]] == NO) {
        [ProgressHUD showError:@"获取VerifyToken失败"];
       [weakSelf showResult:resultDic];
       return ;
    }
 //4.去服务器验证VerifyToken
    [weakSelf showResult:resultDic];
   NSString *token = [resultDic objectForKey:@"token"];
    //注:这里请求是通过自己服务器,下面仅供参考
   [PNSVerifyTopRequest requstVerifyWithNumber:weakSelf.tf_phoneNum ber.text token:token c
omplete:^(BOOL isSuccess, NSString * _Nonnull msg, NSDictionary * _Nonnull data) {
       NSDictionary *module = data[@"module"];
       NSString *verify result = [module objectForKey:@"verify resu lt"];
       if ([verify result isEqualToString:@"PASS"]) {
           [ProgressHUD showSuccess:@"本机号码校验成功"];
       } else {
           [ProgressHUD showSuccess:@"本机号码校验失败"];
        [weakSelf showResult:data];
   }];
}];
```

### 授权页面设计规范

#### 全屏授权页面设计规范:支持横屏,以竖屏示意。

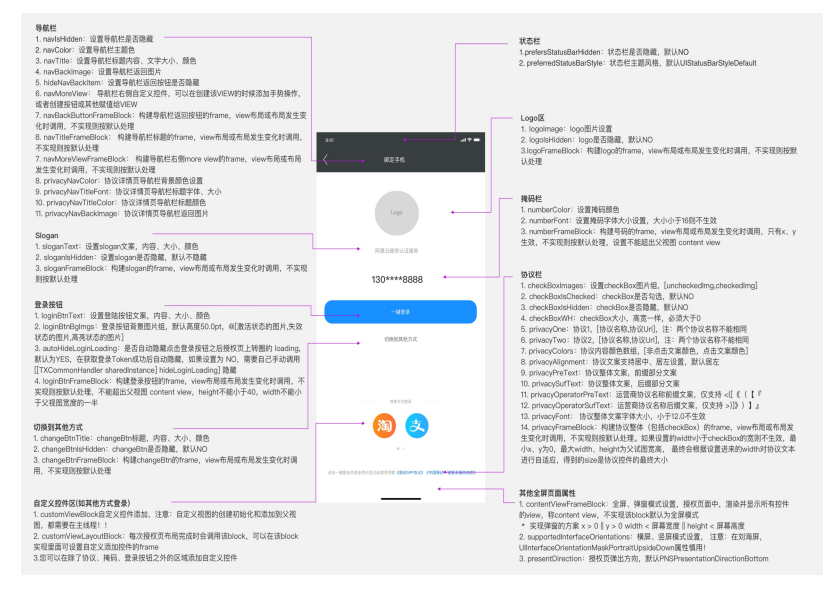

#### 弹窗授权页面设计规范:支持横屏,以竖屏示意。

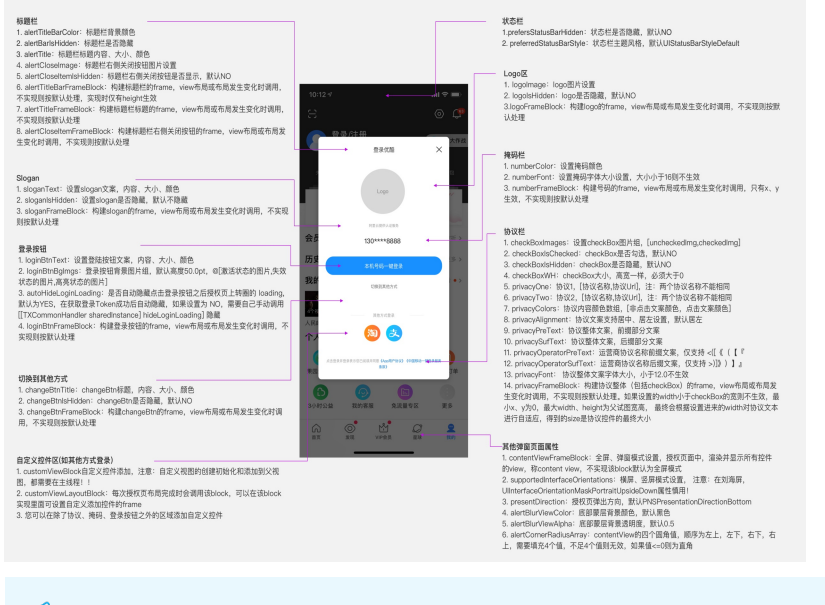

↓ 注意 一键登录按钮形状不支持设置圆角,但您可使用loginBtnBgimgs方法配置圆角形状的登录按钮背景图。

# 2.3.3.3. UniApp客户端接入

本文为您介绍了UniApp插件接入流程。

# 前提条件

您已完成应用创建并获取相应的访问密钥,详情请参见一键登录和本机号码校验使用流程。

# 背景信息

阿里云号码认证服务基于HBuilder提供的UniApp原生插件扩展开发出的认证插件,适用于Android和iOS的 Hbuilder插件,开发者可以轻松将阿里云号码认证能力集成到自己的项目中,从而在js层实现对认证的控

#### 制。

# SDK初始化API使用说明

除本文档的描述外,您还可参见DCloud官网文档,完成UniApp插件接入。

1. 引入方式。

调用示例:

const aLiSDKModule = uni.requireNativePlugin('AliCloud-NirvanaPns')

2. 设置密钥(必调接口)。

在您使用一键登录功能前,需要先设置密钥,并确保密钥与Bundle ID或包名匹配。 Object参数说明:

| 参数   | 类型     | 描述                                    |
|------|--------|---------------------------------------|
| info | String | 阿里云 <mark>号码认证产品控制台</mark> 生成的<br>密钥。 |

#### 调用示例:

aLiSDKModule.setAuthSDKInfo("从阿里云控制台获取的密钥")

# 一键登录API使用说明

1. (可选)加速拉起授权页

加速拉起授权页,防止由于调用getLoginToken接口,导致拉起授权页时间过长。

↓ 注意

- 建议在当前用户处于未登录状态时调用该方法,已登录用户无需调用。
- 由于加速方法需要1~3秒的时间取得临时凭证,建议在调用拉取授权页方法2~3秒前调用预 取号方法。
- 。 请勿频繁地调用加速拉起授权页方法,不得与拉起授权登录页同时调用或在其后调用。
- App直接登录的场景无需调用此接口。

Object参数说明:

| 参数      | 类型     | 描述                   |
|---------|--------|----------------------|
| timeout | Number | 设置接口超时时间(单位:毫<br>秒)。 |

#### Callback参数说明:

| 参数         | 类型     | 描述                                             |
|------------|--------|------------------------------------------------|
| resultCode | String | Code值。600000表示接口调用成<br>功,更多Code值请参见SDK返回<br>码。 |

| 参数  | 类型     | 描述      |
|-----|--------|---------|
| msg | String | 相关提示信息。 |

#### 调用示例:

```
aLiSDKModule.accelerateLoginPage(5000, result => {
    if ("600000" == result.resultCode) {
        console.log("加速成功")
    }
})
```

#### 2. 唤起一键登录授权页

获取一键登录Token,调用该接口会先弹出授权页,在该页面单击登录按钮获取Token。

#### Object参数说明:

| 参数           | 类型     | 描述                                 |
|--------------|--------|------------------------------------|
| timeout      | Number | 设置接口超时时间(单位:毫<br>秒)。               |
| authUiConfig | Мар    | 授权页UI配置,具体配置,请参见<br>下文一键登录修改授权页主题。 |

#### TokenCallback参数说明:

| 参数         | 类型     | 描述                                                      |
|------------|--------|---------------------------------------------------------|
| resultCode | String | Code值。600000表示接口调用成<br>功,更多Code值请参见SDK返回<br>码。          |
| msg        | String | 相关提示信息。                                                 |
| token      | String | 最终换取手机号码的Token,只有<br>在resultCode值为600000的时候<br>该字段才会有值。 |

#### UiCallback (单击自带控件回调)参数说明:

| 参数         | 类型     | 描述                           |
|------------|--------|------------------------------|
| resultCode | String | Code值,具体请参见下文授权页<br>单击事件响应码。 |

#### 授权页单击事件响应码

| resultCode | 描述               |
|------------|------------------|
| 700000     | 单击返回,用户取消免密登录。   |
| 700001     | 单击切换按钮,用户取消免密登录。 |

| resultCode | 描述             |
|------------|----------------|
| 700002     | 单击登录按钮事件。      |
| 700003     | 单击check box事件。 |
| 700004     | 单击协议富文本文字事件。   |

# CustomUiCallBack (单击自定义控件回调)参数说明:

| 参数       | 类型     | 描述              |
|----------|--------|-----------------|
| widgetId | String | 自定义控件的widgetId。 |

# 调用示例:

```
aLiSDKModule.getLoginToken(
   5000,
   this.authUiConfig,
   tokenResult => {
       if ("600001" == tokenResult.resultCode) {
          console.log("授权页拉起成功")
       } else if ("600000" == tokenResult.resultCode) {
          console.log("获取Token成功,接下来拿着结果里面的Token去服务端换取手机号码,SDK服务
到此结束")
          //手动关闭授权页
          aLiSDKModule.quitLoginPage()
       } else {
          //其他失败情况,手动关闭授权页
          aLiSDKModule.quitLoginPage()
       }
   },
   clickResult => {
      switch (clickResult.resultCode) {
          case "700000":
              console.log("用户点击返回按钮")
              break
          case "700001":
             console.log("用户切换其他登录方式")
              break
          case "700002":
              console.log("用户点击登录按钮")
              break
          case "700003":
              console.log("用户点击checkBox")
              break
          case "700004":
              console.log("用户点击协议")
              break
       }
   },
   customUiResult => {
       //这里回调的是自定义控件的单击事件,通过customUiResult.widgetId来识别自定义控件,然后做
一些自己的处理
   }
)
```

#### 3. 退出授权页

获取登录Token后需开发者主动调用改接口退出授权页。

调用示例:

aLiSDKModule.quitLoginPage()

4. 关闭授权页loading

Android客户端与iOS客户端获取Token之后,关闭授权页面上的loading动画方法如下:

 ○ Android:获取Token结果回调后不会关闭loading动画,需要主动调用接口关闭loading动画。具体 操作请参见Step 5的调用示例。  ○ iOS: 获取Token结果回调后会主动关闭loading动画。若要设置SDK不主动关闭loading动画,即手动 控制loading消失事件,需在uiConfig配置项中加上 autoHideLoginLoading: "false" 。具体操作 请参见步骤5的调用示例。

调用示例

aLiSDKModule.hideLoginLoading()

- 5. 一键登录修改授权页主题
  - Android配置项说明。调用示例:

```
{
   uiConfig: {
       setNavHidden: "false",
       setLogoHidden: "false",
       setSloganHidden: "false",
       setCheckboxHidden: "false",
       setSwitchHidden: "true",
       //授权页Loading图
       setLoadingImgPath: "",
       //授权页背景图
       setAuthBqImqPath: "",
       setNavUi: {
          bgColor:"#1190ff",
           text: "一键登录",
           textColor: "#fbfbfb",
          textSize: "17",
          returnImgHidden: "false",
           returnImgPath: "static/close_black.png",
          returnImgWidth: "",
          returnImgHeight: "",
       },
       setWebNavUi: {
           bgColor:"", //协议页面导航栏背景色
           textColor: "",//协议页面导航栏Title字体颜色
          textSize: "",//协议页面导航栏Title字体大小(单位: sp)
           returnImgPath: ""//协议页面导航栏返回按钮图标地址,必须是assets目录中的
       },
       setLogoUi: {
          imgPath: "static/mytel_app_launcher.png",
          width: "",
          height: "",
          offsetY: logoOffsetY,
          offsetY B: "",
       },
       setSloganUi: {
          text: "xxxx",
          textColor: "#000000",
          textSize: "20",
          offsetY: sloganOffsetY,
          offsetY B: "",
       },
       setNumberUi: {
           textColor: "#000000",
           textSize: "30",
```

```
offsetY: "",
   offsetY B: "",
   offsetX: "",
    //3 左对齐
    //5 右对齐
    //默认居中
   layoutGravity: "",
},
setLoginBtnUi: {
   text: "",
   textColor: "",
   textSize: "",
   imgPath: "",
   offsetX: "",
   offsetY: "",
   offsetY B: "",
   width: "",
   height: "",
   marginLeftAndRight: "",
   layoutGravity: "",
   toastHidden: "false",
},
setSwitchUi: {
  text: "",
   textColor: "",
   textSize: "20",
   offsetY: "",
   offsetY B: "",
},
setCheckBoxUi: {
   defaultChecked: "true",
   width: "",
   height: "",
   //checkBox未勾选图片
   unCheckedImgPath: "",
   //checkBox已勾选图片
   checkedImgPath: "",
},
setAppPrivacyOne: {
  title: "用户协议",
  url: "www.example.com",
},
setAppPrivacyTwo: {
  title: "隐私政策",
   url: "www.example.com",
},
setAppPrivacyThree: {
  title: "服务协议",
   url: "www.example.com",
},
setPrivacyUi: {
   beforeText: "",
   endText: "",
   baseColor: "",
```

```
protocolColor: "",
           vendorPrivacyPrefix: "",
           vendorPrivacySuffix: "",
           offsetX: "",
           offsetY: "",
           offsetY B: "",
           textSize: "",
           marginLeftAndRight: "",
           gravity: "",
           layoutGravity: ""
       },
       setDialogTheme: {
          alpha: "",
           width: "300",
          height: "400",
           offsetX: "0",
           offsetY: "0",
           isBottom: "false"
       }
   }, //授权页添加自定义控件元素
   widgets: {
       widget1: {
          widgetId: "one",
           type: "TextView",
           left: "",
           top: widgetOffsetY,
           right: "",
           bottom: "",
           width: "",
           height: "30",
           textContent: "切换其他登录方式",
           textSize: "15",
           textColor: "#cc0000",
           // 0位置是在导航栏下面的区域
           // 1位置是在导航栏上
           // 2位置是在号码栏水平线上
           locate: "0"
       },
       widget2: {
           widgetId: "two",
           type: "ImageView",
           left: "30",
           top: widgetOffsetY,
           right: "",
           bottom: "",
           width: "",
           height: "30",
           backgroundImgPath: "static/weixin.png",
           locate: "1"
       }
   }
}
```

○ iOS配置项说明。调用示例:

```
{
   uiConfig: {
      // UIInterfaceOrientationMaskPortrait: 2
   // UIInterfaceOrientationMaskLandscapeLeft: 16
   // UIInterfaceOrientationMaskLandscapeRight: 8
   // UIInterfaceOrientationMaskPortraitUpsideDown: 4
   supportedInterfaceOrientations: "2", //设置屏幕方向,默认为竖屏,其他方向请参考上面列举
       autoHideLoginLoading: "false", //在获取登录Token成功后,是否自动隐藏loading动画,
默认隐藏,如果设置为不隐藏,需要手动调用 aLiSDKModule.hideLoginLoading() 来隐藏loading动画
      setNavHidden: "true", //是否隐藏导航栏,默认不隐藏
      setLogoHidden: "true", //是否隐藏中间的Logo图片,默认不隐藏
      setSloganHidden: "true", //是否隐藏slogan,默认不隐藏
       setSwitchHidden: "true", //是否隐藏切换其他方式按钮,默认不隐藏
       setCheckboxHidden: "true", //是否隐藏check box, 默认不隐藏
      presentDirection: "2", //授权页动画方向, 0:从底部弹出, 1:从右边弹出, 2:从上面弹出, 3
:从左边弹出
      animationDuration: "2.5", //授权页动画时间,设置为0则为关闭动画
      prefersStatusBarHidden: "true", //是否隐藏状态栏,默认不隐藏
      // UIStatusBarStyleDefault: 0
   // UIStatusBarStyleLightContent: 1
   // UIStatusBarStyleDarkContent: 3
      preferredStatusBarStyle: "0", //状态栏样式,参考上面枚列举
       //导航栏相关设置
       setNavUi: {
          bgColor: "#FF8247",
          text: "一键登录^-^",
          textColor: "#FFFFFF",
          textSize: "17",
          returnImgHidden: "true", //是否隐藏返回按钮,默认不隐藏
          returnImgPath: "static/close black.png", //自定义返回按钮图片
          returnImgX: "15",
          returnImgY: "10",
          returnImgWidth: "44",
          returnImgHeight: "44"
      },
       //logo相关设置
       setLogoUi: {
          imgPath: "static/mytel_app_launcher.png",
          x: "100",
          y: "30",
          width: "30",
          height: "60"
       },
       //slogan相关设置
       setSloganUi: {
          text: "由阿里云通信提供服务",
          textColor: "#FF8247", //必须在text不为空的情况下设置的该属性才会生效
          textSize: "12", //必须在text不为空的情况下设置的该属性才会生效
          x: "10",
          y: "200",
          width: "300",
          height: "20"
       },
       //掩码相关设置
```

```
setNumberUi: {
          textColor: "#FF8247",
          textSize: "17",
          x: "10",
          y: "320"
       },
       //登录按钮相关设置
       setLoginBtnUi: {
          text: "一键登录^-^",
          textColor: "#551A8B",
          textSize: "15",
          activeImgPath: "static/loginBtn active.png", //check box勾选时按钮的颜色,注
:只有activeImgPath、invalidImgPath、hightedImgPath全都设置,并且有效情况下才会生效
          invalidImgPath: "static/loginBtn invalid.png", //check box未勾选时按钮的颜
色,注:只有activeImgPath、invalidImgPath、hightedImgPath全都设置,并且有效情况下才会生效
          hightedImgPath: "static/loginBtn_highted.png", //check box勾选时, 按压按钮
时的颜色,注:只有activeImgPath、invalidImgPath、hightedImgPath全都设置,并且有效情况下才会
生效
          x: "10",
          y: "350",
          width: "300", //宽度必须大于屏幕的一半
          height: "30" //高度不能小于20
       },
       //切换其他登录按钮相关设置
       setSwitchUi: {
          text: "切换其他登录方式^-^",
          textColor: "#551A8B",
          textSize: "12",
          x: "10",
          y: "420",
          width: "300",
          height: "20"
       },
       //check box相关设置
       setCheckBoxUi: {
          defaultChecked: "true", //check box默认是否勾选
          unCheckedImgPath: "static/checkbox0", //必须同时设置checkedImgPath有效,该属
性才会生效
          checkedImgPath: "static/checkbox1", //必须同时设置unCheckedImgPath有效,该属
性才会生效
          width: "30" //默认宽度为17 pt
       },
       //授权页底部自加协议
       setAppPrivacyOne: {
          title: "《协议1》",
          url: "www.example.com"
       },
       //只有设置了setAppPrivacyOne生效,setAppPrivacyTwo才会生效
       setAppPrivacyTwo: {
          title: "《协议2》",
          url: "www.example.com"
       },
       //只有设置了setAppPrivacyOne、setAppPrivacyTwo生效, setAppPrivacyTwo才会生效
       setAppPrivacyThree: {
```

```
title: "《协议3》",
          url: "www.example.com"
       },
       //设置协议相关
       setPrivacyUi: {
         beforeText: "协议整体前缀",
          endText: "协议整体后缀",
          baseColor: "#8B8878",
          protocolColor: "#FFB5C5",
          textSize: "13", //协议文字大小,小于12不生效
          vendorPrivacyPrefix: "《", //供应商协议前缀
           vendorPrivacySuffix: "》", //供应商协议后缀
          alignment: "1", //协议文字对齐方式, 0: 左对齐, 1: 中间对齐, 2: 右对齐
          x: "20",
          y: "800",
           width: "200" //宽度小于check box的宽度时不生效(该宽度为check box宽度 + 协议文
本宽度),高度SDK内部自适应,外面设置无效
       },
       //设置协议详情页导航栏相关
       setWebNavUi: {
          bgColor: "#CD1076",
          textColor: "#EECFA1",
          textSize: "30",
           returnImgPath: "/static/close_black.png"
       },
       //设置弹窗样式相关
       setDialogTheme: {
          alpha: "0.2", //弹框背部蒙层透明度
          radius: ["10", "10", "10", "10"], //设置弹窗四个角的弧度
          x: "10",
          y: "160",
          width: "300",
          height: "650"
       }
   },
   //自定义控件
   widgets: [{
          widgetId: "widgetId-001", //控件id
          type: "ImageView", //控件类型, ImageView (图片)
           imgPath: "static/qq.png",
           x: "10",
          y: "60",
           width: "100",
          height: "100",
           // UIViewContentModeScaleToFill: 0
           // UIViewContentModeScaleAspectFit: 1
           // UIViewContentModeScaleAspectFill: 2
           // UIViewContentModeRedraw: 3
           // UIViewContentModeCenter: 4
           // UIViewContentModeTop: 5
           // UIViewContentModeBottom: 6
           // UIViewContentModeLeft: 7
           // UIViewContentModeRight: 8
           // UIViewContentModeTopLeft: 9
```

```
// UIViewContentModeTopRight: 10
           // UIViewContentModeBottomLeft: 11
           // UIViewContentModeBottomRight: 12
           contentMode: "1", //内容填充方式,参考上面列举
           backgroundColor: "#EE6A50",
           masksToBounds: "true",
           cornerRadius: "5",
           borderColor: "#8B7D6B",
           borderWidth: "1.0"
       },
        {
           widgetId: "widgetId-002",
           type: "Button", //Button (按钮)
           backgroundImage: "static/qq.png",
           // UIControlContentVerticalAlignmentCenter: 0
           // UIControlContentVerticalAlignmentTop: 1
           // UIControlContentVerticalAlignmentBottom: 2
           // UIControlContentVerticalAlignmentFill: 3
           verticalAlignment: "0", //标题竖直对齐方式,参考上面列举
           // UIControlContentHorizontalAlignmentCenter: 0
           // UIControlContentHorizontalAlignmentLeft: 1
           // UIControlContentHorizontalAlignmentRight: 2
           // UIControlContentHorizontalAlignmentFill: 3
           // UIControlContentHorizontalAlignmentLeading API AVAILABLE(ios(11.0), t
vos(11.0)): 4
           // UIControlContentHorizontalAlignmentTrailing API AVAILABLE(ios(11.0), t
vos(11.0)): 5
           horizontalAlignment: "0", //标题水平对齐方式,参考上面列举
           textContent: "这是一个按钮",
           textSize: "13",
           textColor: "#FFFFFF",
           numberOfLines: "0",
           x: "10",
           y: "200",
           width: "100",
           height: "100",
           backgroundColor: "#EE6A50",
           masksToBounds: "true",
           cornerRadius: "5",
           borderColor: "#8B7D6B",
           borderWidth: "1.0"
       },
        {
           widgetId: "widgetId-003",
           type: "Label", //Label (文本)
           // NSTextAlignmentLeft: 0
           // NSTextAlignmentCenter: 1
           // NSTextAlignmentRight: 2
           alignment: "1", //文字对齐方式,参考上面枚举
           textContent: "这是一串文本信息xxxx这是一串文本信息xxxx这是一串文本信息xxxx",
           textSize: "13",
           textColor: "#FFFFFF",
           numberOfLines: "0",
           x: "10",
```

```
y: "450",
width: "100",
height: "100",
backgroundColor: "#EE6A50",
masksToBounds: "true",
cornerRadius: "5",
borderColor: "#8B7D6B",
borderWidth: "1.0"
}
]
```

# 本机号码校验方法说明

1. (可选)加速校验接口

加速本机号码校验Token的获取。

# ? 说明

- 由于加速方法需要1~3秒的时间取得临时凭证,建议在调用获取本机号码校验Token方法2~3
   秒前调用预取号方法。
- 。 请勿频繁的调用加速拉起授权页方法,不得与拉起授权登录页同时调用或在其后调用。
- 。进入App仅获取本机号码校验Token的场景无需调用此接口。

#### Object参数说明:

| 参数      | 类型     | 描述                   |
|---------|--------|----------------------|
| timeout | Number | 设置接口超时时间(单位:毫<br>秒)。 |

#### Callback参数说明:

| 参数         | 类型     | 描述                                             |
|------------|--------|------------------------------------------------|
| resultCode | String | Code值,600000表示接口调用成<br>功,更多Code值请参见SDK返回<br>码。 |
| msg        | String | 相关提示信息。                                        |

#### 调用示例:

```
aLiSDKModule.accelerateLoginPage(5000, result => {
    if ("600000" == result.resultCode) {
        console.log("加速成功")
    }
})
```

2. 获取本机号码校验Token

Object参数说明:

| 参数      | 类型     | 描述                   |
|---------|--------|----------------------|
| timeout | Number | 设置接口超时时间(单位:毫<br>秒)。 |

#### Callback参数说明:

| 参数         | 类型     | 描述                                                           |
|------------|--------|--------------------------------------------------------------|
| resultCode | String | Code值,600000表示接口调用成<br>功,更多Code值请参见 <mark>SDK返回</mark><br>码。 |
| msg        | String | 相关提示信息。                                                      |
| token      | String | 最终进行号码校验的Token,只有<br>在resultCode值为600000的时候<br>该字段才会有值。      |

#### 调用示例

```
aLiSDKModule.getVerifyToken(5000, result => {
    if ("600000" == result.resultCode) {
        console.log("获取本机号码校验Token成功,接下面需要拿手机号和Token去服务端进行校验,SDK
        服务到此结束")
        }
})
```

# 更多方法说明

#### • 获取号码认证SDK版本号

#### Callback参数说明:

| 返回值     | 类型     | 描述         |
|---------|--------|------------|
| version | String | 号码认证SDK版本号 |

调用示例:

```
aLiSDKModule.getVersion(version => {
    console.log("当前SDK版版本号为: " + version)
})
```

## ● 环境检查

### Object参数说明:

| 参数       | 类型     | 描述                                         |
|----------|--------|--------------------------------------------|
| authType | Number | 检查类型。取值:<br>• 1:检查号码认证环境。<br>• 2:检查一键登录环境。 |

#### Callback参数说明:

| 参数         | 类型     | 描述                                                                               |
|------------|--------|----------------------------------------------------------------------------------|
| resultCode | String | Code值,600000表示接口调用成<br>功。环境支持一键登录或本机号码<br>校验,更多Code值请参见 <mark>SDK返回</mark><br>码。 |
| msg        | String | 相关提示信息。                                                                          |

#### 调用示例:

```
aLiSDKModule.checkEnvAvailable(2, result => {
    console.log(JSON.stringify(result))
})
```

# • 获取默认上网卡运营商

#### Callback参数说明:

| 返回值         | 类型     | 描述                                                           |
|-------------|--------|--------------------------------------------------------------|
| carrierName | String | 当前运营商。取值:<br>• 中国移动: CMCC。<br>• 中国联通: CUCC。<br>• 中国电信: CTCC。 |

#### 调用示例:

```
aLiSDKModule.getCurrentCarrierName(carrierName => {
    console.log("当前运营商为: " + carrierName)
})
```

# SDK返回码

| 返回码    | 返回码描述        | 解决方案                                                           |
|--------|--------------|----------------------------------------------------------------|
| 600000 | 获取Token成功。   | 无。                                                             |
| 600001 | 唤起授权页成功。     | 无。                                                             |
| 600002 | 唤起授权页失败。     | 建议切换到其他登录方式。                                                   |
| 600004 | 获取运营商配置信息失败。 | 升级SDK版本。您可前往 <mark>号码认证服</mark><br><mark>务控制台</mark> 下载最新版SDK。 |
| 600005 | 手机终端不安全。     | 切换到其他登录方式。                                                     |
| 600007 | 未检测到SIM卡。    | 提示用户检查SIM卡后重试。                                                 |
| 600008 | 移动数据网络未开启。   | 提示用户开启移动数据网络后重试。                                               |

| 返回码    | 返回码描述                     | 解决方案                                                              |
|--------|---------------------------|-------------------------------------------------------------------|
| 600009 | 无法判断运营商。                  | 创建工单联系工程师。                                                        |
| 600010 | 未知异常。                     | 创建工单联系工程师。                                                        |
| 600011 | 获取Token失败。                | 切换到其他登录方式。                                                        |
| 600012 | 预取号失败。                    | 检查数据网络环境后重试,若还未解<br>决问题,您可通过切换飞行模式、重<br>启手机或切换到其他登录方式的操作<br>解决问题。 |
| 600013 | 运营商维护升级,该功能不可用。           | 创建工单联系工程师。                                                        |
| 600014 | 运营商维护升级,该功能调用次数已<br>达上限。  | 创建工单联系工程师。                                                        |
| 600015 | 接口超时。                     | 切换到其他登录方式。                                                        |
| 600017 | ApplD、AppKey解析失败。         | 密钥未设置或者设置错误,请先检查<br>密钥信息,如密钥无问题创建工单联<br>系工程师。                     |
| 600021 | 点击登录时检测到运营商已切换。           | 切换到其他登录方式。                                                        |
| 600023 | 加载自定义控件异常。                | 检查自定义控件添加是否正确。                                                    |
| 600024 | 终端环境检查支持认证。               | 无。                                                                |
| 600025 | 终端检测参数错误。                 | 检查传入参数类型与范围是否正确。                                                  |
| 600026 | 授权页已加载时不允许调用加速或预<br>取号接口。 | 检查是否有授权页拉起后,调用<br>preLogin或者accelerateAuthPage<br>接口的行为不被允许。      |

除阿里云SDK返回码外,运营商错误码详情请参见运营商SDK错误码。

# 2.3.4. 运营商SDK错误码

本文为您介绍了在调用号码认证服务一键登录和本机号码校验功能的接口时,运营商返回的SDK错误码。

| 运营商 | 错误码    | 描述               |
|-----|--------|------------------|
|     | 103000 | 成功。              |
|     | 102507 | 登录超时(授权页点登录按钮时)。 |
|     | 103101 | 请求签名错误。          |
|     | 103102 | 包签名或Bundle ID错误。 |
|     | 103111 | 网关IP错误或错误的运营商请求。 |
|     |        |                  |

| 运营商  | 错误码    | 描述                                                   |
|------|--------|------------------------------------------------------|
|      | 103119 | ApplD不存在。                                            |
|      | 103211 | 其他错误,请提工单联系工程师。                                      |
|      | 103412 | 无效的请求有加密方式错误、非JSON格式和空请求等。                           |
|      | 103414 | 参数校验异常。                                              |
|      | 103511 | 服务器IP白名单校验失败。                                        |
|      | 103811 | Token为空。                                             |
|      | 103902 | 短时间内重复登录,造成script失效。                                 |
|      | 103911 | Token请求过于频繁,10分钟内获取Token且未使用的数<br>量不超过30个。           |
|      | 104201 | Token重复校验失败、失效或不存在。                                  |
|      | 105018 | 使用了本机号码校验的Token获取号码,导致Token权限<br>不足。                 |
|      | 105019 | 应用未授权。                                               |
|      | 105021 | 已达当天取号限额。                                            |
|      | 105302 | AppID不在白名单。                                          |
|      | 105313 | 非法请求。                                                |
|      | 200005 | 用户未授权(READ_PHONE_STATE)。                             |
| 中国移动 | 200010 | 无法识别SIM卡或没有SIM卡(Android)。                            |
|      | 200020 | 用户取消登录。                                              |
|      | 200021 | 数据解析异常。                                              |
|      | 200022 | 无网络。                                                 |
|      | 200023 | 请求超时。                                                |
|      | 200024 | 数据网络切换失败。                                            |
|      | 200025 | 位置错误(一般是线程捕获异常、socket、系统未授权<br>移动数据网络权限等,请提工单联系工程师)。 |
|      | 200026 | 输入参数错误。                                              |
|      | 200027 | 未开启移动数据网络或网络不稳定。                                     |
|      | 200028 | 网络请求出错。                                              |

| 运营商 | 错误码    | 描述            |
|-----|--------|---------------|
|     | 200038 | 异网取号网络请求失败。   |
|     | 200039 | 异网取号网关取号失败。   |
|     | 200048 | 用户未安装SIM卡。    |
|     | 200050 | EOF异常。        |
|     | 200061 | 授权页面异常。       |
|     | 200064 | 服务端返回数据异常。    |
|     | 200072 | CA根证书校验失败。    |
|     | 200082 | 服务器繁忙。        |
|     | 200086 | ppLocation为空。 |
|     | 200087 | 仅用于监听授权页成功拉起。 |
|     | 200096 | 当前网络不支持取号。    |

| 运营商 | 错误码, msg                       | 描述                 |
|-----|--------------------------------|--------------------|
|     | 0                              | 表示请求成功。            |
|     | -10008                         | JSON转换失败。          |
|     | 1,请求超时                         | 请求超时。              |
|     | 1,私网IP查找号码失败                   | 私网IP查找号码失败。        |
|     | 1,私网IP校验错误                     | 私网IP校验错误。          |
|     | 1, 源IP鉴权失败                     | 源IP鉴权失败。           |
|     | 1, 获取鉴权信息失败                    | 获取鉴权信息失败。          |
|     | 1,获得的手机授权码失败                   | 一般是由于请求SDK超时导致的失败。 |
|     | 1, 网关取号失败                      | 网关取号失败。            |
|     | 1, 网络请求失败                      | 网络请求失败。            |
|     | 1, 验签失败                        | 签名校验失败。            |
|     | 1 <i>,</i> 传入code和AppID不<br>匹配 | 传入code和AppID不匹配。   |
|     | 1,似乎已断开与互联网的<br>链接             | 网络不稳定导致连接断开。       |

| 运营商  | 错误码, msg                    | 描述                   |
|------|-----------------------------|----------------------|
| 中国联通 | 1,此服务器的证书无效                 | 连接到不安全的服务器,提工单联系工程师。 |
|      | 1, PIP校验不通过                 | 提工单联系工程师。            |
|      | 1, 网关并发连接数受限                | 提工单联系工程师。            |
|      | 1,目前不允许数据链接                 | 提工单联系工程师。            |
|      | 1,无法连接到服务器                  | 提工单联系工程师。            |
|      | 1, 系统内部错误                   | 提工单联系工程师。            |
|      | 1, 取号网关内部错误                 | 取号网关内部错误,提工单联系工程师。   |
|      | 1, connect address<br>error | 连接地址错误,一般是由于超时导致失败。  |
|      | 1, select socket error      | 选择socket错误。          |
|      | 1, handshake failed         | 握手失败。                |
|      | 1, decode ret_url fail      | URL解码失败。             |
|      | 1, connect error            | 连接错误。                |
|      | 1, read failed              | 提工单联系工程师。            |
|      | 1, response null            | 无响应,提工单联系工程师。        |
|      | 1, 未知错误                     | 提工单联系工程师。            |
|      | 2,请求超时                      | 接口请求耗时超过timeout设定的值。 |

| 运营商 | 错误码    | 描述                                                |
|-----|--------|---------------------------------------------------|
|     | -64    | Permission-denied(无权限访问)。                         |
|     | -65    | API-request-rates-Exceed-Limitations(调用接口超<br>限)。 |
|     | -10001 | 取号失败,mdn为空。                                       |
|     | -10002 | 参数错误。                                             |
|     | -10003 | 解密失败。                                             |
|     | -10004 | IP受限。                                             |
|     | -10005 | 异网取号回调参数异常。                                       |
|     | -10006 | mdn取号失败,且属于电信网络。                                  |
| 运营商  | 错误码     | 描述                                              |
|------|---------|-------------------------------------------------|
|      | -10007  | 重定向到异网取号。                                       |
|      | -10008  | 超过预设取号阈值。                                       |
|      | -10009  | 时间戳过期。                                          |
|      | -10013  | Perator_unsupported,提工单联系工程师。                   |
|      | -20005  | Sign-invalid(签名错误)。                             |
|      | -8001   | 网络异常,请求失败。                                      |
| 中国电信 | -8002   | 请求参数错误。                                         |
|      | -8003   | 请求超时。                                           |
|      | -8004   | 移动数据网络未开启。                                      |
|      | -8010   | 无网络连接(网络错误)。                                    |
|      | -720001 | Wi-Fi切换4G请求异常。                                  |
|      | -720002 | Wi-Fi切换4G超时。                                    |
|      | 80000   | 请求超时。                                           |
|      | 80001   | 网络连接失败、网络链接已中断、Invalid argument 、目<br>前不允许数据连接。 |
|      | 80002   | 响应码错误404。                                       |
|      | 80003   | 网络无连接。                                          |
|      | 80005   | socket超时异常。                                     |
|      | 80007   | IO异常。                                           |
|      | 80008   | No route to host.                               |
|      | 80009   | Nodename nor servname provided, or not known.   |
|      | 80010   | Socket closed by remote peer.                   |
|      | 80800   | Wi-Fi切换超时。                                      |
|      | 80801   | Wi-Fi切换异常。                                      |

# 2.4. H5本机号码校验

# 2.4.1. Demo体验

本文提供H5本机号码校验的Demo体验。

请扫描下方二维码,体验H5本机号码校验功能。

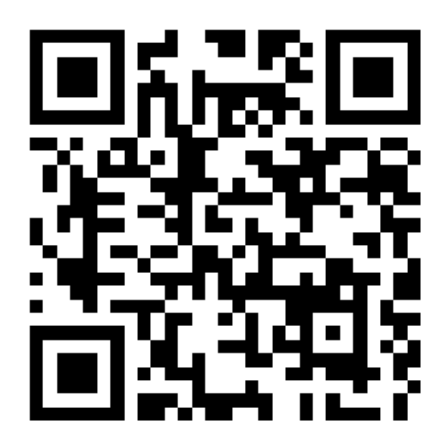

# 2.4.2. 接入概述

本文为您介绍了H5本机号码校验的系统交互流程。开发者需要在H5页面集成JSSDK,并在服务端完成API对接。

H5本机号码认证的系统交互流程主要分为三个步骤:初始化、获取认证参数、发起认证。

|          | 用户 |                             | 开发者客户端<br>页面 | 号码                               | 认证JSSDK          | 3             | 开发者服务端          |                                 | 阿里云通信<br>服务端 |
|----------|----|-----------------------------|--------------|----------------------------------|------------------|---------------|-----------------|---------------------------------|--------------|
| 初始化      |    | 1.1 用户访问客户端页<br>1.2 用户输入手机号 |              | 1.3 请求开发者用<br>1.6 返回<br>7 请求身份鉴权 | 服务获取授<br>授权token | 权token<br>1.8 | →<br><br>请求身份鉴想 | 1.4 请求获取授权toke<br>1.5 返回授权tokee | 201          |
|          |    |                             | 1.1          | 0 返回身份鉴权结果                       |                  | 1.9 ½         | <u>医回身份鉴权</u> 约 | 告果                              |              |
| 获取<br>认证 |    |                             | 2.           | 1 获取号码认证token                    | •<br>•           |               |                 |                                 |              |
| 参数       |    |                             | ¢            | 2 返回号码认证token                    | - 1              |               |                 |                                 |              |
|          |    |                             |              | 2.1 手机号码                         | 携带token          | 发起认证          |                 |                                 |              |
| 发起过      |    |                             |              |                                  |                  |               |                 | 2.2 发起认证                        |              |
| い<br>证   |    |                             |              |                                  |                  |               | <b></b>         | 2.5 返回认证结果                      | L<br>        |

- 1. 初始化。
  - i. 用户访问客户端页面并输入手机号。
  - ii. 开发者客户端通过开发者服务端向阿里云通信服务端请求获取授权Token(包括业务鉴权 accessToken和API鉴权jwtToken两个参数)。
  - iii. H5页面请求发起身份鉴权。
- 2. 获取认证参数。
  - i. 身份鉴权通过,请求号码认证JSSDK中的获取号码认证Token方法,获取号码认证Token。
  - ii. 返回号码认证Token。
- 3. 发起认证。
  - i. H5向其服务端发起认证请求。
  - ii. 开发者服务端调用VerifyPhoneWithToken接口获取认证结果,判断用户输入的手机号码与用户终端当前访问网络的手机号码是否一致。

# 2.4.3. H5端JSSDK集成

本文为您介绍H5端JSSDK的集成方法及接口的功能示例。

#### 前提条件

- 确保您已开通了号码认证服务,并成功创建了对应的认证方案。详情请参见H5本机号码校验使用流程。
- 确保您的终端设备已关闭Wi-Fi连接且开启了SIM卡的4G移动数据网络(支持中国联通、中国移动的3G网络,但接口耗时会增加)。

## 集成JSSDK

您需要在H5页面中集成号码认证服务的JSSDK,并在服务端完成API对接。有两种集成JSSDK的方法,您可任选其中一种:

 静态资源引入。登录号码认证产品控制台,在标准版选项卡下载并解压H5端JSSDK,将解压后文件中的js 文件引入项目目录。

<script type="text/javascript" charset="utf-8" src="xxx/numberAuth-web-sdk-1.0.3.js"></sc ript>

● npm引入。下载npm资源: npm资源。

```
//加载npm资源
```

npm i aliyun numberauthsdk web

为保证服务正常使用,在您的HTML代码head标签中增加以下代码:

<meta name="referrer" content="origin">

## SDK接口功能示例及参数说明

• 初始化实例

```
// 初始化实例
var PhoneNumberServer = window.PhoneNumberServer; //引用静态资源包
//引用npm包
import { PhoneNumberServer } from 'aliyun_numberauthsdk_web'; //ES6
var PhoneNumberServer = require('aliyun_numberauthsdk_web'); //ES5
var phoneNumberServer = new PhoneNumberServer();
```

#### 设置SDK是否开启日志。开启后会在控制台打印更多内容便于排查问题。

phoneNumberServer.setLoggerEnable();

#### 参数说明:

| 参数       | 说明            |
|----------|---------------|
| isEnable | 默认true(开启日志)。 |

#### • 获取号码认证SDK版本号

```
var sdkVersion = phoneNumberServer.getVersion(); //返回SDK版本号,例如'1.0.0'
```

身份鉴权

#### //调用之前先去用户服务端获取accessToken和jwtToken

```
phoneNumberServer.checkAuthAvailable({
    phoneNumber: '151*******',
    accessToken: 'XXXXXXXxx',
    jwtToken:'*****',
    success:function(res) {
        console.log(res);
    }
    error: function(res) {
    }
});
```

#### 参数名称及说明:

| 参数名称        | 说明                                          |
|-------------|---------------------------------------------|
| phoneNumber | 本机号码。                                       |
| AccessToken | 号码认证业务鉴权Token由阿里云对外暴露的<br>getAuthToken接口生成。 |
| JwtToken    | API鉴权Token由阿里云对外暴露的getAuthToken接口<br>生成。    |
| timeout     | 可选参数(默认为10s)。                               |
| success     | 成功回调。                                       |
| error       | 失败回调。                                       |

#### • 获取本机号码校验Token

↓ 注意 身份鉴权成功后才可调用获取Token接口。

```
phoneNumberServer.getVerifyToken({
    success:function(res){
    console.log(res)
    }
    error: function(res){
    }
});
```

#### 参数名称及说明:

| 参数名称    | 说明    |
|---------|-------|
| success | 成功回调。 |
| error   | 失败回调。 |

返回参数及说明:

| 返回参数    | 说明           |
|---------|--------------|
| code    | 成功600000。    |
| spToken | 运营商Token。    |
| content | 失败时运营商返回的内容。 |

## 返回码及说明

| 返回码    | 说明                                      |
|--------|-----------------------------------------|
| 600000 | 成功返回code。                               |
| 600004 | 方案号不存在。                                 |
| 600009 | 无法判断运营商。                                |
| 600010 | 未知异常。                                   |
| 600011 | 获取Token失败。                              |
| 600013 | 运营商维护升级,该功能不可用。                         |
| 600014 | 运营商维护升级,该功能调用次数已达上限。                    |
| 600015 | 调用接口超时。                                 |
| 600025 | 接入方身份信息校验失败。                            |
| 600008 | 环境错误(未在移动数据网络下使用或未使用手机浏览<br>器)。         |
| 600028 | 入参错误(未传入手机号<br>码,accessToken,jwtToken)。 |

除阿里云SDK返回码外,运营商错误码详情请参见运营商SDK错误码。

# 2.4.4. 运营商SDK错误码

本文为您介绍了在调用号码认证服务H5本机号码校验功能的接口时,运营商返回的SDK错误码。

| 运营商 | 错误码 | 描述                                                                              |
|-----|-----|---------------------------------------------------------------------------------|
|     | 500 | 取号失败,可能原因有以下几种:<br>• 传入的Referrer和创建方案号的<br>URL不一致。<br>• 当前联网的可能不是中国移动的<br>移动数据。 |
|     | 0   | 请求异常。                                                                           |
|     |     |                                                                                 |

| <b>革菌</b> 移动 | 错误码    | 描述        |
|--------------|--------|-----------|
|              | 999999 | 系统错误。     |
|              | 130032 | 参数解析错误。   |
|              | 130018 | 签名验证失败。   |
|              | 130030 | 参数无效。     |
|              | 110028 | AppID不存在。 |

| 运营商  | 错误码    | 描述                |
|------|--------|-------------------|
|      | 100001 | 应用鉴权错误或获取Token失败。 |
|      | 100002 | 未进行初始化操作。         |
| 中国联通 | 100003 | 请求超时。             |
|      | 100009 | 未知错误。             |
|      | 200001 | 初始化失败。            |

#### 错误详细码表

| 运营商  | 错误详细码(RespCode) | 描述                           |
|------|-----------------|------------------------------|
|      | 102             | 客户端类型错误。                     |
|      | 104             | clientId错误。                  |
|      | 106             | 请求时间超时。                      |
|      | 107             | 鉴权信息错误。                      |
|      | 108             | 应用签名错误。                      |
|      | 110             | Referrer未报备。                 |
| 中国联通 | 111             | 网络环境错误(非移动数据环境,例<br>如Wi-Fi)。 |
|      | 113             | 客户端无权限。                      |
|      | 1002            | 网关错误。                        |
|      | 1003            | 预取号错误。                       |
|      | 1004            | AccessCode错误。                |
|      | 1011            | 数据解析错误。                      |
|      |                 |                              |

| 运营商  | 错误详细码(RespCode) | 描述                                           |
|------|-----------------|----------------------------------------------|
|      | 1012            | 网络环境错误(1012是公网IP错<br>误)。                     |
|      | 1013            | 网络环境错误(私网IP错误)。                              |
| 运营商  | 错误码             | 描述                                           |
|      | 30002           | 无法识别用户网络,返回两个重定向<br>异网取号地址。                  |
|      | 30901           | Code换Tokenfail(Code已经使用<br>或者Code超过10分钟未使用)。 |
|      | -64             | 没有权限(天翼账号平台未授权应用<br>访问权限)。                   |
|      | -20005          | 签名非法。                                        |
|      | -10001          | 取号失败。                                        |
|      | -10002          | 参数错误。                                        |
|      | -10003          | 解密失败。                                        |
|      | -10004          | 无效的IP。                                       |
|      | -10005          | 异网授权回调参数异常。                                  |
| 中国电信 | -10006          | 授权失败且属于中国电信网络。                               |
|      | -10007          | 重定向到异网取号。                                    |
|      | -10008          | 超过预设取号阈值。                                    |
|      | -10009          | 时间戳过期。                                       |
|      | -20005          | 签名非法。                                        |
|      | -20006          | 应用不存在。                                       |
|      | -20007          | 公钥数据不存在。                                     |
|      | -20100          | 内部解析错误。                                      |
|      | -20102          | 加密参数解析失败。                                    |
|      | -30001          | 非法的时间戳。                                      |
|      | 51002           | 参数为空。                                        |
|      | 51114           | 无法获取手机号数据。                                   |

# 2.5. 活体认证

# 2.5.1. 接入概述

本文为您介绍了活体认证的系统交互流程。

## 前提条件

- 您已开启活体认证功能。详情请参考活体认证使用流程。
- 您已成功创建了认证方案。详情请参见步骤二:添加认证方案。

#### 活体认证的交互流程

活体认证的交互流程主要分为三个步骤:SDK初始化、发起活体认证、查询精准结果。

| 用                          | <i>р</i> <del>л</del> | 2者APP              | 号码认证SDK             | 开发者服务器                           | 阿里云通信服务<br>端 |
|----------------------------|-----------------------|--------------------|---------------------|----------------------------------|--------------|
| S<br>D<br>K<br>初<br>始<br>化 | 1.1 用户进行APP业务流程       | → 1.2 SDK初始化       |                     |                                  |              |
| 发起活体认证                     | 2.3 M                 | 2.1 发起活体认证<br>按权页面 |                     | 2.2 发起活体认证<br>2.3 返回认证结果和认证token |              |
| 查询精准结果                     |                       | 3.1 뉊<br>          | 供活体认证token<br>重认证结果 | 3.2 查询认证结果                       |              |

1. SDK初始化。为SDK设置密钥。

- 2. 调用活体认证接口。您可提前调用加速活体认证accelerateLifeBodyVerify接口,进行初始化加速(加速缓存有效期30分钟)。
  - i. 开发者App通过开发者服务器向阿里云通信服务端发起活体认证。
  - ii. 无论认证成功或失败, 阿里云通信服务端都会返回认证结果和认证Token。

3. 查询精准结果。

- i. 开发者App提供活体认证Token至开发者服务端。
- ii. 阿里云通信服务端查询并返回认证结果。
- iii. 开发者服务端将返回的认证结果进行逻辑处理,再返回给开发者App。

## 2.5.2. 客户端接入

2.5.2.1. iOS客户端接入

本文为您介绍了iOS客户端如何接入活体认证功能。

## 前提条件

- 活体认证应用必须运行在iOS 9.0及以上版本的平台上。
- 您的应用已集成支付宝mPaaS SDK。

### 步骤一:开发环境配置

- 1. 下载并解压iOS SDK。登录号码认证产品控制台,在概览页面右侧,选择增强版选项卡,下载并解压iOS SDK。
- 2. 在 info.plist 文件中配置摄像头权限请求。

Privacy - Camera Usage Description 👌 String xxxx想使用您的相机, 允许吗?

3. 将Xcode编译设置的Build Settings > Build Options > Enable Bitcode设置为No。

| 🔲 🔺 sss 🗘            | General C       | Capabilities | Resource Tags | Info | Build Settings | Build Phases | Build Rules |
|----------------------|-----------------|--------------|---------------|------|----------------|--------------|-------------|
| Basic Customized All | Combined Levels | +            |               |      |                | Q~ bitco     |             |
|                      |                 |              |               |      |                |              |             |
| ▼ Build Options      | ▼ Build Options |              |               |      |                |              |             |
| Setting              |                 | 🕂 sss        |               |      |                |              |             |
| Enable Bitcode       |                 | No 🗘         |               |      |                |              |             |
|                      |                 |              |               |      |                |              |             |

 4. 在Xcode编译设置的Linking > Other Linker Flags中,添加设置-ObjC -framework "BioAuthAPI" -lxml2。如果您的工程已设置了-force\_load选项,则需要加入-force\_load <framework path>/AliyunOSSiOS。

| ☐ A \$55 ℃                   |             | General         | Capabilities | Resource Tags | Info | Build Settings | <b>Duild Phases</b> | Build Rules     |
|------------------------------|-------------|-----------------|--------------|---------------|------|----------------|---------------------|-----------------|
| lasic Customized Al Combined | Levels +    |                 |              |               |      |                |                     | Q~ other linker |
|                              |             |                 |              |               |      |                |                     |                 |
| r Linking<br>Settion         | A           |                 |              |               |      |                |                     |                 |
| Other Linker Flags           | -ObjC -fram | ework "SicAuthA | Pi" -Ixmi2   |               |      |                |                     |                 |
| Quote Linker Arguments       | Yes 0       |                 |              |               |      |                |                     |                 |
|                              |             |                 |              |               |      |                |                     |                 |

5. 将Xcode调试设置的Edit Scheme > Run > Options的Metal API Validation设置为Disabled。

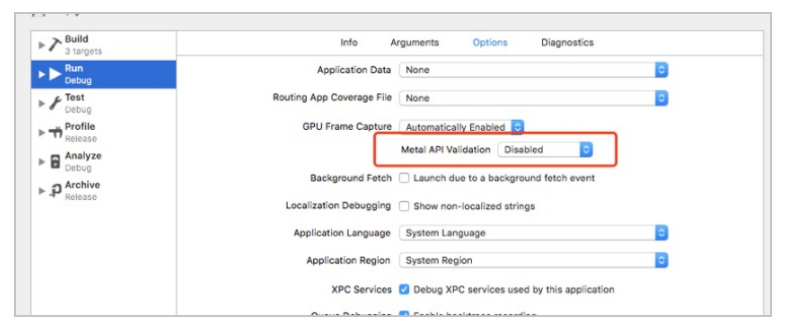

#### 步骤二:配置依赖

在Xcode添加Link Binary With Libraries、1个号码认证基础包、12个活体认证依赖包和额外系统库依赖。具体如下表:

| 号码认证基础包 | 活体认证依赖包 | 系统库依赖 |
|---------|---------|-------|
|---------|---------|-------|

| 号码认证基础包   | 活体认证依赖包                                                                                                    | 系统库依赖                                                                                                    |
|-----------|----------------------------------------------------------------------------------------------------|----------------------------------------------------------------------------------------------------|
| ATAuthSDK | <ul> <li>APPSecuritySDK</li> <li>MPRemoteLogging</li> <li>AliyunOSSiOS</li> <li>BioAuthEngine</li> <li>ZolozUtility</li> <li>AliyunIdentityManager</li> <li>APBT oygerFacade</li> <li>BioAuthAPI</li> <li>ToygerService</li> <li>ZolozSensorServices</li> <li>ZolozOpenPlatformBuild</li> <li>YunCeng</li> </ul> | <ul> <li>CoreGraphics.framework</li> <li>Accelerate.framework</li> <li>SystemConfiguration.framework</li> <li>SystemConfiguration.framework</li> <li>AssetsLibrary.framework</li> <li>CoreT elephony.framework</li> <li>QuartzCore.framework</li> <li>CoreFoundation.framework</li> <li>CoreLocation.framework</li> <li>CoreMedia.framework</li> <li>CoreMotion.framework</li> <li>AVFoundation.framework</li> <li>WebKit.framework</li> <li>libcsolv.tbd</li> <li>libc++.tbd</li> <li>libc++.1.tbd</li> <li>libc++.abi.tbd</li> <li>AudioToolbox.framework</li> <li>CFNetwork.framework</li> <li>MobileCoreServices.framework</li> <li>IdS.1.2.8.tbd</li> <li>AdSupport.framework</li> </ul> |

## 步骤三:拷贝资源文件

选择**TARGETS**,单击**Build Phases > Copy Bundle Resources**,添加1个号码认证Bundle和4个活体认证 相关Bundle。

• 号码认证Bundle。ATAuthSDK.bundle所在位置如下图所示:

| Copy Bundl | e Resources (9 items)                                                        |  |  |  |
|------------|------------------------------------------------------------------------------|--|--|--|
|            | C ATAuthSDK.bundle in AliComSDKDemo/ATAuthSDK.framework                      |  |  |  |
|            | ToygerService.bundle in AliComSDKDemo/lifebody/ToygerService.framework       |  |  |  |
|            | BioAuthEngine.bundlein AliComSDKDemo/lifebody/BioAuthEngine.framework        |  |  |  |
|            | C APBToygerFacade.bundle in AliComSDKDemo/lifebody/APBToygerFacade.framework |  |  |  |
|            | OCRXMedia.bundlein AliComSDKDemo/lifebody/AliyunIdentityManager.framework    |  |  |  |

- 活体认证相关Bundle。
  - APBT oygerFacade.bundle: 所在位置在APBT oygerFacade.framework中。
  - ToygerService.bundle: 所在位置在ToygerService.framework中。
  - 。 BioAuthEngine.bundle: 所在位置在BioAuthEngine.framework中。
  - 。 OCRXMedia.bundle: 所在位置在AliyunIdentityManager.framework中。

## 功能示例

• 活体认证加速

```
    /**
    * 函数名: accelerateLifeBodyVerify
    * @brief活体认证加速接口,提前调用可为lifeBodyVerify拉起活体认证页面缩短时间
    */
    - (void)accelerateLifeBodyVerify;
```

• 开始活体认证

```
1. /**
2. * 函数名: lifeBodyVerifyWithTimeout:controller:complete:
3. * @brief开始活体认证
4. * @param timeout拉起认证页超时时间(单位: s),默认为20.0s
5. * @param controller唤起活体认证页的容器,内部会对其进行验证,检查是否符合条件
6. * @param complete认证过程中的失败及认证有结果会调用该block, "resultDic"里面的"resultCode"值
请参见PNSReturnCode,如下:
    *
          700005 (活体认证页准备启动,可结束loading)、700000 (用户主动取消操作)
   *
           600017(密钥解析错误)、600034(不合法的密钥)、600035(状态繁忙)、600033(功能
不可用)、
            600036(业务停机)、600000(认证成功)、600015(唤起认证页超时)、600030(认证失
   *
败)、
            600031 (网络错误)、600032 (客户端设备时间错误)
8. */
9. - (void)lifeBodyVerifyWithTimeout: (NSTimeInterval)timeout
                  controller:(UIViewController *_Nonnull)controller
                complete:(void (^ Nullable)(NSDictionary * Nonnull resultDic))comple
te;
```

## SDK使用示例

• 引入头文件

#import <ATAuthSDK/ATAuthSDK.h>

● 初始化SDK

• 拉起活体认证页面开始认证

```
//这里开始等待动画
[[TXCommonHandler sharedInstance] lifeBodyVerifyWithTimeout:20.0
                                             controller:self
                                               complete:^ (NSDictionary * Nonnull res
ultDic) {
   NSString *resultCode = [resultDic objectForKey:@"resultCode"];
   if ([PNSCodeLiftBodyVerifyReadyStating isEqualToString:resultCode]) {
       //开始拉起授权页,暂停等待动画
   } else {
       if ([PNSCodeSuccess isEqualToString:[resultDic objectForKey:@"resultCode"]]) {
          NSString *token = [resultDic objectForKey:@"token"];
           //将Token带去服务端校验
       } else {
           //其他回调时也需暂停您的等待动画。比如请求失败的情况
       }
   }
}];
```

## SDK返回码

| 返回码    | 描述         | 解决方案                     |
|--------|------------|--------------------------|
| 600000 | 认证成功       | 无。                       |
| 600030 | 认证失败       | 根据返回msg排查对应错误。           |
| 600031 | 网络错误       | 检查手机网络后重试。               |
| 600032 | 客户端设备时间错误  | 检查手机时间后重试。               |
| 600033 | 功能不可用      | 前往控制台开通对应功能。             |
| 600034 | 不合法的SDK密钥  | 开通相应功能后,前往控制台复制新<br>密钥。  |
| 600035 | 状态繁忙       | 不能连续调用认证接口。              |
| 600036 | 业务停机       | 开通控制台或续费。                |
| 700000 | 取消认证       | 用户主动取消操作UI事件,用户取消<br>操作。 |
| 700005 | 活体认证页面准备启动 | 接收到该code可关闭等待动画。         |

## 2.5.2.2. Android客户端接入

本文为您介绍了Android客户端如何接入活体认证功能。

## 前提条件

- 确保您已开通了号码认证服务,并成功创建了对应的认证方案。详情请参见活体认证使用流程。
- 确保您的终端设备已开启SIM卡的4G移动数据(支持中国联通、中国移动的3G网络,但接口耗时会增

加)。

 支持版本: Android 9.0版本以上支持HTTP配置、com.android.support:support-v4版本高于25.4.0或者 vcom.android.support:appcompat-v7版本高于25.4.0。

## 步骤一:搭建开发环境

- 1. 下载并解压Android SDK。登录号码认证产品控制台,在标准版选项卡,下载并解压Android SDK。
- 2. 将已解压的SDK包中后缀为aar的文件复制至工程的libs目录下。
- 3. 在App工程src包中main AndroidManifest.xml增加Activity声明。

```
<!--联通电信授权页-->
<!--如果不需要使用窗口模式,不要使用authsdk activity dialog主题,会出现异常动画-->
<!--如果需要使用authsdk activity dialog主题,则screenOrientation一定不能指定明确的方向,
       比如portrait、sensorPortrait,在8.0的系统上不允许窗口模式指定orientation,会发生crash
,需要指定为behind,
       然后在授权页的前一个页面指定具体的orientation-->
<activity
   android:name="com.mobile.auth.gatewayauth.LoginAuthActivity"
   android:configChanges="orientation|keyboardHidden|screenSize"
   android:exported="false"
   android:theme="@style/authsdk activity dialog"使用弹窗模式必须添加!!!
   android:launchMode="singleTop" />
<!--协议页面webview-->
<activity
   android:name="com.mobile.auth.gatewayauth.activity.AuthWebVeiwActivity"
   android:configChanges="orientation|keyboardHidden|screenSize"
   android:exported="false"
   android:launchMode="singleTop"
   android:screenOrientation="behind" />
 <!--移动授权页-->
 <activity
   android:name="com.cmic.sso.sdk.activity.LoginAuthActivity"
   android:configChanges="orientation|keyboardHidden|screenSize"
   android:exported="false"
   android:launchMode="singleTop" />
```

#### 4. 集成组件。

集成以下三个组件:

crashshiled-xx-release.aar: 自V2.10.0版本之后,SDK内部的crash防护和收集库可以减少SDK的崩溃率,在SDK发生问题时不会影响接入者的App。

↓ 注意 由于uc的crash收集原理与市面常见crash收集库的原理类似,如果App自身原本就有 crash收集能力,建议将自身的crash库放在前面加载,uc的crash不会替换原有的crash收集能 力,而是会形成链式传递,且只会收集跟号码认证SDK相关的crash,其他的crash信息不会收 集。

○ logger-xx-release.aar: SDK内部用于收集日志信息和监控告警的。

• main-xx-release.aar: SDK内部的一些核心工具类,比如线程池、json解析等。

具体的集成方法是:将3个arr包放在App下的libs目录下,在bulid.gradle中写入以下代码。

```
implementation 'com.ucweb.wpk:crashsdk-java:3.2.0.1'
implementation(name:'auth_number_product-2.12.3-log-online-standard-release', ext:'aar')
implementation(name:'crashshield-release', ext:'aar')
implementation(name:'main-release', ext:'aar')
implementation(name:'logger-release', ext:'aar')
```

5. AndroidX适配问题。

由于SDK使用的是support包,所以使用AndroidX需要在gradle.properties中配置。

```
android.useAndroidX=true
android.enableJetifier=true
```

## 步骤二:运行Demo

登录号码认证产品控制台,在概览页面下载开发者接入Demo,再打开开发工具直接运行Demo工程。

## 步骤三:完成AndroidManifest.xml设置

1. 在App AndroidManifest.xml文件中添加必要的权限支持:

```
    <uses-permission android:name="android.permission.INTERNET" /> <!-- 网络访问 -->
    <uses-permission android:name="android.permission.ACCESS_WIFI_STATE" /> <!-- 检查Wi-Fi网络状态 -->
    <uses-permission android:name="android.permission.ACCESS_NETWORK_STATE" /> <!-- 检查网络状态 -->
    <uses-permission android:name="android.permission.CHANGE_NETWORK_STATE" /> <!-- 切换网络通道 -->
    <uses-permission android:name="android.permission.WRITE_EXTERNAL_STORAGE"/> <!-- 本地信息缓存 -->
    <uses-permission android:name="android.permission.CHANGE_WIFI_STATE" /> <!-- 开关wi-Fi状态,解决国内机型移动网络权限问题需要 -->
```

2. HTTP配置。在App AndroidManifest.xml里,给Application节点增加usesCleartextTraffic配置。

```
<application
    android:name=".DemoApplication"
    android:icon="@drawable/ic_launcher"
    android:label="@string/app_name"
    android:supportsRtl="true"
    android:theme="@style/AppTheme"
    android:usesCleartextTraffic="true">
```

⑦ 说明 目前中国移动提供的个别接口为HTTP请求,对于全局禁用HTTP的项目,需要设置HTTP 白名单。以下为运营商HTTP接口域名: demo.aliyundoc.com , example.aliyundoc.com 。

## 功能示例

获取认证实例(getInstance)

/\*\*

- \* 获取号码认证服务示例,此实例为单例,获取多次为同一对象
- \* @param context Android上下文
- \* @param tokenListener需要实现的获取Token回调
- \* @return PhoneNumberAuthHelper

\*/

public static PhoneNumberAuthHelper getInstance(Context context, TokenResultListener tok
enListener)

检查认证环境(checkAuthEnvEnable)

```
/**
 * SDK环境检查函数,检查终端是否支持号码认证,通过TokenResultListener返回Code
 * type 1: 本机号码校验 2: 一键登录
 * 600024 终端支持认证
 * 600013 系统维护,功能不可用
 */
public void checkEnvAvailable(@IntRange(from = 1, to = 2) int type)
```

加速活体认证(accelerateLifeBodyVerify)

```
/**

* 加速活体认证

*/

public void accelerateLifeBodyVerify()
```

• 开始活体认证 (lifeBodyVerify)

/\*\*

- \* 发起活体认证
- \* 由于认证启动是个耗时的的操作,因此在认证信息准备完毕后,
- \* 启动认证页面前会有一个UI事件回调,开发者可以根据这个事件进行一些交互操作,避免用户等待。
- \* **对应的事件**Code是{@link ResultCode#CODE BI LIFE BODY VERIFY READY STARTING}
- \* @see AuthUIControlClickListener
- \* @param timeoutMills超时时间
- \* @param context**认证页面启动的上下文,要求必须是**{@link Activity}**,不能是**applicationContext
- \* @param uiEventListener ui事件回调
- \* @param resultListener认证结果回调

\*/

```
public void lifeBodyVerify(final long timeoutMills,
```

final Context context,

- final AuthUIControlClickListener uiEventListener,
- final TokenResultListener resultListener)
- 加速本机号码校验(accelerateVerify)

```
/**
 * 加速本机号码校验
 *
 * @param overdueTimeMills超时时间
 * @param listener结果回调
 */
public void accelerateVerify(int overdueTime, final PreLoginResultListener listener);
```

加速授权页弹出(accelerateLoginPage)

```
/**
* 加速授权页唤起
*
* @param overdueTime预取号有效期
```

```
* @param listener预取号回调
```

```
*/
```

public void accelerateLoginPage(final int overdueTime, final PreLogin ResultListener list
ener)

● 一键登录唤起授权页 (getLoginToken)

```
/**
* 获取登录Token调起一键登录授权页面,在用户授权后获取一键登录的Token
*
* @param totalTimeout超时时间(单位: ms)
*/
public void getLoginToken(final Context context, final int totalTimeout)
```

退出授权页(quitLoginPage)

/\*\*
\* 退出授权认证页
\* SDK完成回调之后不会关闭授权页,需要开发者主动调用quitLoginPage退出授权页
\*/
public void quitLoginPage()

● 关闭授权页loading (hideLoginLoading)

```
/**
* 关闭授权页loading
* SDK完成回调之后不会关闭loading,需要开发者主动调用hideLoginLoading关闭loading
*/
public void hideLoginLoading()
```

## 其他功能示例

• 返回默认上网卡运营商 (getCurrentCarrierName)

```
/**
* 返回默认上网卡运营商
*
* @return CMCC、CUCC、CTCC
*/
public String getCurrentCarrierName()
```

• 使用XML添加自定义控件至一键登录授权页(addAuthRegisterXmlConfig())

调用一次addAuthRegisterXmlConfig()方法,XML内绘制的自定义控件全部添加完成。

```
/**

* 添加自定义View

*

* @param xmlConfig

*/

public void addAuthRegisterXmlConfig(AuthRegisterXmlConfig xmlConfig)
```

初始化addAuthRegisterXmlConfig类时需要先调静态内部类Builder()里面的2个方法。

- setLayout():开发者传入自定义的控件的XML资源ID。
- AbstractPnsViewDelegate():授权页使用XML添加自定义布局时,可以配合该Delegate类实现XML中相关View的操作,例如事件监听以及动态UI改动等等,当XML对应的View加载后SDK将调用onViewCreated(View)方法通知View已经创建OK,此时可以获取XML中的View并进行相关事件绑定等操作。

✓ 注意 onViewCreated(View) 中返回的View不使用强引用,或用完要及时释放,否则容易造成内存泄漏。

#### 调用示例:

```
mAlicomAuthHelper.addAuthRegisterXmlConfig(new AuthRegisterXmlConfig.Builder()
.setLayout(R.layout.xxxxx, new AbstractPnsViewDelegate() {
    @Override public void onViewCreated(View view) {
        //这里返回的View,不建议用强引用,如果要用,请及时释放,否则容易造成内存泄漏
        findViewById(R.id.xxxx).setOnClickListener(new View.OnClickListener() {
        @Override public void onClick(View v) {
            //do something
        }
    });
    });
    build());
```

添加代码编写的自定义控件至登录授权页(addAuthRegistViewConfig)

public void addAuthRegistViewConfig(String viewID, AuthRegisterViewConfig viewConfig)

↓ 注意 由于授权页关闭时会清空已注入的AuthRegisterViewConfig,所以每次调用 getVerifyToken接口请求授权前,都需对AuthRegisterViewConfig进行一次初始化,具体实现请参见 Demo工程。

初始化AuthRegisterViewConfig类时需要先调静态内部类Builder()里面的3个方法。

- set View():开发者传入自定义的控件,开发者需要提前设置好控件的布局属性,SDK只支持 RelativeLayout布局。
- setRootViewId():设置控件的位置,目前SDK授权页允许在标题栏
   RootViewId.ROOT\_VIEW\_ID\_TITLE\_BAR、授权页空白处RootViewId.ROOT\_VIEW\_ID\_BODY、授权页号
   码掩码区域RootViewId.ROOT\_VIEW\_ID\_NUMBER 3个位置插入开发者控件。

#### ○ setCustomInterface():设置控件事件。

public Builder setCustomInterface(CustomInterface customInterface)

#### 调用示例:

```
mAlicomAuthHelper.addAuthRegistViewConfig("switch_acc_tv", new AuthRegisterViewConfig.B
uilder()
.setView(mRL)
.setRootViewId(AuthRegisterViewConfig.RootViewId.ROOT_VIEW_ID_BODY)
.setCustomInterface(new CustomInterface() {
    @Override
    public void onClick(Context context) {
      startActivityForResult(new Intent(context, SecondActivity.class), 1234);
    }
}).build());
```

↓ 注意 成功获取Token后,需把通过setView()方法注入进去的View设置为null。

#### ● 一键登录修改授权页主题(setAuthUlConfig)

```
/**
 * 修改授权页面主题,开发者可以通过此方法修改授权页面主题,需在getLoginToken接口之前调用
 *
 * @param authUIConfig登录授权页UI自定义配配置
 */
public void setAuthUIConfig(AuthUIConfig authUIConfig)

调用示例:
setAuthUIConfig(new AuthUIConfig.Builder()
```

```
.setLogBtnText("一键登录")
```

```
.setLogBtnClickableColor(Color.BLACK)
```

- .setLogBtnUnClickableColor(Color.BLUE)
- .setLogBtnTextColor(Color.WHITE).setLogoHidden(false)
- .setNavColor(0xff026ED2)
- .setNavText("免密登录")
- .setNavTextColor(Color.WHITE)

```
.setNumberColor(Color.WHITE)
```

```
.setNumberSize(28)
```

```
.setNumberColor(0xff000000).create());
```

## SDK回调说明

- 获取Token回调
  - 回调返回的ret都通过TokenRet tokenRet = JSON.parseObject(ret, TokenRet.class)解析。
  - 授权页唤起成功、获取Token成功都会回调onTokenSuccess方法(可以通过返回码来区分)。
  - 。 获取Token失败会回调onTokenFailed。

获取Token回调示例代码:

```
mTokenListener = new TokenResultListener() {
@Override
public void onTokenSuccess(final String ret) {
MainActivity.this.runOnUiThread(new Runnable() {
                @Override
                public void run() {
                   /*
                    * setText just show the result for get token
                    * use ret to verify number
                    */
                   //ResultCode#CODE START AUTHPAGE SUCCESS是授权页唤起成功码,若不需要处理
,则过滤
                    if (ResultCode.CODE START AUTHPAGE SUCCESS.equals(tokenRet.getCode())
)) {
                          return;
                    }
                   TokenRet tokenRet = JSON.parseObject(ret, TokenRet.class);
                   if (tokenRet != null) {
                       token = tokenRet.getToken();
                   }
                   mAlicomAuthHelper.quitLoginPage();
                }
           });
        }
        @Override
        public void onTokenFailed(final String ret) {
           MainActivity.this.runOnUiThread(new Runnable() {
               @Override
                public void run() {
                   /*
                    * setText just show the result for get token
                     ^{\star}\, do something when getToken failed, such as use sms verify code.
                    */
                   TokenRet tokenRet = JSON.parseObject(ret, TokenRet.class);
                   mAlicomAuthHelper.quitLoginPage();
                }
           });
        }
    };
```

• 加速唤起授权页或加速本机号码校验回调

```
public interface PreLoginResultListener {
    /**
 * @param vendor返回预取成功运营商
 */
void onTokenSuccess(String vendor);
    /**
 * @param vendor返回预取失败运营商
 * @param ret返回失败原因
 */
void onTokenFailed(String vendor, String ret);
}
```

#### 预取号回调示例代码:

```
mPreLoginResultListener = new PreLoginResultListener() {
          @Override
          public void onTokenSuccess(final String s) {
             MainActivity.this.runOnUiThread(new Runnable() {
                @Override
                public void run() {
                   /*
                    * 推荐在登录页初始化的时候调用
                    * 如果没有合适的调用时机
                    * 不调用此接口也没关系
                    * 千万不要App冷启动初始化就调用
                    * 不要调用完预取号后马上调用getLoginToken
                    * 最好判断用户是否登录,若已登录不要使用此接口
                    */
                    mRetTV.setText("预取号成功:" + s);
                 }
             });
          }
          @Override
          public void onTokenFailed(final String s, final String s1) {
             /*
             * 预取号调用失败
              * 不用太关注,还是可以直接在用户点击"登录"时,调用getLoginToken
              */
             mRetTV.setText("预取号失败:" + s + s1);
          }
     });
  }
}
```

• 控件点击事件回调

授权页控件点击事件通过此回调返回

```
public interface AuthUIControlClickListener{
    /**
    *
    @param code控件点击事件code
    @param context Android上下文
    @param jsonObj点击事件返回的具体内容,不同控件返回的事件内容有所不同
    */
void onClick(String code, Context context, JSONObject jsonObj);
}
```

回调示例代码

```
mAlicomAuthHelper.setUIClickListener(new AuthUIControlClickListener() {
     @Override
     public void onClick(String code, Context context, JSONObject jsonObj) {
        Log.e("xxxxxx", "OnUIControlClick:code=" + code + ", jsonObj=" + (jsonObj
== null ? "" : jsonObj.toJSONString()));
}
});
```

## 代码调用顺序

```
/*
* 1.初始化获取Token实例
*/
mTokenListener = new TokenResultListener() {}
/*
* 2.初始化SDK实例
*/
mAlicomAuthHelper = PhoneNumberAuthHelper.getInstance(context, mTokenListener);
/*
* 3.设置SDK密钥
*/
mAlicomAuthHelper.setAuthSDKInfo();
/*
* 4.检测终端网络环境是否支持一键登录或者号码认证,根据回调结果确定是否可以使用一键登录功能
*/
mAlicomAuthHelper.checkEnvAvailable(PhoneNumberAuthHelper#SERVICE TYPE LOGIN);
/*
* 5.若步骤4返回true,则根据业务情况,调用预取号或者一键登录接口
  详见Demo接入工程
*
*/
mAlicomAuthHelper.getLoginToken(context, 5000);
```

## 进行取号

- 一键登录获取手机号:当您调用getLoginToken接口成功获取Token后,将Token传递至您的服务端,服务端携带Token调用阿里云的GetMobile接口,即可进行最终的取号操作。
- 本机号码校验结果:当您调用GetVerifyToken接口成功获取Token后,将Token传递至您的服务端,服务 端携带Token调用阿里云的VerifyMobile接口,即可进行最终的取号操作。

## SDK返回码

| 返回码    | 返回码描述        | 解决方案                                                           |
|--------|--------------|----------------------------------------------------------------|
| 600000 | 获取Token成功。   | 无。                                                             |
| 600001 | 唤起授权页成功。     | 无。                                                             |
| 600002 | 唤起授权页失败。     | 建议切换到其他登录方式。                                                   |
| 600004 | 获取运营商配置信息失败。 | 升级SDK版本。您可前往 <mark>号码认证服</mark><br><mark>务控制台</mark> 下载最新版SDK。 |

| 返回码    | 返回码描述                     | 解决方案                                                              |
|--------|---------------------------|-------------------------------------------------------------------|
| 600005 | 手机终端不安全。                  | 切换到其他登录方式。                                                        |
| 600007 | 未检测到SIM卡。                 | 提示用户检查SIM卡后重试。                                                    |
| 600008 | 移动数据网络未开启。                | 提示用户开启移动数据网络后重试。                                                  |
| 600009 | 无法判断运营商。                  | 创建工单联系工程师。                                                        |
| 600010 | 未知异常。                     | 创建工单联系工程师。                                                        |
| 600011 | 获取Token失败。                | 切换到其他登录方式。                                                        |
| 600012 | 预取号失败。                    | 检查数据网络环境后重试,若还未解<br>决问题,您可通过切换飞行模式、重<br>启手机或切换到其他登录方式的操作<br>解决问题。 |
| 600013 | 运营商维护升级,该功能不可用。           | 创建工单联系工程师。                                                        |
| 600014 | 运营商维护升级,该功能调用次数已<br>达上限。  | 创建工单联系工程师。                                                        |
| 600015 | 接口超时。                     | 切换到其他登录方式。                                                        |
| 600017 | AppID、AppKey解析失败。         | 密钥未设置或者设置错误,请先检查<br>密钥信息,如密钥无问题创建工单联<br>系工程师。                     |
| 600021 | 点击登录时检测到运营商已切换。           | 切换到其他登录方式。                                                        |
| 600023 | 加载自定义控件异常。                | 检查自定义控件添加是否正确。                                                    |
| 600024 | 终端环境检查支持认证。               | 无。                                                                |
| 600025 | 终端检测参数错误。                 | 检查传入参数类型与范围是否正确。                                                  |
| 600026 | 授权页已加载时不允许调用加速或预<br>取号接口。 | 检查是否有授权页拉起后,调用<br>preLogin或者accelerateAuthPage<br>接口的行为不被允许。      |

除阿里云SDK返回码外,运营商错误码详情请参见运营商SDK错误码。

## 授权页点击事件响应码

| 响应码    | 响应码描述                     |
|--------|---------------------------|
| 700000 | 点击返回,用户取消免密登录。            |
| 700001 | 点击切换按钮 <i>,</i> 用户取消免密登录。 |
| 700002 | 点击登录按钮事件。                 |

| 响应码    | 响应码描述          |
|--------|----------------|
| 700003 | 点击check box事件。 |
| 700004 | 点击协议富文本文字事件。   |

## 授权页面设计规范

## 授权页面:

| ↓ 注意 涉及图片路径的参数, 仅 drawable、drawable-xxhdpi等目录                                                                                                    | ₹仅为图片名称(不带路径或<br>₹下。         | 后缀名),并且图片需要放置在                                                                                                    |
|----------------------------------------------------------------------------------------------------|------------------------------|----------------------------------------------------------------------------------------------------|
|                                                                                                    |                              |                                                                                                    |
| 导航栏           1. selfNavColor: 设置导航栏振题文案内容           2. selfNavTaxtColor: 设置导航栏振题文字确6           3. selfNavTaxtColor: 设置导航栏振题文字确6           4. setNavTaxtColor: 设置导航栏振题文字确6           5. setNavReturniHidden: 设置导航栏返回馈圈片           6. setNavReturniHidden: 设置导航栏返回馈圈片           7. setNavHiden: 设置导航栏返回馈圈片宽度,单位内           7. navReturniHidden: 设置导航栏返回馈图片宽度,单位内           7. navReturniHidden: 设置局线型固定制作成度,单位内           9. setNavReturniHidden: 隐藏导航栏运回按钮           10. setNavReturniScaleType: 设置加设双顶部导航栏等景色不设置则与规权顶设置一致           12. setWebNavColor: 设置协议顶前船导航栏类字大小不论置则与规权顶设量一致           13. setWebNavTaxtSize: 设置协议顶前船导航栏发空大小不论置则与规权顶设置一           14. webNavReturnimgPath: 设置协议顶筒船导航栏运运大小论逻则与规权顶设置一           14. setSloganText: 设置与成双向工学师各           2. setSloganText: 设置与成双向工学师各           2. setSloganText: 设置与logan文学师各           2. setSloganText: 设置与logan文学师各           3. setSloganTextSize: 设置Logan文字师各                                                                                                    | 941                          | <b>外次栏</b> 1. selSlatusBarcolor: 设置状态栏道色(第.5.以上系统版本)           2. selLightColor: 设置状态栏边管色(第.5.以上系统版本)           3. selSlatusBarcolor: 设置状态栏边置处           4. selStatusBarcolor: 设置协议页状态栏道电(张, view.SYSTEM_UI_FLAG_LOW_PROFILE           View.SYSTEM_UI_FLAG_LAYOUT_FULLSCREEN           5. selKugotModeTabarColor: 设置协议页状态栏道电(系统版本 5.0 以上可设置) 不设<br>型的与硬权页设置一改           1. selLogoHogPath: 设置Logo图片           2. selLogoHogPath: 设置Logo图片           3. selLogoHogPath: 设置Logo及使           4. selLogoHogPath: 设置Logo及使相对导动性活动的位称,单位均           6. selLogoOffser(F): 设置Logo图片相对京派的位称,单位均           6. selLogoOffser(F): 设置Logo图片描数模式           8. setLogoHodden: 设置Logo图片描数模式                                                                                                    |
| <ol> <li>Sectiogan Packace: 发量的复数用关于大小工作的工作。发量的复数用关于大小工作的工作。发量的复数用技可能能指顶部的位移,单位dp</li> <li>SectSloganOffsetY_B: 设置slogan相对底部的位移,单位dp</li> <li>专业特别</li> </ol>                                                                                                    | Lopo                         | <ul> <li>1. setNumberColor:设置掩码字体弱色</li> <li>2. setNumberSize:设置掩码字体大小</li> <li>3. setNumberOffsetY:28:使置掩码栏控件相对导航栏顶部的位移,单位dp</li> <li>4. setNumberOffsetY_B:设置掩码栏控件相对压部的位移,单位dp</li> <li>5. setNumberLeyoutGravity:位置有外层相对于新认位置的块粘位置,单位dp</li> <li>6. setNumberLeyoutGravity:位置手机号模的布局对方方式,只支持</li> </ul>                                                                                                    |
| testLogBhText: 设置登录按钮文字内容 (注意·文字必须包含登录或注册字题)     2. estLogBhTextSize: 设置登录按钮文字指色     3. estLogBhTextSize: 设置登录按钮文字指色     5. estLogBhTeight (est): 设置登录按钮宽度, 单位向     5. estLogBhTeight): 设置登录按钮宽度, 单位向     6. estLogBhTeight): 设置登录按钮高度, 单位向     7. estLogBhTextSize: 设置登录按钮相对导标注顶部的位移, 单位向     9. estLogBhTOffsetY: 设置登录按钮相对导标注顶部的位移, 单位向     10. setLogBhTOffsetY: 设置登录按钮相对导标注顶部的位移, 单位向     10. setLogBhTOffsetY: 设置登录按钮相对导标注顶部的位移, 单位向     10. setLogBhTOffsetY: 设置登录按钮相对导标注顶部的位移, 单位向     10. setLogBhTOffsetY: 设置登录按钮相对连标正面部的位移, 单位向     10. setLogBhTOffsetY: 设置登录按钮相对连标型序位。单位向     10. setLogBhTOffsetY: 设置登录按钮相对连标型序位表,如使力     11. setLogBhTOffsetY: 设置量录位相对方, 则仅仅会定屈中的基础上再输OffsetAffsetAffse | P型出版供以任期特<br>130****8888<br> | Gravity-CENTER_HORIZONTAL、Gravity-LEFT、Gravity-RIGHT三种对齐方式<br><b>协议栏</b><br>1. setAppPrivacyOne: 自定义第一条隐私条款<br>2. setAppPrivacyOne: 自定义第一条隐私条款<br>3. setAppPrivacyOne: 自定义第一条隐私条款<br>4. setPrivacyOfsetY: 设置隐私条款名等颜色(基础文字颜色,协议文字颜色)<br>4. setPrivacyOfsetY: 设置隐私条款名学师的位称,单位dp<br>5. setPrivacyOfsetY: 设置隐私条款名学对齐方式,单位Gravity.xx<br>8. setPrivacyOfsetY: 设置隐私条款名学对齐方式,单位Gravity.xx<br>8. setPrivacyOfsetFize: 设置隐私条款名学对齐方式,单位Gravity.xx<br>8. setPrivacyOfsetFize: 设置隐私条款名学和方式,单位Gravity.xx<br>8. setPrivacyOfsetFize: 设置隐私条款名学系力/<br>9. setPrivacyOfsetFize: 设置隐私条款名学系力/<br>9. setPrivacyOfsetFize: 设置隐私条款名类和子方/<br>9. setPrivacyOfsetFize: 设置隐私条款名类和子方/<br>9. setPrivacyOfsetFize: 设置隐私条款名类和子方/<br>9. setPrivacyOfsetFize: 设置隐私条款名类和子方/<br>9. setPrivacyOfsetFize: 设置隐私条款名类和子方/<br>1. setPrivacyOfsetFize: 设置隐私条款名类和子方/<br>1. setPrivacyOfsetFize: 受强私条款名素和子方/<br>2. setDrekotAvdIdent: 设置隐私条款名类和子方/                                                                                                    |
| W接到其他方式      I. setSwitchAccHilden: 设置切换按钮点是否可见      z. setSwitchAccFielden: 设置切换按钮文字内容      SetSwitchAccTextLigeT切换按钮文字亦      4. setSwitchAccTextLigeT切换按钮文字亦      5. setSwitchAccTextLigeT切换控钮文字亦      5. setSwitchAccTextLigeT切换控钮文字亦      5. setSwitchAccTextLigeTU协会证目文表示                                                                                                    |                              | 13. setUncheckedImgPath: 设置复游振荡中时图片<br>14. setUncheckedImgPath: 设置复游振荡中时图片<br>15. setVendorPrivacyPrefat: 设置宣宫商协议后缀符号,只能设置一个字符,且只能设<br>置 <> 0 ↓ 0 ↓ 0 + eis-<br>fb. setVendorPrivacySuffk: 设置运营商协议后缀符号,只能设置一个字符,且只能设<br>置 <> 0 ↓ 0 ↓ eis-<br>10 + eis10 → eis10 ↓ eis10 → eis10 → e |
| <ul> <li>b. setSwitchUnsetY_B: 设置换按钮相对底部的位移,单位dp</li> <li>自定义控件区(如其他方式登录)<br/>支持病种方式添加自定义控件</li> <li>2. addAuthRegistVewConfig: 添加代码编写的自定义控件至登录模权页</li> <li>3. addAuthRegisterXmlConfig: 添加由XML绘制的自定义控件至登录模权页</li> </ul>                                                                                                    |                              | <ul> <li>BetPrivacyOffsetX: 设置的私担X编辑移展,单位点<br/>19.setLogBthToastHidden: 设置heckbox未勾选时,点击登录按钮toast是否显示</li> <li>其他全屏页面属性         <ol> <li>BetAuthPageActIn: 设置规权页退出动画</li> <li>SetAuthPageActOII: 设置规权页退出动画</li> <li>SetAuthPageActOII: 设置规权页退出动画</li> <li>SetAuthPageActOII: 设置规权页退出动画</li> <li>SetAuthPageActOII: 设置规权页退出动画</li> <li>BetAretine SCREEN,OPENTATIOL LANDSCAPE</li> <li>SetPageBackgroundPath: 设置提权页背景图drawable资源的目录,不需要如后缀,比如图片在drawable中的存成目录是res(drawable-xxhdpi/loading.png,制传入参数<br/>为"loading", setPageBackgroundPath: "loading")</li> </ol> </li> </ul>                                                                                                    |
|                                                                                                    |                              |                                                                                                    |

### 弹窗授权页面:

 ◯ 注意 请勿遮挡协议栏、一键登录按钮、掩码或将字体颜色设置为透明,否则不能获取到一键登录 Token。

### 开发指南·SDK参考

## 授权页配置详情请参见授权页配置说明。

## 授权页配置说明

● 授权页导航栏

| 方法                | 参数类型   | 说明                                                                               |
|-------------------|--------|----------------------------------------------------------------------------------|
| setStatusBarColor | int    | 设置状态栏颜色(系统版本5.0以上可设置)。                                                           |
| set Light Color   | int    | 设置状态栏字体颜色(系统版本6.0以上可设置,<br>默认为黑色)。取值:<br>。 true:表示字体颜色为黑色。<br>。 false:表示字体颜色为白色。 |
| setNavColor       | int    | 设置导航栏主题颜色。                                                                       |
| setNavText        | String | 设置导航栏标题文字。                                                                       |
| setNavTextColor   | int    | 设置导航栏标题字体颜色。                                                                     |
| setNavTextSize    | int    | 设置导航栏标题字体大小。                                                                     |

| 方法                       | 参数类型    | 说明                                                                                                    |
|--------------------------|---------|----------------------------------------------------------------------------------------------------|
| setNavReturnImgPath      | String  | 设置导航栏返回键图片。                                                                                                    |
| setNavReturnHidden       | boolean | 设置导航栏返回按钮是否隐藏。取值:<br>。 true:表示隐藏。<br>。 false:表示显示。                                                                                  |
| setNavHidden             | boolean | 设置默认导航栏是否隐藏。取值:<br>。 true:表示隐藏。<br>。 false:表示显示。                                                                                    |
| setStatusBarHidden       | boolean | 设置状态栏是否隐藏。取值:<br>o true:表示隐藏。<br>o false:表示显示。                                                                                      |
| setStatusBarUIFlag       | int     | 设置状态栏UI属性。取值:<br>• View.SYSTEM_UI_FLAG_LOW_PROFILE: 非全<br>屏显示状态,状态栏的部分图标会被隐藏。<br>• View.SYSTEM_UI_FLAG_LAYOUT_FULLSCREEN<br>: 全屏显示。 |
| setWebViewStatusBarColor | int     | 设置协议页状态栏颜色(系统版本5.0以上可设<br>置),不设置则与授权页设置一致。                                                                                          |
| setWebNavColor           | int     | 设置协议页顶部导航栏背景色,不设置则与授权页<br>设置一致。                                                                                                    |
| setWebNavTextColor       | int     | 设置协议页顶部导航栏标题颜色,不设置则与授权<br>页设置一致。                                                                                                    |
| setWebNavTextSize        | int     | 设置协议页顶部导航栏字体大小,不设置则与授权<br>页设置一致。                                                                                                    |
| webNavReturnImgPath      | String  | 设置协议页导航栏返回按钮图片路径,不设置则与<br>授权页设置一致。                                                                                                  |
| setBottomNavColor        | int     | 设置底部虚拟按键背景色(系统版本5.0以上可设<br>置。                                                                                                    |

#### ● 授权页Logo

| 方法             | 参数类型    | 说明                                              |
|----------------|---------|-------------------------------------------------|
| setLogoHidden  | boolean | 设置Logo是否隐藏。取值:<br>o true:表示隐藏。<br>o false:表示显示。 |
| setLogolmgPath | String  | 设置Logo图片。                                       |

| 方法               | 参数类型                | 说明                             |
|------------------|---------------------|--------------------------------|
| setLogoWidth     | int                 | 设置Logo控件宽度。                    |
| setLogoHeight    | int                 | 设置Logo控件高度。                    |
| setLogoOffsetY   | int                 | 设置Logo控件相对导航栏顶部的位<br>移(单位:dp)。 |
| setLogoOffsetY_B | int                 | 设置Logo控件相对底部的位移(单<br>位:dp)。    |
| setLogoScaleType | ImageView.ScaleType | 设置Logo图片缩放模式。                  |

#### ● 授权页Slogan

| 方法                 | 参数类型   | 说明                             |
|--------------------|--------|--------------------------------|
| setSloganText      | String | 设置Slogan文字内容。                  |
| setSloganTextColor | int    | 设置Slogan字体颜色。                  |
| setSloganTextSize  | int    | 设置Slogan字体大小。                  |
| setSloganOffsetY   | int    | 设置Slogan相对导航栏顶部的位移<br>(单位:dp)。 |
| setSloganOffsetY_B | int    | 设置Slogan相对底部的位移(单<br>位:dp)。    |

#### ● 授权页掩码栏

| 方法                    | 参数类型 | 说明                              |
|-----------------------|------|---------------------------------|
| setNumberColor        | int  | 设置手机号码字体颜色。                     |
| setNumberSize         | int  | 设置手机号码字体大小。                     |
| setNumFieldOffsetY    | int  | 设置号码栏控件相对导航栏顶部的<br>位移(单位:dp)。   |
| setNumFieldOffsetY_B  | int  | 设置号码栏控件相对底部的位移<br>(单位:dp)。      |
| setNumberFieldOffsetX | int  | 设置号码栏相对于默认位置的X 轴<br>偏移量(单位:dp)。 |

| 方法                         | 参数类型 | 说明                                                                                                    |
|----------------------------|------|----------------------------------------------------------------------------------------------------|
| set Number Layout Gravit y | int  | 设置手机号掩码的布局对齐方式,<br>仅支持三种方式,取值:<br>• Gravity.CENTER_HORIZONT<br>AL:水平居中<br>• Gravity.LEFT:左对齐<br>• Gravity.RIGHT:右对齐 |

#### ● 授权页登录按钮

| 方法                          | 参数类型   | 说明                                                                                                    |
|-----------------------------|--------|----------------------------------------------------------------------------------------------------|
| setLogBtnText               | String | 设置登录按钮文字(必须包含登录<br>或注册关键字)。                                                                                                    |
| setLogBtnTextColor          | int    | 设置登录按钮字体颜色。                                                                                                    |
| setLogBtnTextSize           | int    | 设置登录按钮字体大小。                                                                                                    |
| setLogBtnWidth              | int    | 设置登录按钮宽度(单位:dp)。                                                                                                    |
| setLogBtnHeight             | int    | 设置登录按钮高度(单位:dp)。                                                                                                    |
| setLogBtnMarginLeftAndRight | int    | 设置登录按钮相对于屏幕左右边缘<br>边距。                                                                                                    |
| setLogBtnBackgroundPath     | String | 设置登录按钮背景图片路径。                                                                                                    |
| setLogBtnOffsetY            | int    | 设置登录按钮相对导航栏顶部的位<br>移(单位:dp)。                                                                                                    |
| setLogBtnOffsetY_B          | int    | 设置登录按钮相对底部的位移(单<br>位:dp)。                                                                                                    |
| setLoadingImgPath           | String | 设置登录loading dialog背景图片<br>路径。                                                                                                    |
| setLogBtnOffsetX            | int    | 设置登录按钮X轴偏移量。如果设置<br>了<br>setLogBtnMarginLeftAndRight,<br>对齐方式为左对齐或者右对齐,则<br>会在margin的基础上再增加<br>offsetX的偏移量,如果是居中对<br>齐,则仅会在居中对齐的基础上再<br>做offsetX的偏移。 |

| 方法                     | 参数类型 | 说明                                                                                                    |
|------------------------|------|----------------------------------------------------------------------------------------------------|
| setLogBtnLayoutGravity | int  | 设置登录按钮布局对齐方式,仅支<br>持三种方式,取值:<br>• Gravity.CENTER_HORIZONT<br>AL:水平居中<br>• Gravity.LEFT:左对齐<br>• Gravity.RIGHT:右对齐 |

#### ● 授权页隐私栏

| 方法                     | 参数类型           | 说明                                                              |
|------------------------|----------------|-----------------------------------------------------------------|
| setAppPrivacyOne       | String, String | 设置开发者隐私条款1名称和<br>URL(名称,URL)。                                   |
| setAppPrivacyTwo       | String, String | 设置开发者隐私条款2名称和<br>URL(名称,URL)。                                   |
| setAppPrivacyColor     | int, int       | 设置隐私条款名称颜色(基础文字<br>颜色,协议文字颜色)。                                  |
| setPrivacyOffsetY      | int            | 设置隐私条款相对导航栏顶部的位<br>移(单位:dp)。                                    |
| setPrivacyOffsetY_B    | int            | 设置隐私条款相对底部的位移(单<br>位:dp)。                                       |
| setPrivacyState        | boolean        | 设置隐私条款是否默认勾选。                                                   |
| setProtocolGravity     | int            | 设置隐私条款文字对齐方式。                                                   |
| setPrivacyTextSize     | int            | 设置隐私条款字体大小。                                                     |
| setPrivacyMargin       | int            | 设置隐私条款距离手机左右边缘的<br>边距, (单位: dp)。                                |
| setPrivacyBefore       | String         | 设置开发者隐私条款前置自定义文<br>案。                                           |
| setPrivacyEnd          | String         | 设置开发者隐私条款尾部自定义文<br>案。                                           |
| setCheckboxHidden      | boolean        | 设置复选框是否隐藏。                                                      |
| setUncheckedImgPath    | String         | 设置复选框未选中时显示的图片。                                                 |
| set Checked ImgPat h   | String         | 设置复选框选中时显示的图片。                                                  |
| setVendorPrivacyPrefix | String         | 设置运营商协议前缀符号,只能设<br>置一个字符,且只能设置<>、()、<br>《》、【】、『』、[]、()中的一<br>个。 |

| 方法                           | 参数类型    | 说明                                                                                                    |
|------------------------------|---------|----------------------------------------------------------------------------------------------------|
| setVendorPrivacySuffix       | String  | 设置运营商协议后缀符号,只能设<br>置一个字符,且只能设置<>、()、<br>《》、【】、『』、[]、()中的一<br>个。                                                                                                    |
| set Protocol Layout Gravit y | int     | 设置隐私栏的布局对齐方式,仅支<br>持三种方式,取值:<br>• Gravity.CENTER_HORIZONT<br>AL:水平居中<br>• Gravity.LEFT:左对齐<br>• Gravity.RIGHT:右对齐<br>该接口控制了整个隐私栏(包含<br>check box)在其父布局中的对齐<br>方式,而setProtocolGravity控制<br>的是隐私协议文字内容在文本框中<br>的对齐方式。 |
| setPrivacyOffsetX            | int     | 设置隐私栏X轴偏移量(单位:<br>dp)。                                                                                                    |
| setLogBtnToastHidden         | boolean | 设置切换check box未勾选时,单<br>击登录按钮toast是否显示。                                                                                                    |

## 请勿遮掩授权页面的隐私栏,否则会导致号码认证失败。

#### ● 切换控件方式

| 方法                    | 参数类型    | 说明                                                |
|-----------------------|---------|---------------------------------------------------|
| setSwitchAccHidden    | boolean | 设置切换按钮点是否可见。取值:<br>。 true:表示可见。<br>。 false:表示不可见。 |
| setSwitchAccText      | String  | 设置切换按钮文字内容。                                       |
| setSwitchAccTextColor | int     | 设置切换按钮字体颜色。                                       |
| setSwitchAccTextSize  | int     | 设置切换按钮字体大小。                                       |
| setSwitchOffsetY      | int     | 设置换按钮相对导航栏顶部的位移<br>(单位:dp)。                       |
| setSwitchOffsetY_B    | int     | 设置换按钮相对底部的位移(单<br>位:dp)。                          |

### • 页面相关函数

| 方法               | 参数类型   | 说明         |
|------------------|--------|------------|
| setAuthPageActIn | String | 设置授权页进场动画。 |

| 方法                    | 参数类型    | 说明                                         |
|-----------------------|---------|--------------------------------------------|
| setAuthPageActOut     | String  | 设置授权页退出动画。                                 |
| setScreenOrientation  | int     | 设置屏幕方向。                                    |
| setPageBackgroundPath | String  | 设置授权页背景图。                                  |
| setDialogWidth        | int     | 设置弹窗模式授权页宽度(单位:<br>dp),设置宽度大于0,即为弹窗<br>模式。 |
| setDialogHeight       | int     | 设置弹窗模式授权页宽度(单位:<br>dp),设置大于0,即为弹窗模<br>式。   |
| setDialogOffsetX      | int     | 设置弹窗模式授权页X轴偏移(单<br>位:dp)。                  |
| setDialogOffsetY      | int     | 设置弹窗模式授权页Y轴偏移(单<br>位:dp)。                  |
| setDialogBottom       | boolean | 设置授权页是否居于底部。                               |

# 2.6. 短信认证

# 2.6.1. 接入概述

本文为您介绍了短信验证码功能的交互流程。开发者需要在App中集成短信验证码的客户端SDK,并在服务端完成API对接。

使用说明

短信验证码SDK可以与一键登录或本机号码校验SDK同时集成,提高用户登录或注册App时的认证覆盖率, 快速实现用户认证。

9:41 **. . . i l 🗢 📼** 

一键登录

| 151****6600 |
|-------------|
| 中国移动提供认证服务  |
| 其他手机号登录     |
|             |

|                  | 一键登录        |         |
|------------------|-------------|---------|
| 已阅读并同意<br>《隐私政策》 | 《中国移动服务条款》、 | 《用户协议》和 |

## 短信验证码的交互流程

短信验证码的系统交互流程主要分为三个步骤:初始化、发送短信验证码、短信验证码校验。

| 用户                              | 开发者                          | APP                                | 号码认证SDK                                | 开发者服务器                                                               | 阿里云通信服务器                                          |
|---------------------------------|------------------------------|------------------------------------|----------------------------------------|----------------------------------------------------------------------|---------------------------------------------------|
| 1.<br>初<br>始<br>化               | .1 用户访问APP →                 | 1.2 提交APP信息(And<br>1.5 返回授权token等信 | roid:包名和包签名; iO:<br>;息,包括BizToken和Sts1 | S: bundleid)<br>1.3 请求GetSm<br>口获取短信验证<br>4 1.4 返回授权tr<br>包括BizToken | isAuthTokens接<br>I码授权Token<br>ken等信息<br>和StsToken |
| 2<br>送短<br>信<br>验<br>证码         | 1 点击发送短信验证码                  | 2.2 调用SDK短信发送接<br>2.6 返回短信验证码Sms   | Token                                  | 2.3 请求发送短信验证码<br>2.4 发送短信验证码<br>2.5 返回短信验证码SmsToke                   | ¥                                                 |
| 短<br>信<br>验<br>证<br>码<br>校<br>验 | 1 输入验证码,点击登录 →<br>3.6 返回校验结果 | 3.2 提交SmsToker<br>↓3.5             | 1、手机号码、验证码获取<br>返回校验结果                 | 2校验结果<br>3.3 请求Verif<br>接口获取校验<br>★3.4 返回相                           | ySmsCode<br>结果<br>纹验结果                            |

- 1. 初始化
  - i. 用户访问App。
  - ii. 开发者App服务器请求调用GetSmsAuthTokens接口。
- 2. 发送短信验证码
  - i. 获取授权Token后,调用短信验证码SDK中的发送验证码接口发送短信验证码。其中Android客户端的SDK接入请参考Android客户端接入,调用sendVerifyCode接口进行验证码发送。iOS客户端的SDK 接入请参考iOS客户端接入,调用sendVerifyCodeWithTimeout接口进行验证码发送。
  - ii. 终端用户会收到短信验证码, SDK侧会返回用于短信验证码校验的SmsToken。
- 3. 短信验证码校验
  - i. 终端用户输入短信验证码, 单击登录。
  - ii. 开发者App侧提交SmsToken、手机号码、验证码至开发者服务器进行校验。
  - iii. 开发者服务器请求调用VerifySmsCode接口。

# 2.6.2. Android客户端接入

本文为您介绍了Android客户端如何接入短信验证码功能。

#### 前提条件

- 确保您的终端设备已经开启了移动数据网络。
- 确保您已开通了号码认证服务,并成功创建了对应的短信验证码方案且短信签名、模板均已与该方案绑定,详情请参见短信认证使用流程。
- 应用须在iOS 9.0版本及以上平台上运行。

## 搭建开发环境

1. 下载并解压Android SDK。登录号码认证产品控制台,在标准版选项卡,下载并解压Android SDK(含 Demo工程)。

| 号码认证服务             | 概告                        |            |                                                                              |                                                                                            |            |
|--------------------|---------------------------|------------|------------------------------------------------------------------------------|--------------------------------------------------------------------------------------------|------------|
| #22                | 用户状态/周型: 正常 / 企业用户        |            |                                                                              |                                                                                            |            |
| 号码以证服务 ~<br>二次放号验证 | ③ 法证明数据 每码以证验案 >> 一册登录 >> |            | 今日 近7天 近30天                                                                  | □ 消息中心                                                                                     |            |
| 通信授权服务 🗸           |                           |            |                                                                              | 关于SDK中老摄口的公告                                                                               | 2021.01.15 |
| 用量统计 🗸             |                           | 一碰登很失败量(次) |                                                                              | 最新版本 V2.12.3.4                                                                             | 2021.11.16 |
| 義用統计               | 0 0                       | 0          |                                                                              | E API & SDK                                                                                |            |
| 短信整名配置<br>)短信模板配置  |                           |            | 超达很+ OpenAPI Explorer                                                        |                                                                                            |            |
| 通用设置<br>功能开启       |                           |            |                                                                              | <ul> <li>● 标准经 () 增强度 () 抽视通信指导</li> <li>新户调: Android SDK (一線發表水均局码检验) 2.12.3.4</li> </ul> |            |
|                    | 合 号码认证器领知                 |            |                                                                              | iOS SDK (一键登录&本机号码校验) 2.12.3.3<br>开发者接入DEMO (Android&IOS) 2.12.3.4 & 2.12.3.3              |            |
|                    |                           |            | Mediniaciesok, Andreud 10.1<br>Mediniaciesok (rós. 10.1<br>Hosim Josof 1.1.2 |                                                                                            |            |

- 2. 添加依赖。将已解压的SDK包中后缀为aar的文件复制至工程的libs目录下。
- 3. 添加权限支持。在App AndroidManifest.xml文件中添加必要的权限支持:

```
<uses-permission android:name="android.permission.INTERNET" /> <!-- 网络访问 --> <uses-permission android:name="android.permission.ACCESS_NETWORK_STATE" /> <!-- 检查网络状态 -->
```

## SDK方法说明

● 获取实例 (SmsAuthHelper)

SmsAuthHelper smsAuthHelper = new SmsAuthHelper(context, sceneCode);

```
    设置Token更新处理器(setTokenUpdater)
```

```
/**
 * 设置Token更新器
 *
 * @param tokenUpdater
 */
public void setTokenUpdater(TokenUpdater tokenUpdater);
```

发送短信验证码(sendVerifyCode)

```
/**
 * 发送短信验证码
 * @param countryCode国际电话区号,目前仅作为保留字段,当前版本只支持86 (即中国大陆的电话号码)
 * @param phoneNumber手机号
```

\* @param callback \* @param timeoutMills**接口超时时间(单位:**ms)

```
*/
```

public void sendVerifyCode(int countryCode,

String phoneNumber, SmsCallback callback, long timeoutMills)

● 销毁实例 (destroy)

```
/**
* 销毁实例
*/
public void destroy();
```

## SDK回调说明

 TokenUpdater。SDK发送短信验证码时需要用到BizToken、StsToken(包含AccessKey信息)这两个 Token。调用方法详情请参见GetSmsAuthTokens。

```
public interface TokenUpdater{
    /**
    * 更新Token1
    * @return
    */
    Tokens updateToken();
}
```

↓ 注意 SDK在检测到本地缓存中无有效Token(Token不存在或者已过期)时,则调用 TokenUpd ater#updateToken 方法,开发者需要实现该接口,并且获取到Token后,封装成Tokens返回给 SDK。Tokens中具体字段可参见Demo和GetSmsAuthTokens。

 SmsCallback。调用发送验证码接口时,无论成功或失败都会通过该接口给开发者发送通知,开发者可以 根据返回的Ret对象中Code字段做出判断。

```
public interface SmsCallback {
    void onResult(Ret ret);
}
```

## SDK事件返回码

处理错误码时,建议您直接参见SmsReturnCode.h文件中的常量字符进行比对处理,不建议直接使用数值。

| 返回码    | 描述           | 原因/解决方法                                                                                            |
|--------|--------------|----------------------------------------------------------------------------------------------------|
| 600000 | 成功。          | 无。                                                                                                 |
| 600001 | 网络不可用。       | 无可用的网络,建议您切换网络。                                                                                    |
| 600002 | 手机号非法。       | 手机号格式错误或无效的手机号。                                                                                    |
| 600003 | Token获取失败。   | StsToken <mark>或</mark> BizToken 获取<br>失败、为空,建议您检查相应字段。                                            |
| 600004 | 接口状态异常。      | 检查接口状态是否正确,比如是否调<br>用了destroy之后,又调用了业务接<br>口。                                                      |
| 600010 | 请求超时。        | 需要根据日志和环境信息具体排查 <i>,</i><br>可联系阿里云客服。                                                              |
| 600011 | 鉴权失败。        | StsToken <mark>鉴权失败或者其信息</mark><br>与 BizToken 不对应(账号关<br>系),可检查账号信息、方案信息、<br>包名、签名等。               |
| 600012 | BizToken错误。  | BizToken错误,建议重新申请。                                                                                 |
| 600013 | StsToken错误。  | StsToken错误,建议重新申请<br>StsToken。                                                                     |
| 600014 | StsToken过期。  | StsToken过期,建议重新申请<br>StsToken。                                                                     |
| 600015 | BizToken过期。  | BizToken已过期,建议重新申请。                                                                                |
| 600016 | 验证码发送频次超出限制。 | 同一个号码每分钟、每小时或每日发<br>送频次超过限制。具体限制次数,请<br>登录 <mark>号码认证产品控制台</mark> ,单击 <b>通</b><br><b>用设置</b> 查看详情。 |
| 600050 | 未知异常         | 联系阿里云客服进行排查。                                                                                       |

# 2.6.3. iOS客户端接入

本文为您介绍了iOS客户端如何接入短信验证码功能。

## 前提条件

- 确保您的终端设备已经开启了移动数据网络。
- 确保您已开通了号码认证服务,并成功创建了对应的短信验证码方案且短信签名、模板均已与该方案绑定,详情请参见短信认证使用流程。
- 应用须在iOS 9.0版本及以上平台上运行。

### 搭建开发环境

1. 下载并解压iOS SDK。登录号码认证产品控制台,在标准版选项卡,下载并解压iOS SDK(含Demo工程)。

| 号码认证服务             |    | 概览                      |             |                                                                                |                                                                                      |                                                                                                    |            |  |  |
|--------------------|----|-------------------------|-------------|--------------------------------------------------------------------------------|--------------------------------------------------------------------------------------|----------------------------------------------------------------------------------------------------|------------|--|--|
| 4533               |    |                         |             |                                                                                |                                                                                      |                                                                                                    |            |  |  |
| 毎初以近服券 ∨<br>二次的号給び |    | ◎ 以证图数据 每码以证服务 > 一種整束 > |             |                                                                                | 今日 近7天 近30天                                                                          | □ 消息中心                                                                                                    |            |  |  |
| 通信用权服务             |    |                         |             |                                                                                |                                                                                      | 关于SDK中電禮目的公告                                                                                                    | 2021.01.15 |  |  |
| 用量統計               |    | 一键登录总量(次)               | 一键登录成功量(次)  | 一键整录失败量(次)                                                                     |                                                                                      | 最新版本 V2.123.4                                                                                                    | 2021.11.16 |  |  |
| 费用统计               |    | 0                       | 0           | 0                                                                              |                                                                                      | API & SDK                                                                                                    |            |  |  |
| 蛵信签名配置<br>经信機板配置   |    |                         | (是)和1000000 |                                                                                |                                                                                      | 服务编: OpenAPI Explorer                                                                                                    |            |  |  |
| 通用设置 功能开启          |    |                         |             |                                                                                | <ul> <li>時期版 描現版 注我行通信服務</li> <li>部户詞: Android SDK (一個建築水平引号時代給) 2.12.3.4</li> </ul> |                                                                                                    |            |  |  |
|                    | <: | 當 号码认证数何包               |             | iOS SDK (一種聖景&本約号码校验) 2.12.3.3<br>开始素種入DEMO (Android版IOS) 2.12.3.4 /k 2.12.3.3 |                                                                                      |                                                                                                    |            |  |  |
|                    |    |                         |             |                                                                                |                                                                                      | Parties Constraints         Constraints           VERSE Constraint         Constraints           VERSE Constraints         Constraints           HORM SOCK 1.12         Constraints |            |  |  |

- 2. 下载并安装Xcode 11。
- 3. 添加主库。添加主库的两种方法如下:
  - 选择并单击Xcode 11中Targets > Build Phases > Link Binary With Libraries,添加主 库YTXMonitor.framework、SmsAuthSDK.framework,并将其Status设置为Required。

|         | General Signing & Capabilities Resource Tags Info Build Settings Build Phases Build Phases | uild Rules  |
|---------|--------------------------------------------------------------------------------------------|-------------|
| PROJECT | + 🕲 Filter                                                                                 |             |
| 🛅 Demo  | > Dependencies (0 items)                                                                   |             |
| TARGETS |                                                                                            |             |
| Demo    | Compile Sources (16 items)                                                                 | ×           |
|         | <ul> <li>Link Binary With Libraries (2 items)</li> </ul>                                   | ×           |
|         | Name                                                                                       | Status      |
|         | TXMonitor.framework                                                                        | Required \$ |
|         | SmsAuthSDK.framework                                                                       | Required 🗢  |
|         | + - Drag to reorder linked binaries                                                        |             |
|         | > Copy Bundle Resources (3 items)                                                          | ×           |

 选择并单击Xcode 11中Targets > General > Frameworks, Libraries, and Embedded Content, SmsAuthSDK.framework、YTXMonitor.framework两个依赖库都属于静态库, 将Embed设置为Do Not Embed。

|                           | General | Si     | igning & Capabilities | Resource Tags  | Info    | Build Settings | Build Phases | Build Rules |  |
|---------------------------|---------|--------|-----------------------|----------------|---------|----------------|--------------|-------------|--|
| PROJECT                   |         | > 1    | Identity              |                |         |                |              |             |  |
| TARGETS > Deployment Info |         |        |                       |                |         |                |              |             |  |
| Demo                      |         | >      | App Icons and Launch  | Images         |         |                |              |             |  |
|                           |         | > :    | Supported Intents     |                |         |                |              |             |  |
|                           |         | $\sim$ | Frameworks, Libraries | , and Embedded | Content |                |              |             |  |
|                           |         |        | Name                  |                |         |                | Embed        | i i         |  |
|                           |         |        | 🚔 SmsAuthS            | DK.framework   |         |                | Do No        | ot Embed 🗘  |  |
|                           |         |        | 🚔 YTXMonit            | or.framework   |         |                | Do No        | ot Embed 🗘  |  |
|                           |         |        |                       |                |         |                |              |             |  |
|                           |         |        | +                     |                |         |                |              |             |  |

## SDK方法说明

• 主类SmsVerifyCodeManager
#### 。 获取实例

```
/**
 * 初始化SDK实例
 * @param sceneCode方案号,必传字段
 * @return SDK操作实例
 */
- (instancetype)initWithSceneCode:(NSString *)sceneCode;
o 获取SDK版本号
```

```
/**

* 获取SDK版本号

* @return SDK版本号

*/

- (NSString *)getVersion;
```

• 设置SmsTokens更新代理对象 ( id<SmsTokenUpadterDelegate> )

```
/**
```

```
* 设置Token更新代理对象
```

```
* @param tokenUpdateDelegate Token更新代理对象,注: SDK内部对该对象是弱引用,需要外部来维护
其生命
```

```
ـــ<del>بر</del>
/*
```

- (void) setTokenUpdateDelegate: (id<SmsTokenUpdateDelegate>) tokenUpdateDelegate;

```
• 发送短信验证码
```

。 清空本地SmsTokens缓存

```
/**
* 清空本地SmsTokens缓存
*/
- (void)clearTokenCache;
```

• 实体类SmsTokens

/// stsToken
@property (nonatomic, copy) NSString \*stsToken;
/// bizToken
@property (nonatomic, copy) NSString \*bizToken;
/// Token过期时间 (单位: ms)
@property (nonatomic, assign) long long expiredTimeMills;
/// 临时accessKeyId
@property (nonatomic, copy) NSString \*accessKeyId;
/// 临时accessKeySecret
@property (nonatomic, copy)SmsSendCodeResult NSString \*accessKeySecret;

#### 实体类SmsSendCodeResult

```
/// 请求对应的requestId,记录下来方便后面问题的全链路排查
@property (nonatomic, copy) NSString *requestId;
/// 请求返回的code,具体请参见SmsReturnCode.h
@property (nonatomic, copy) NSString *code;
/// 请求返回的msg
@property (nonatomic, copy) NSString *msg;
/// 发送验证码请求返回的Token
@property (nonatomic, copy) NSString *smsVerifyToken;
/// 接口请求失败返回的详细内容
@property (nonatomic, strong) NSDictionary *failedResponseData;
```

#### • SmsTokens更新代理

SDK发送短信验证码时需要用到BizToken、StsToken(包含AccessKey信息)两个Token。调用方法详情 请参见GetSmsAuthTokens。

```
@protocol SmsTokenUpadterDelegate <NSObject>
@required
/**
 * 返回最新的SmsTokens对象
 */
- (SmsTokens *)updateTokenWithVerifyCodeManager:(SmsVerifyCodeManager *)verifyCodeManager
;
@end
```

SDK在检测到本地缓存中没有有效 SmsTokens (不存在或者已过期)时,则会调用 updateTokenWithVe rifyCodeManager 方法,开发者需要实现该代理方法,并且获取到Token后,封装成 SmsTokens 返回给 SDK。

注意 使用该方法时需要发送网络请求获取相关参数,同时也会同步返回结果。在此过程中需要使用信号量做同步且属于私有线程,不会卡顿主线程,请放心同步。具体可以参见Demo工程。

### SDK返回码

处理错误码时,建议您直接参见SmsReturnCode.h文件中的常量字符进行比对处理,不建议直接使用数值。

| 返回码    | 返回码描述 | 原因/解决方法 |
|--------|-------|---------|
| 600000 | 成功。   | 无。      |

| 返回码    | 返回码描述        | 原因/解决方法                                                                                            |
|--------|--------------|----------------------------------------------------------------------------------------------------|
| 600001 | 网络不可用。       | 无可用的网络连接,建议您切换网<br>络。                                                                              |
| 600002 | 手机号非法。       | 手机号格式错误或无效的手机号。                                                                                    |
| 600003 | Token获取失败。   | StsToken <mark>或者</mark> BizToken 获<br>取失败、为空 <i>,</i> 建议您检查相应字<br>段。                              |
| 600010 | 请求超时。        | 具体需要根据日志和环境信息排查 <i>,</i><br>请联系阿里云客服进行排查。                                                          |
| 600011 | 鉴权失败。        | StsToken 鉴权失败或者其信息<br>与 BizToken 不对应(账号关<br>系),可检查账号信息、方案信息、<br>包名、签名等。                            |
| 600012 | BizToken错误。  | BizToken错误,建议重新申请。                                                                                 |
| 600013 | StsToken错误。  | StsToken错误,建议重新申请<br>StsToken。                                                                     |
| 600014 | StsToken过期。  | StsToken过期,建议重新申请<br>StsToken。                                                                     |
| 600015 | BizToken过期。  | BizToken已过期,建议重新申请。                                                                                |
| 600016 | 验证码发送频次超出限制。 | 同一个号码每分钟、每小时或每日发<br>送频次超过限制。具体限制次数,请<br>登录 <mark>号码认证产品控制台</mark> ,单击 <b>通</b><br><b>用设置</b> 查看详情。 |
| 600050 | 未知异常。        | 请联系阿里云客服进行排查。                                                                                      |

# 2.7. 通信授权服务

# 2.7.1. Android客户端接入

本文为您介绍了Android客户端如何接入通信授权服务功能。

### 前提条件

确保您已开通通信授权服务,并完成企业信息审核、授权场景审核和添加需要集成SDK的App信息,详情请参见通信授权服务使用流程。

### 搭建开发环境

1. 登录号码认证产品控制台,在授权通信服务选项卡,下载并解压Android SDK。

| 😑 🕒 阿里云 🛛 | a Ites                  |            |            | Q 搜索        | 週月 工単 ICP 新潟 企业 支持 App 🖾 🧯 🤤                              |  |
|-----------|-------------------------|------------|------------|-------------|-----------------------------------------------------------|--|
| 号码认证服务    | 概览                      |            |            |             |                                                           |  |
| 概況        | 用户状态/频型: 正常 / 企业用户      |            |            |             |                                                           |  |
| ●時以证服务 ∨  | ④ 认证量数据 号码认证服务 > 一键整束 > |            |            | 今日 近7天 近30天 | □ 済度中心                                                    |  |
| 通信授权服务    |                         |            |            |             | 关于SDK中专撮口的公告                                              |  |
| 用最纯计 ~    | 一键整录总量(穴) 一键整录成功量(穴)    | 一罐整栗成功量(次) | 一罐發荣失败量(次) |             |                                                           |  |
| 農用统计      | 0                       | 0          | 0          |             | 🖾 API & SDK                                               |  |
| 短信签名配置    |                         |            |            |             |                                                           |  |
| 短信模板配置    |                         | 没有数据       |            |             | Reservet OpenAPT Explorer                                 |  |
| 功能开启      |                         |            |            |             |                                                           |  |
|           | 《 曾 号码认证套线包             |            |            |             | ●戸論: Android SDK (通信表代版会) 1.0.0<br>iOS SDK (通信表代版会) 1.0.0 |  |

2. 将后缀为aar的文件复制至工程的libs目录下。

#### 3. 在App工程AndroidManifest.xml增加Activity声明。

```
<activity android:name="com.nirvana.communicationauth.AuthorizationActivity"
    android:configChanges="keyboardHidden|orientation|screenSize"
    android:exported="false"
    android:launchMode="singleTop"
    android:theme="@style/TransparentTheme"
    android:windowSoftInputMode="adjustPan"/>
<activity android:name="com.nirvana.communicationauth.ui.AuthWebViewActivity"
    android:configChanges="keyboardHidden|orientation|screenSize"
    android:exported="false"
    android:exported="false"
    android:configChanges="keyboardHidden|orientation|screenSize"
    android:exported="false"
    android:exported="false"
    android:exported="false"
    android:configChanges="keyboardHidden|orientation|screenSize"
    android:exported="false"
    android:exported="false"
    android:exported="false"
    android:launchMode="singleTop"
    android:launchMode="singleTop"
    android:theme="@style/TransparentTheme"/>
</activity android:heme="@style/TransparentTheme"/>
</activity android:heme="@style/TransparentTheme"/>
</activity android:heme="@style/TransparentTheme"/>
</activity android:heme="@style/TransparentTheme"/>
</activity android:heme="@style/TransparentTheme"/>
</activity android:heme="@style/TransparentTheme"/>
</activity android:heme="@style/TransparentTheme"/>
</activity android:heme="@style/TransparentTheme"/>
</activity android:heme="@style/TransparentTheme"/>
</activity android:heme="@style/TransparentTheme"/>
</activity android:heme="@style/TransparentTheme"/>
</activity android:heme="@style/TransparentTheme"/>
</activity android:heme="@style/TransparentTheme"/>
</activity android:heme="@style/TransparentTheme"/>
</activity android:heme="@style/TransparentTheme"/>
</activity android:heme="@style/TransparentTheme"/>
</activity android:heme="@style/TransparentTheme"/>
</activity android:heme="@style/TransparentTheme"/>
</activity android:heme="@style/TransparentTheme"/>
</activity android:heme="@style/TransparentTheme"/>
</activity android:heme="@style/TransparentTheme"/>
</activity android:heme="@st
```

## 功能示例

• 获取认证实例

```
/*
 显示在授权页底部的自定义协议
 key是协议名,value是对应协议的URL
 不可为空
*/
HashMap<String, String> pMap = new HashMap<>();
pMap.put("《自定义隐私协议》", "https://www.taobao.com");
pMap.put("《阿里云》", "https://www.aliyun.com/");
CASResultListener pInitListener = new CASResultListener() {
   @Override
   public void onSuccess(@NonNull CASResult cassResult) {
      Log.e(TAG, cassResult.toString());
   }
   00verride
   public void onFailed(@NonNull CASResult cassResult) {
      Log.e(TAG, cassResult.toString());
   }
};
/*
   如果必要参数为空或者格式错误, build返回null
   对应错误信息从Listener抛出
*/
CASHelper helper = new CASBuilder
  //控制台获取的密钥
   .appKey(APP KEY)
   //需要通信授权的手机号
   .phoneNumber("132xxxxxxx")
   //控制台配置的方案ID分为合约型与商业型两种
   .schemeId(SCHEME ID)
   .protocolMap(pMap)
   .context(getApplicationContext())
   .build(pInitListener);
```

• 开放实例接口

```
public interface CASHelper {
   /**
    * 提前获取SDK授权页相关授权信息(对应方案ID)以及当前手机号的授权状态,起到加速授权页拉起的作用
    * 如果不调用此接口在调startAuthPage接口唤起授权页的时候同样会去获取
    * @param timeout接口超时时间(单位:毫秒)
   * @param listener事件回调
   */
   void accelerateAuthInBackground(int timeout, @NonNull CASResultListener listener);
   /**
   * 唤起授权页
   * @param timeout接口超时时间(单位: 毫秒)
    * @param uiConfig授权页UI配置项
    * @param listener 授权事件回调
    * @param uiClickListener UI点击回调
   */
   void startAuthPage(int timeout, AuthUiConfig uiConfig, @NonNull CASResultListener lis
tener, UiClickListener uiClickListener);
   /**
    * 关闭授权页接口
    * 点击授权页上的关闭按钮会直接关闭授权页
    * 授权成功或失败不会主动关闭授权页 需要主动调用此接口关闭授权页
    * @param traceId流水号对应的是唤起授权页成功返回的traceId
   */
   void quitAuthorizationPage(String traceId);
   /**
   * 开启SDK内部日志打印
   * @param enable是否打印
   */
   void setLoggerEnable(boolean enable);
}
```

• 事件回调CASResultListener

```
public interface CASResultListener {
   /**
    * 成功回调
    * @param cassResult返回成功结果
    */
   void onSuccess(@NonNull CASResult cassResult);
   /**
    * 失败回调
    * @param cassResult返回失败原因
    */
   void onFailed(@NonNull CASResult cassResult);
}
public class CASResult {
  /**
    * 对应事件code ResultCode中定义
   */
  private String code;
   /**
    * 对应事件msg ResultCode中定义
    */
   private String msg;
   /**
    * 流水号,每次调用接口生成
    */
  private String traceId;
   /**
    * 手机号授权状态
    * accelerateAuthInBackground和startAuthPage接口成功时返回
    */
   private String authStatus;
   /**
    * SDK异常或服务端请求错误详细信息
    */
   private Map<String, String> innerFailedResultData;
}
```

• 单击授权页UI回调

```
public interface UiClickListener {
    /**
    * 回抛授权页控件点击事件,目前只有授权按钮和关闭授权页按钮有点击事件回抛
    * @param code UI点击事件code
    * 授权按钮点击code ResultCode.CODE_CLICK_AUTH_BTN
    * 授权页关闭按钮点击code ResultCode.CODE_CLICK_BACK_BTN
    * 傻param jsonData点击事件返回的具体内容不同,code对应不同内容可能为空
    * 授权按钮点击{"isChecked":false,"verifyCode":""}isCheck对应协议是否勾选
, verifyCode对应输入的验证码
    */
    void onClick(@NonNull String code, String jsonData);
}
```

● 授权页UI配置AuthUiConfig

```
AuthUiConfig pAuthUiConfig = new AuthUiConfig.Builder()
              //授权按钮文字大小
              .setAuthBtnTextSize(15)
              //授权按钮文字颜色
              .setAuthBtnTextColor(Color.BLACK)
              //授权按钮文字样式
              .setAuthBtnTextTypeface(Typeface.DEFAULT_BOLD, Typeface.NORMAL)
              //以此类推
              //底部文案文字大小、颜色、样式
              .setSloganXXX()
              //号码栏文字大小、颜色、样式
              .setNumberXXX()
              //顶部导航栏文字大小、颜色、样式
              .setNavXXX()
              //协议栏文字大小、颜色、样式
              .setPrivacyXXX()
              //弹窗蒙层颜色
              .setDialogMaskColor()
              //是否开启弹窗模式
              .setDialogMode(true)
              //默认loading隐藏
              .setLoadingHidden()
              //默认toast隐藏
              .setAuthBtnToastHidden()
              .create();
```

### SDK事件返回码

| 返回码    | 描述                                 |
|--------|------------------------------------|
| 300000 | 成功。                                |
| 300001 | 授权页唤起成功(Android页面以present方式展示)。    |
| 300002 | 授权页唤起失败。                           |
| 300003 | 授权页面内容异常。                          |
| 300004 | 参数错误。                              |
| 300005 | 网络超时。                              |
| 300006 | 用户取消授权。                            |
| 300007 | 授权失败,具体原因见innerFailedResultData字段。 |
| 300008 | AppKey解析失败。                        |
| 300009 | 获取授权方案失败。                          |
| 300010 | 终端不安全。                             |
| 300011 | 发送短信失败。                            |

### SDK UI点击返回码

| 返回码    | 描述           |
|--------|--------------|
| 100000 | 单击授权按钮回调。    |
| 100001 | 单击授权页退出按钮回调。 |

# 2.7.2. iOS客户端接入

本文为您介绍了iOS客户端如何接入通信授权服务功能。

#### 前提条件

- 确保您已开通通信授权服务,并完成企业信息审核、授权场景审核和添加需要集成SDK的App信息,详情 请参见通信授权服务使用流程。
- 设备及系统:
  - 。 支持iOS 10及以上系统。
  - 支持模拟器和arm架构。
- 开发工具建议使用Xcode 11及以上。

### 搭建开发环境

- 1. 登录号码认证产品控制台,在概览页面的右侧,选择授权通信服务选项卡,下载并解压iOS SDK。
- 2. 下载并安装Xcode 11。
- 3. 创建新工程。

打开Xcode 11, 在菜单栏选择File > New > Project..., 创建新工程。

- 4. 导入SDK。
  - i. 在创建的新工程上单击鼠标右键,选择Add Files To"*您创建的工程名称*",单击添加 CASAuth.framework。
  - ii. 在菜单栏选择TARGETS > General > Frameworks, Libraries, and Embedded Content,将 文件CASAuth.framework的Embed值设置为Embed & Sign。

 iii. 在新建工程的plist文件,选择Custom iOS Target Properties > App Transport Security Settings,设置Type为Dictionary,在添加的子文件下增加Allow Arbitrary Loads且将其值设置 为YES。

| Key                                                 |    | Туре       | Value                 |          |
|-----------------------------------------------------|----|------------|-----------------------|----------|
| > Required device capabilities                      | ٥  | Array      | (1 item)              |          |
| Bundle identifier                                   | 0  | String     | \$                    |          |
| InfoDictionary version                              | 0  | String     | 6.0                   |          |
| Main storyboard file base name                      | 0  | String     | Main                  |          |
| Bundle version                                      | 0  | String     | 1                     |          |
| Launch screen interface file base name              | 0  | String     | L                     |          |
| Executable file                                     | 0  | String     | \$(EXECUTABLE_NAME)   |          |
| Application requires iPhone environment             | 0  | Boolean    | YES                   | ٥        |
| Bundle version string (short)                       | 0  | String     | \$(MARKETING_VERSION) |          |
| > Supported interface orientations                  | 0  | Array      | (3 items)             |          |
| <ul> <li>App Transport Security Settings</li> </ul> | 0  | Dictionary | (1 item)              |          |
| Allow Arbitrary Loads                               | ٥  | Boolean    | YES                   | \$       |
| > Localizations                                     | 0  | Array      | (9 items)             |          |
| Bundle OS Type code                                 | 0  | String     | \$(PRODUCT_BUN        | IDLE_PAC |
| Localization native development region              | 0  | String     | \$(DEVELOPMENT        | _LA 🗘    |
| > Supported interface orientations (iPad)           | \$ | Array      | (4 items)             |          |
| Bundle name                                         | ^  | String     | \$(                   |          |

在下载的压缩包中,有三个文件分别是CASAuth.framework、CASAuth.framework.dSYM和ARM文件 夹。其中CASAuth.framework包含了arm架构和模拟器架构,ARM文件夹中的CASAuth.framework包含 了arm架构。

② 说明 CASAuth.framework是SDK的动态库,用户在最终上架App Store的包需要使用ARM文件夹下的framework。

### 创建实例

- CASAuthSDK 对象即授权通话实例对象,初始化方法为:
  - (id)initWithConfiguration:(CASConfig \*)configuration;
- CASConfig 为授权通话配置类,属性如下:

```
/// appKey由客户在控制台上生成得到,必填
@property(nonatomic, copy) NSString *appKey;
/// schemeId由客户在控制台生生成取得,必填
@property(nonatomic, copy) NSString *schemeId;
/// 针对合约型用户,传入的授权截止日志。例如: 2030-03-30
@property(nonatomic, copy) NSString *expireDate;
/// 授权手机号码,必填
@property(nonatomic, copy) NSString *phoneNumber;
/// 隐私协议,字典形式,可有多个,必填
/// 示例:
///{
11
     @"title1":@"url1",
     @"title2":@"url2"
11
///}
@property(nonatomic, copy) NSDictionary<NSString *,NSString *>* privacyAgreements;
```

• CASAuthSDK 提供如下功能:

```
/// 预加载,主要用来加速获取授权配置信息
```

- (void)accelerateAuthInBackgroud:(void(^)(BOOL ret, CASResult \*result))block;

- /// 获取UI配置对象,可以用来进行UI的自定义设置
- (id<CASUIConfigureProtocol>)getUIConfigure;
- /// 唤起授权页面,返回授权页面视图控制器给调用方使用
- /// @param rootViewController根视图
- /// @param timeout**超时时间**

- (void)startAuthPageWithRootViewController:(id)rootViewController timeout:(float)timeout completeBlock:(void(^)(BOOL ret, CASResult \*result))block;

- /// 唤起授权弹框,需要用户传入指定的视图控制器
- /// @param rootViewController弹起授权框的视图控制器
- /// @param timeout**超时时间**

- (void)startAlertAuthViewWithRootViewController:(id)rootViewController timeout:(float)ti
meout completeBlock:(void(^)(BOOL ret, CASResult \*result))block;

/// 关闭授权页面

```
- (void)closeAuthView;
```

授权页面弹出的模式有两种,分别是弹框模式(Alert)和页面弹出模式(Present),您可根据需要自行选择模式。accelerateAuthInBackgroud是加速获取授权信息接口,如果您对速度有要求可以在实例化AuthSDK对象后调用。

● 通过 – (id<CASUIConfigureProtocol>)getUIConfigure 接口可获取UN配置对象,提供了如下接口:

```
//title
/// 设置标题字体
/// @param font字体
- (void) setTitleLabelFont: (UIFont *) font;
/// 设置标题文字颜色
/// @param textColor文字颜色
- (void)setTtileLabelTextColor:(UIColor *)textColor;
//middle
/// 设置授权号码显示字体
/// @param font字体
- (void) setPhoneNumberLabelFont: (UIFont *) font;
/// 设置授权号码显示文字颜色
/// @param color颜色
- (void) setPhoneNumberLabelTextColor: (UIColor *) color;
/// 设置验证码发送按钮字体
/// @param font字体
- (void) setVerifyCodeSendButtonFont: (UIFont *) font;
/// 设置验证码发送按钮文字颜色
/// @param color颜色
- (void) setVerifyCodeSendButtonTextColor: (UIColor *) color;
/// 设置验证码发送按钮倒计时文字颜色
/// @param color文字颜色
- (void) setVerifyCodeSendButtonCountdownTextColor: (UIColor *) color;
/// 短信验证码输入框文字颜色
/// @param color颜色
- (void) setVerifyCodeInputViewTextColor: (UIColor *) color;
/// 短信验证码输入框文字字体
/// @param font字体
- (void)setVerifyCodeInputViewFont:(UIFont *)font;
/// 短信验证码输入框PlaceHolder文字颜色
/// @param color颜色
 (reaid) actives freedo Inputivi errDl acollal der Terrt Cala
```

- (vota) serveritycodeinputviewPiacenoideriextcoior: (utcoior ~) coior; /// 短信验证码输入框PlaceHolder文字字体 /// @param font字体 - (void) setVerifyCodeInputViewPlaceHolderTextFont: (UIFont \*) font; //bottom /// 协议勾选按钮颜色 /// @param color**颜色** - (void) setTermsAgreeButtonColor: (UIColor \*) color; /// 一键授权按钮颜色 /// @param color**颜色** - (void) setAuthAgreeButtonColor: (UIColor \*) color; /// 一键授权按钮文字字体 /// @param font字体 - (void) setAuthAgreeButtonTextFont: (UIFont \*) font; /// 一键授权按钮文字颜色 /// @param color**颜色** - (void) setAuthAgreeButtonTextColor: (UIColor \*) color; /// 协议项前置文字 /// @param beforeText文字 - (void)setPrivacyBeforeText:(NSString \*)beforeText; /// 协议项后置文字 /// @param endText**文字** - (void)setPrivacyEndText:(NSString \*)endText; /// 隐私文本颜色 /// @param textColor**颜色** - (void) setPrivacyTextColor: (UIColor \*) textColor; /// 隐私文本字体 /// @param font字体 - (void) setPrivacyTextFont: (UIFont \*) font; /// 隐私文本描述文字颜色 /// @param textColor**颜色** - (void) setPrivacyDescriptionTextColor: (UIColor \*) textColor; /// 隐私声明文本字体 /// @param font字体 - (void) setPrivacyNamingLabelFont: (UIFont \*) font; /// 隐私声明文本颜色 /// @param color**颜色** - (void) setPrivacyNamingLabelTextColor: (UIColor \*) color; /// 是否禁用弹框 /// @param enable YES:能弹框, NO:不能弹框 - (void)toastEnable:(BOOL)enable;

#### • 事件回调。

授权结果和授权中间状态以及UI点击事件均有回调,如下所示:

```
@required
/// 授权结果回调事件
/// @param ret YES:授权成功, NO:授权失败
/// @param result原因
- (void) onAuthReponseResult: (BOOL) ret reason: (CASResult *) result;
@optional
/// 发送短信验证码回调事件
/// 傻param ret YES:发送成功, NO:发送失败
/// @param result原因
- (void) onAuthSendVerifyCode: (BOOL) ret reason: (CASResult *) result;
/// 授权页面UI点击事件回调
/// @param code按钮事件code
/// @param msgDict扩展消息
- (void) onUIClickAction: (CASUIClickCode) code message: (NSDictionary *) msgDict;
```

## 示例代码

• 以Demo工程为例,在 ViewDidLoad 中进行初始化。

```
CASConfig *config = [[CASConfig alloc] init];
config.appKey = @"yourappKey";
config.schemeId = @"100000****";
config.phoneNumber = @"1898984****";
config.expireDate = @"2021-10-10";
config.privacyAgreements = @{@"《用户隐私政策》":@"https://example.aliyundoc.com"};
self.authSDK = [[CASAuthSDK alloc] initWithConfiguration:config];
self.authSDK.delegate = (id)self;
[self.authSDK accelerateAuthInBackgroud:^(BOOL ret, CASResult * _Nonnull result) {
}];
```

• 调用按钮弹出授权页面:

```
[self.authSDK startAlertAuthViewWithRootViewController:self timeout:5 completeBlock:^(BO
OL ret, CASResult * _Nonnull result) {
            NSLog(@"start auth page:%d result:%@", ret, result);
        }];
```

• 若需要修改UI配置,则需要在授权页面成功弹出后,调用如下代码:

id<CASUIConfigureProtocol> conf = [self.authSDK getUIConfigure]; [conf setTitleLabelFont:[UIFont systemFontOfSize:15]]; [conf setTtileLabelTextColor:[UIColor yellowColor]]; [conf setPhoneNumberLabelFont:[UIFont systemFontOfSize:10]]; [conf setPhoneNumberLabelTextColor:[UIColor redColor]]; [conf setVerifyCodeSendButtonFont:[UIFont systemFontOfSize:13]]; [conf setVerifyCodeSendButtonTextColor:[UIColor greenColor]]; [conf setVerifyCodeInputViewTextColor:[UIColor blueColor]]; [conf setVerifyCodeInputViewFont:[UIFont systemFontOfSize:12]]; [conf setTermsAgreeButtonColor:[UIColor blackColor]]; [conf setAuthAgreeButtonColor:[UIColor redColor]]; [conf setAuthAgreeButtonTextFont:[UIFont systemFontOfSize:12]]; [conf setAuthAgreeButtonTextColor:[UIColor yellowColor]]; [conf setPrivacyNamingLabelFont:[UIFont systemFontOfSize:16]]; [conf setPrivacyNamingLabelTextColor:[UIColor redColor]]; [conf setPrivacyTextColor:[UIColor redColor]]; [conf setPrivacyDescriptionTextColor:[UIColor greenColor]]; [conf setVerifyCodeInputViewPlaceHolderTextColor:[UIColor redColor]]; [conf setVerifyCodeSendButtonCountdownTextColor:[UIColor greenColor]]; [conf setPrivacyBeforeText:@"开头文字"]; [conf setPrivacyEndText:@"结尾文字"];

#### SDK事件返回码

| 返回码    | 描述                                 |
|--------|------------------------------------|
| 300000 | 成功。                                |
| 300001 | 授权页面唤起成功(iOS页面以present方式展示)。       |
| 300002 | 授权页唤起失败。                           |
| 300003 | 授权页面内容异常。                          |
| 300004 | 参数错误。                              |
| 300005 | 网络超时。                              |
| 300006 | 用户取消授权。                            |
| 300007 | 授权失败,具体原因见innerFailedResultData字段。 |
| 300008 | AppKey解析失败。                        |
| 300009 | 获取授权方案失败。                          |
| 300010 | 终端不安全。                             |
| 300011 | 发送短信失败。                            |

## SDK UI点击返回码

### 开发指南·SDK参考

| 返回码    | 描述           |
|--------|--------------|
| 100000 | 单击授权按钮回调。    |
| 100001 | 单击授权页退出按钮回调。 |